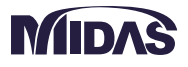

 $\bigcirc$ 

2018 Nationwide 6 Cities MIDAS FEM Technical Education Seminar

港湾・上下水道施設の 耐震解析と液状化解析

### **WE WILL No.1** 建設業界 **CHANGE** 現地法人 **THE WORLD** 海外代理店 a total of over 30,000 licenses used worldwide in over 110 countries The Largest CAE Software Developer in Civil Engineering 輸出国

9

35

110

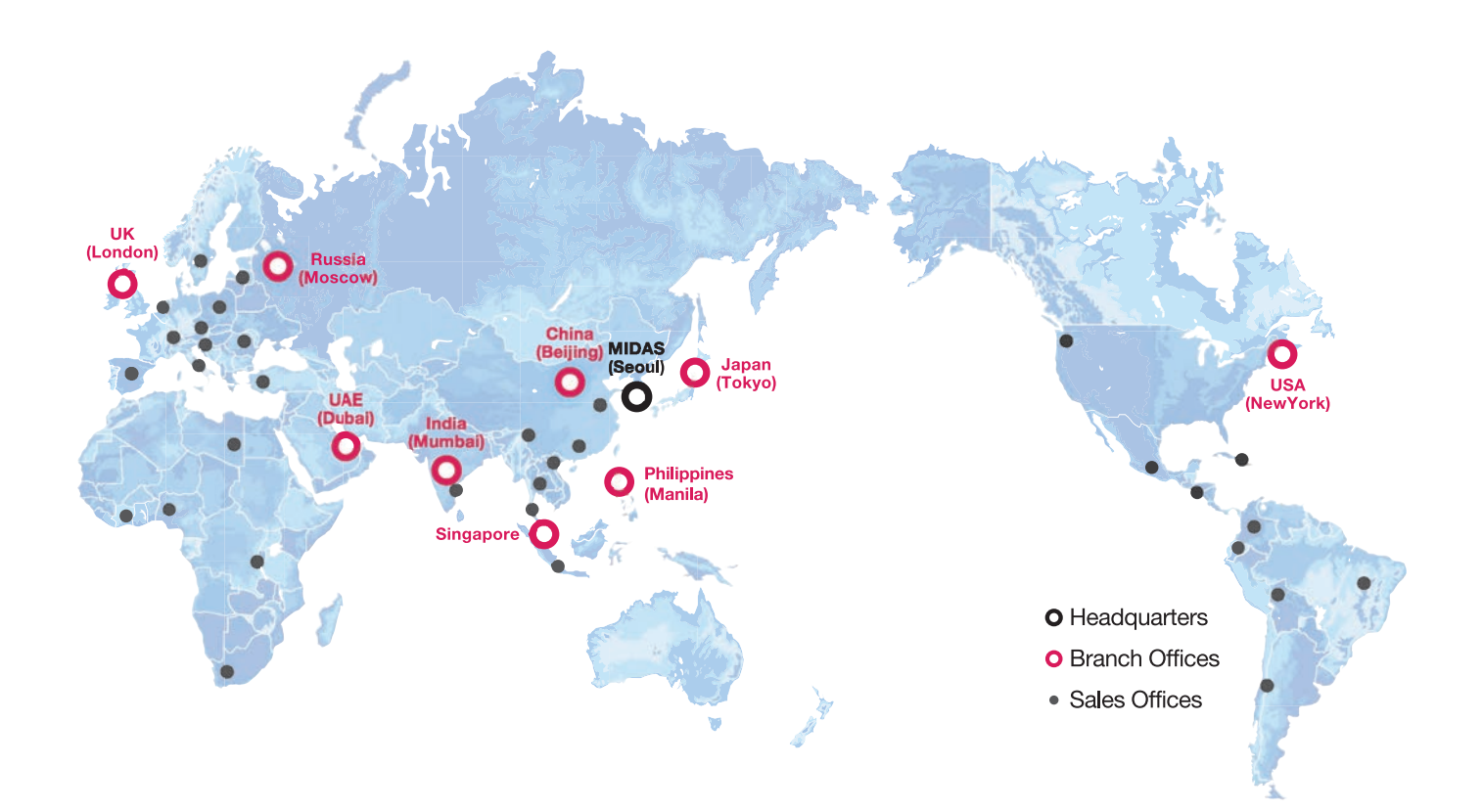

MIDAS ITは、工学技術用ソフトウェア開発および普及、そして構造分野のエンジニアリングサービスとウェブビジネス MIDAS IT 統合ソリューションを提供する会社です。

> 1989年から活動を開始し、2000年9月にマイダスアイティを設立、現在は約600名の世界的な専門技術者を保有し日本、 アメリカ、中国、インド、ロシア、イギリス、ドバイ、シンガポール、フィリピンの現地法人や35ヶ国の代理店などの全世界 ネットワークを通し、110ヶ国に工学技術用ソフトウェアを販売する世界的な企業として成長しました。

マイダスアイティジャパンは、マイダスアイティの日本法人です。 MIDAS IT

JAPAN

2008年に建築工学技術用ソフトウェアの普及からスタートし、土木/地盤/機械の分野まで事業を拡張しています。 日本国内では1,300社6,500ライセンスが使用されており、土木/地盤分野(橋梁、トンネル、地下構造物、土構造物等)、 機械分野(自動車、精密機器、医療等)、建築分野にかけて、多分野で活用されるまでに成長しました。

### 午前セミナー

### 浸透・圧密・斜面問題への適用

session.l

2次元地盤のモデリング方法

session.2 3次元地盤のモデリング方法

session.3 2次元浸透・圧密・斜面解析の適用方法

session.4

3次元浸透・圧密・斜面解析の適用方法

午後セミナー

## 港湾・上下水道施設の耐震解析と液状化解析

#### session.1

#### midas Civil モデル作成・結果表示の体験操作

- 斜め組杭式横桟橋のレベル1地震動に対する杭の応力照査
- モデル作成及び解析設定体験

#### session.2

#### SoilWorks for FLIP モデル作成・結果表示の体験操作

- 斜め組杭式横桟橋モデルを用いたモデル作成手順、解析設定体験
- 効率的な操作方法の紹介

## 港湾・上下水道施設の耐震解析と液状化解析

session.1

midas Civil モデル作成・結果表示の体験操作

- 斜め組杭式横桟橋のレベル1地震動に対する杭の応力照査
- モデル作成及び解析設定体験- モデル作成及び解析設定体

## MIDAS

0

 $\left( \right)$ 

MIDAS FEM Technical Education Seminar

港湾・上下水道施設の耐震解析と液状化解析 AGENDA

| Session.1 | 「midas Civil」モデル作成・結果表示の体験操作                                                                |
|-----------|---------------------------------------------------------------------------------------------|
|           | <ul> <li>斜め組杭式横桟橋のレベル1地震動に対する杭の応力照査</li> <li>モデル作成及び解析設定体験</li> </ul>                       |
| Session.2 | 「SoilWorks for FLIP」モデル作成・結果表示の体験操作<br>- 斜め組杭式横桟橋モデルを用いたモデル作成手順、解析設<br>定体験<br>- 効率的な操作方法の紹介 |

Session. 1

## 「midas Civil」モデル作成・結果表示の体験操作

- 斜め組杭式横桟橋のレベル1地震動に対する杭の応力照査
- モデル作成及び解析設定体験

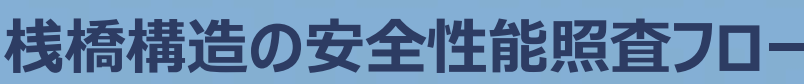

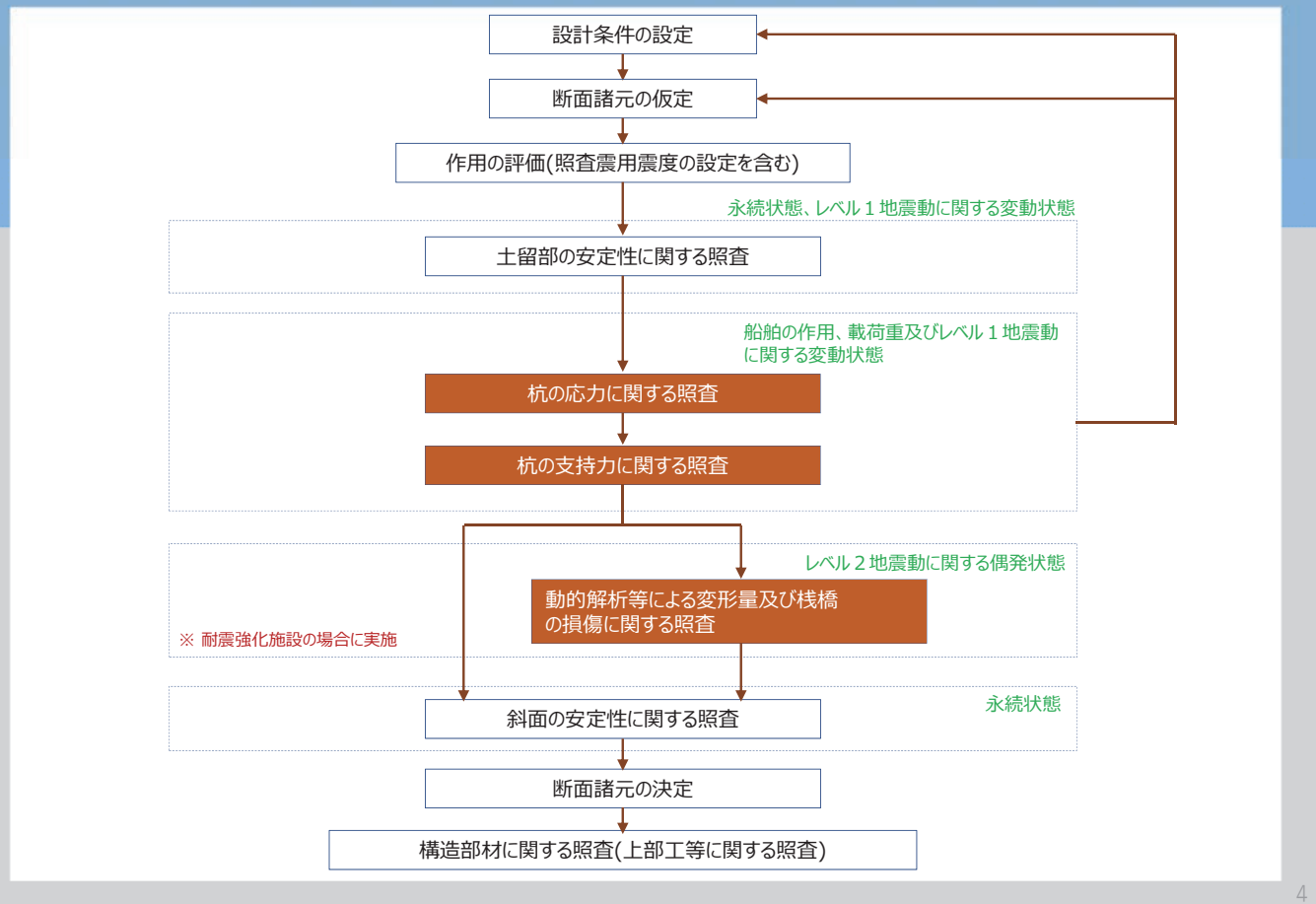

## 操作体験1

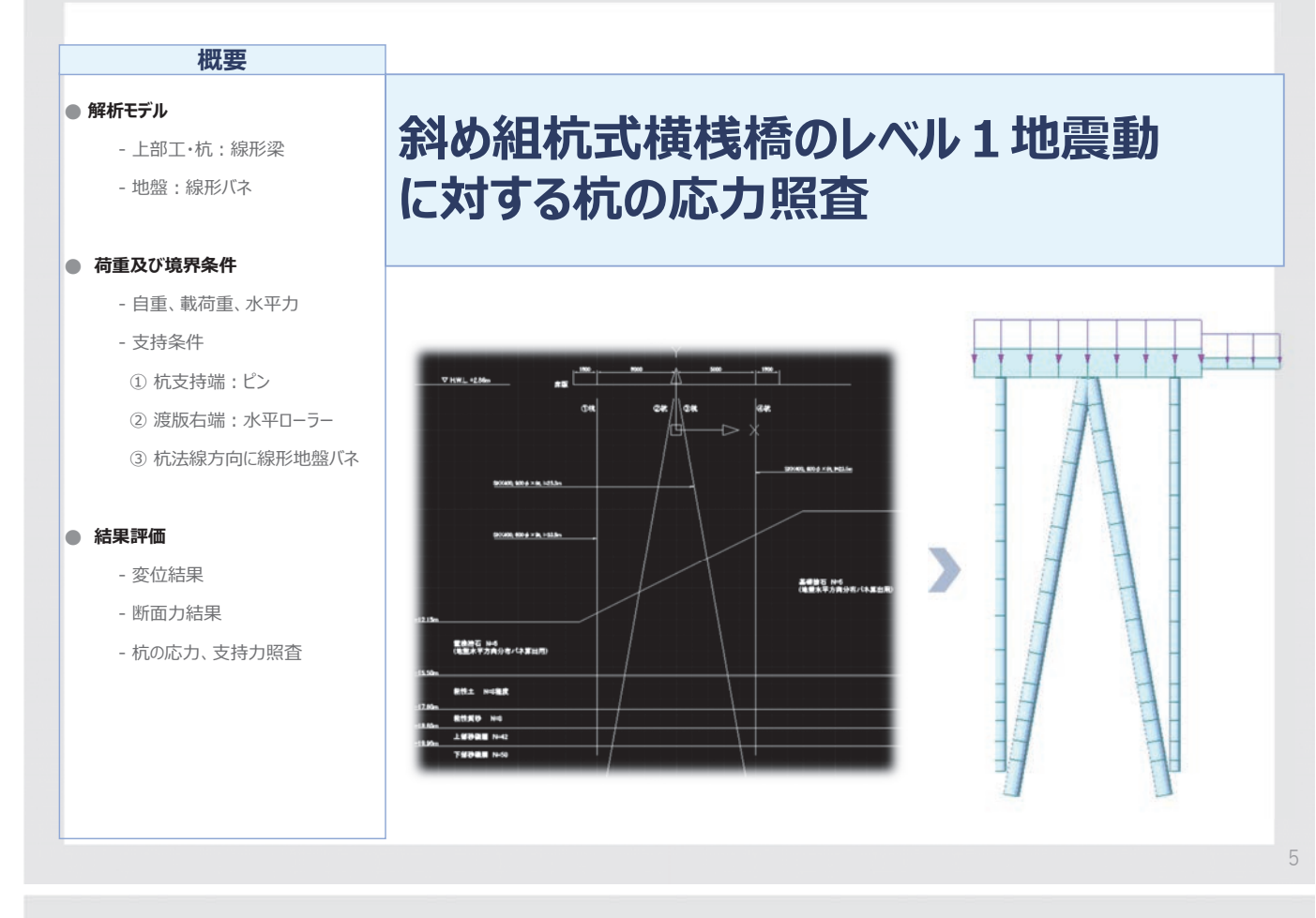

## モデル概要

MIDAS FEM Technical Education Seminar

#### ■ 解析モデル

:下図に示す桟橋の2列目杭列(作用分担幅B=5m)を取り出し、2次元骨組解析を用いて構造検討を行う。

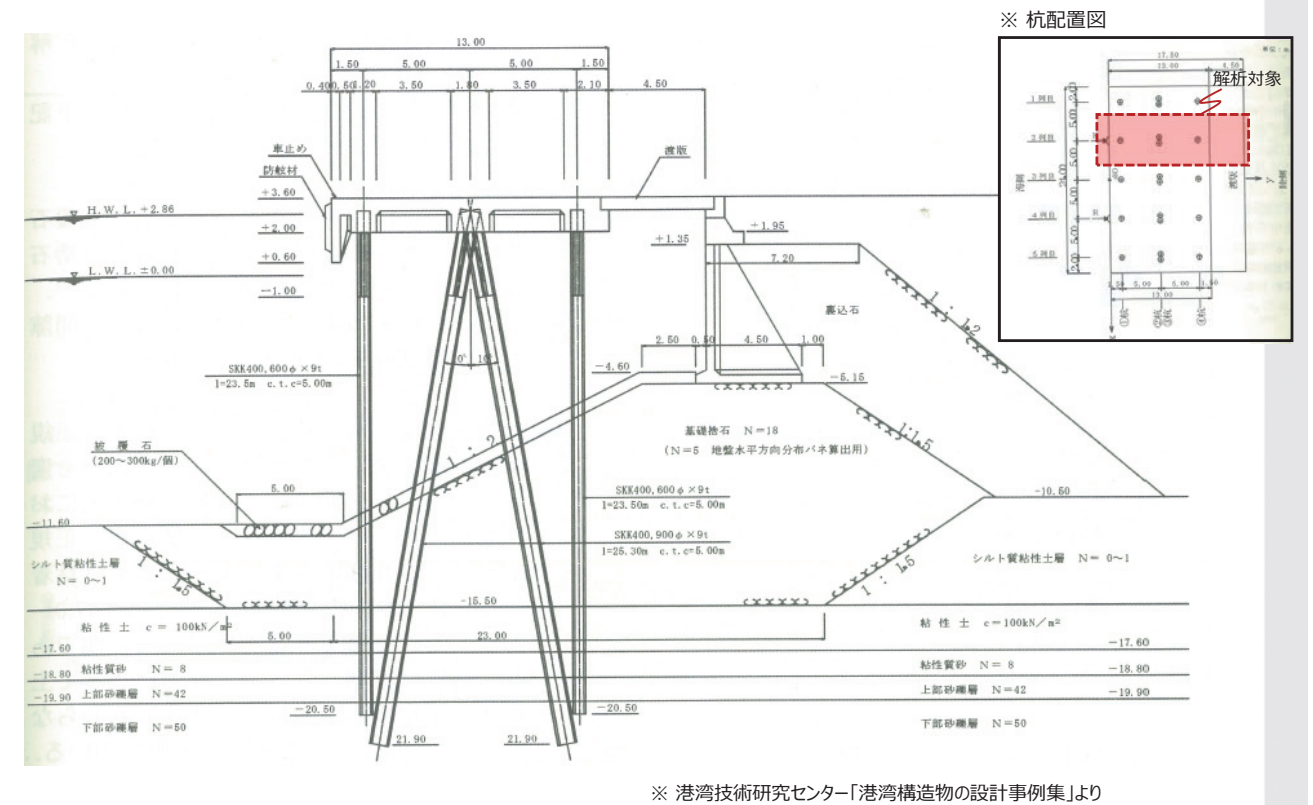

## 解析条件

#### MIDAS FEM Technical Education Seminar

※ 基礎捨石層では、杭の傾斜角を考慮して、地盤反力係数を調整

#### ■ 地盤条件

| 地層    | 深度(m)       | N値 | 単位体積重量<br>(kN/m <sup>3</sup> ) | C<br>(kN/m²) | Ф<br>(°) | 地盤反力係数<br>(kN/m <sup>3</sup> ) | in batter *<br>(kN/m <sup>3</sup> ) | out batter *<br>(kN/m <sup>3</sup> ) |
|-------|-------------|----|--------------------------------|--------------|----------|--------------------------------|-------------------------------------|--------------------------------------|
| 基礎捨石  | -10.5~-15.5 | 5  | 18.0<br>(γ'=10.0)              | -            | 40.0     | 5400                           | 7236                                | 3996                                 |
| 粘性土   | -15.5~-17.6 | 8  | 17.0<br>(γ′=7.0)               | 100.0        | -        | 8640                           | -                                   | -                                    |
| 粘土質砂  | -17.6~-18.8 | 8  | 18.0<br>(γ'=10.0)              | -            | 32.9     | 8640                           | -                                   | -                                    |
| 上部砂礫層 | -18.8~-19.9 | 42 | 18.0<br>(γ'=10.0)              | -            | 42.3     | 45360                          | -                                   | -                                    |
| 下部砂礫層 | -19.9~-21.9 | 50 | 18.0<br>(γ'=10.0)              | -            | 45.0     | 54000                          | -                                   | -                                    |

#### ■ 部材諸元

1. 上部工

| 部材  | 断面                | 材 料  |
|-----|-------------------|------|
| 上部工 | H 1.6 × B 0.9 (m) | Fc24 |

#### 2. 杭諸元

| 1) 腐食代 tc         |           |        |
|-------------------|-----------|--------|
| - 杭頭部(-1.00m以浅)   | : 0.0mm   |        |
| - 水中部(-1.00m~海底面) | ) :0.5mm  |        |
| - 杭頭部(海底面以深)      | : 1.5mm   |        |
| 2) 杭諸元            |           |        |
| 部 材               | 断面        | 材 料    |
| 直杭                | 600Φ × 9t | SKK400 |
|                   | 900Φ × 9t | SKK400 |

※本例題では腐食代を考慮して、水中部と土中部の杭剛性を元の剛性に対して其々94%、83%に低減する。

## 解析条件

#### MIDAS FEM Technical Education Seminar

#### ■ 荷重条件

| 部 材   | 作用強度ω (kN/m²) | 負担幅 B(m)          | 鉛直荷重(kN/m) |
|-------|---------------|-------------------|------------|
| 上部工床版 | 21.00         | 5.0               | 105.0      |
| 渡版    | 14.26         | 5.0               | 71.3       |
| 載荷重   | 10.00         | 5.0               | 50.0       |
| 杭自重   | 単板体積重量 77.0   | )(kN/m³) を「自重」機能を | 利用して、分布載荷  |

- レベル1照査用震度: 0.18

#### ■ 境界条件

- 1. 支持条件
- 杭先端 : ピン支持
- 渡版 : ローラー支持
- 2. 横方向の地盤バネ
- 杭の法線方向に線形の面分布バネを設定

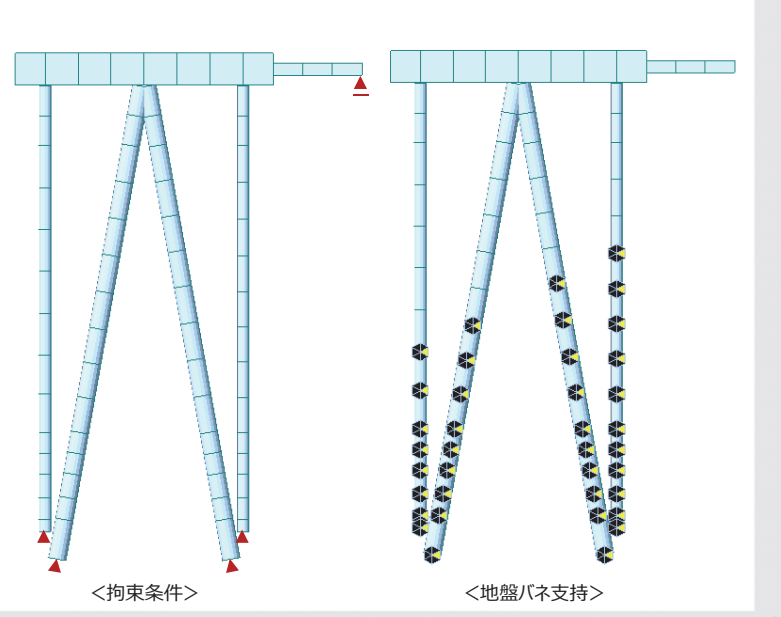

## 画面構成と操作方法

MIDAS FEM Technical Education Seminar

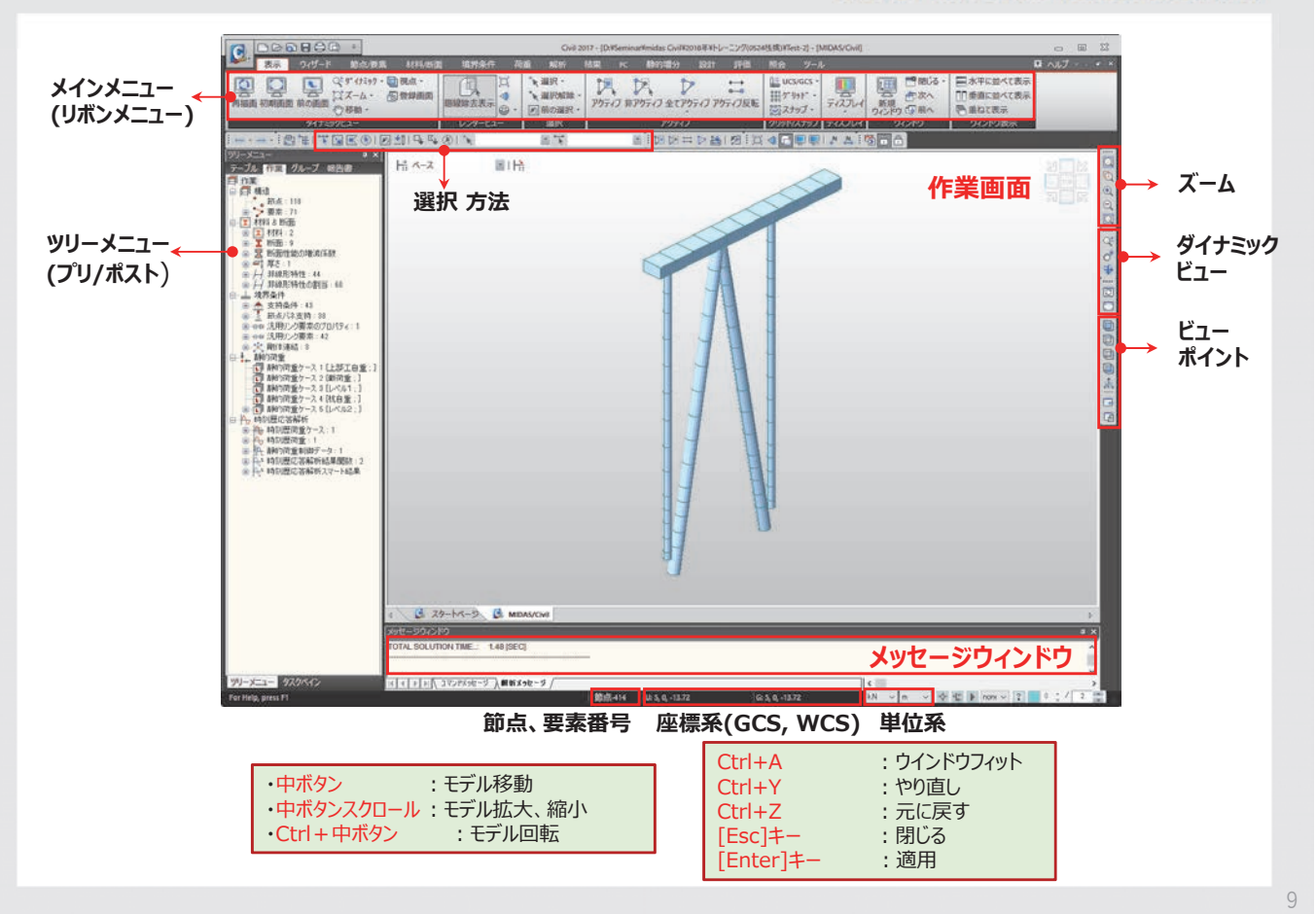

## 01 新規プロジェクトの開始

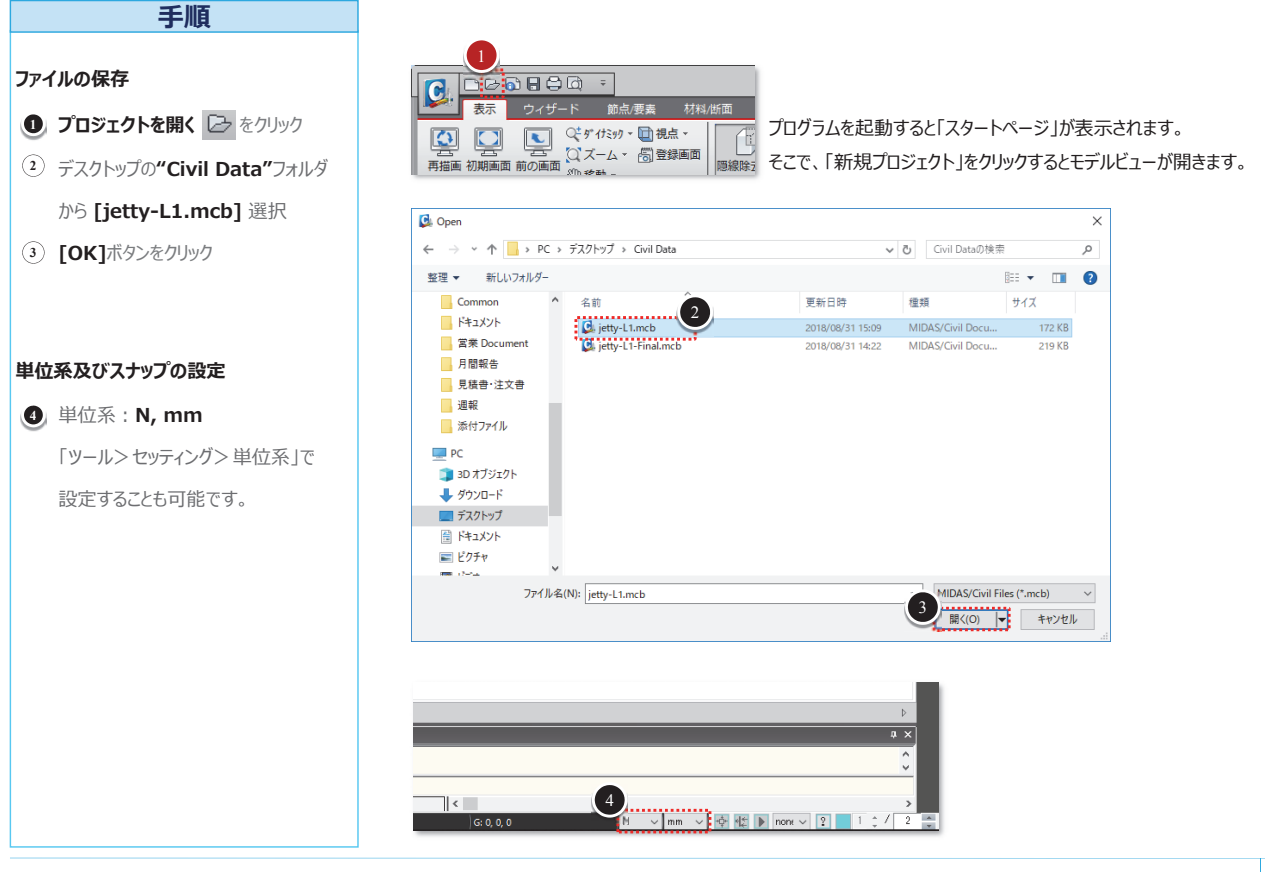

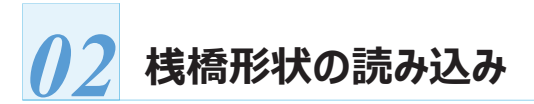

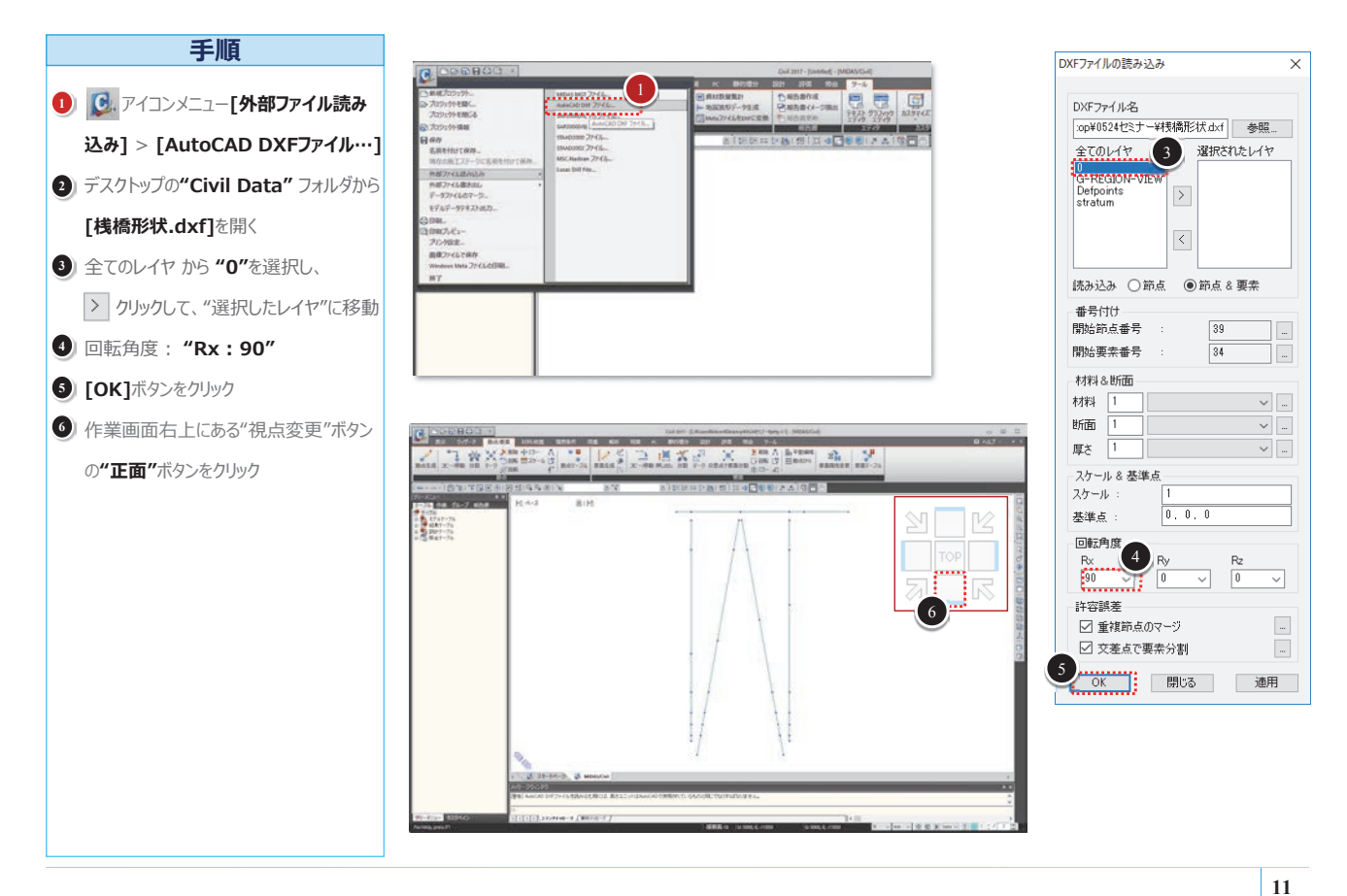

## ()3 要素座標系の変更

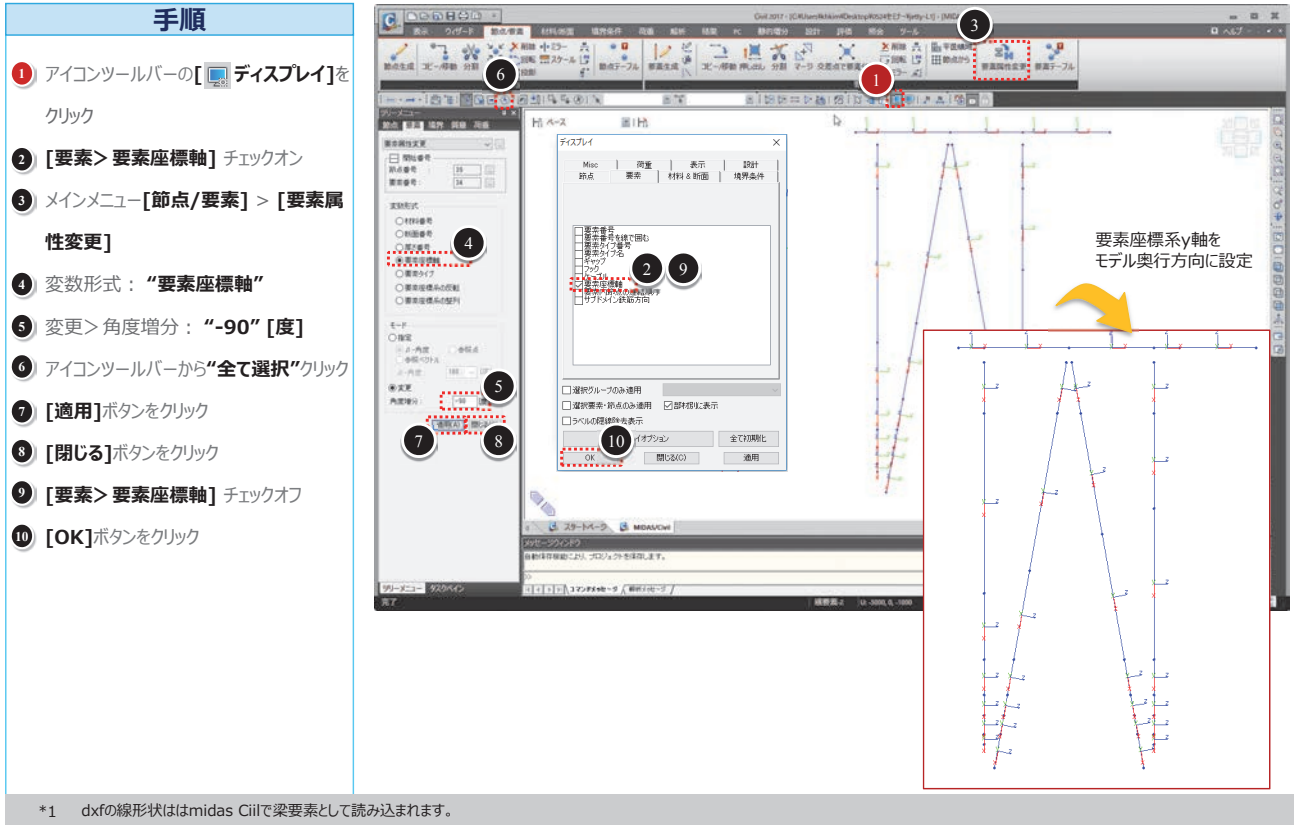

ここでは、部材断面の強軸(要素座標系y軸)を断面の奥行方向に設定します。

#### 港湾・上下水道施設の耐震解析と液状化解析

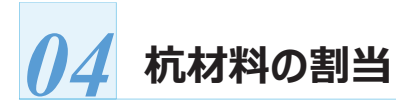

材料や断面を該当部材に割り当てます。

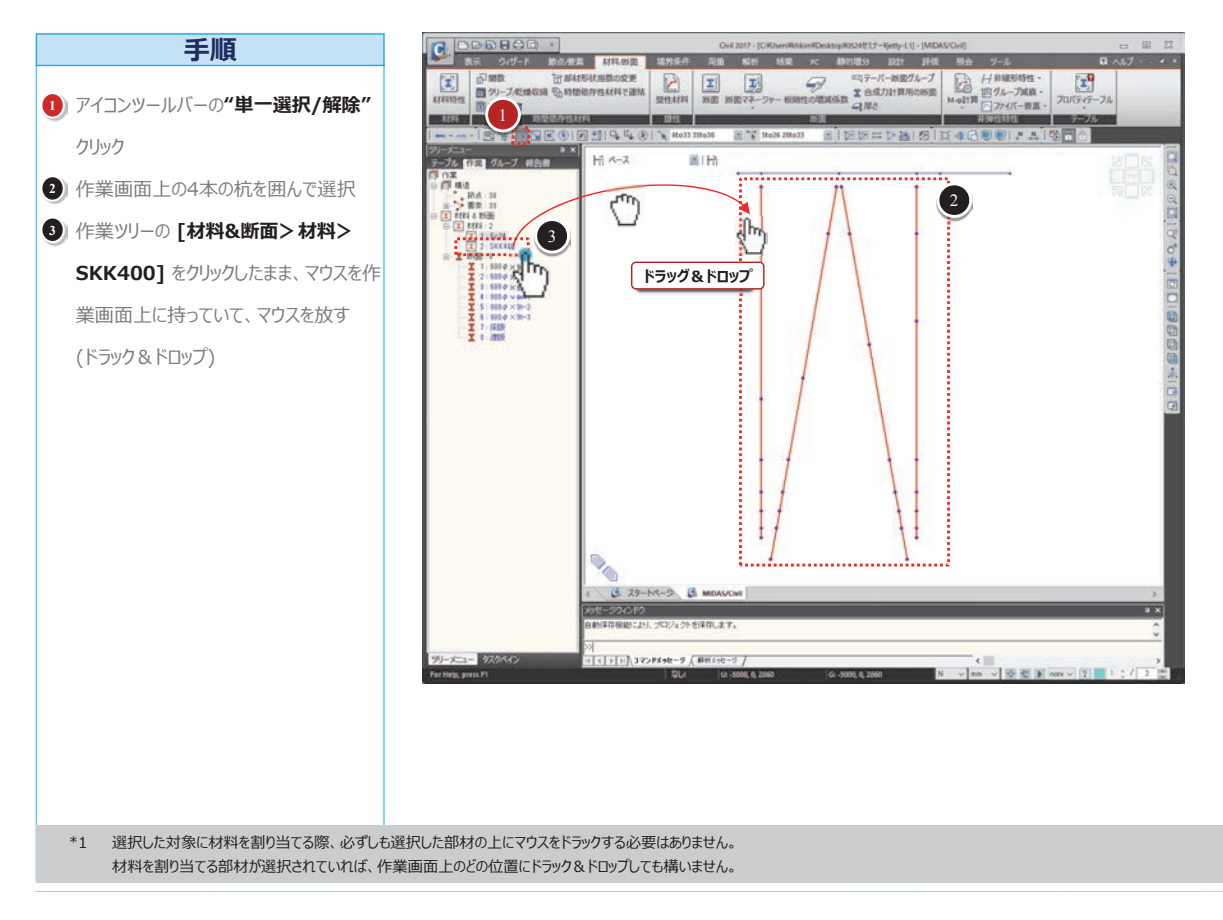

13

## 05 部材断面の割当

材料や断面を該当部材に割り当てます。

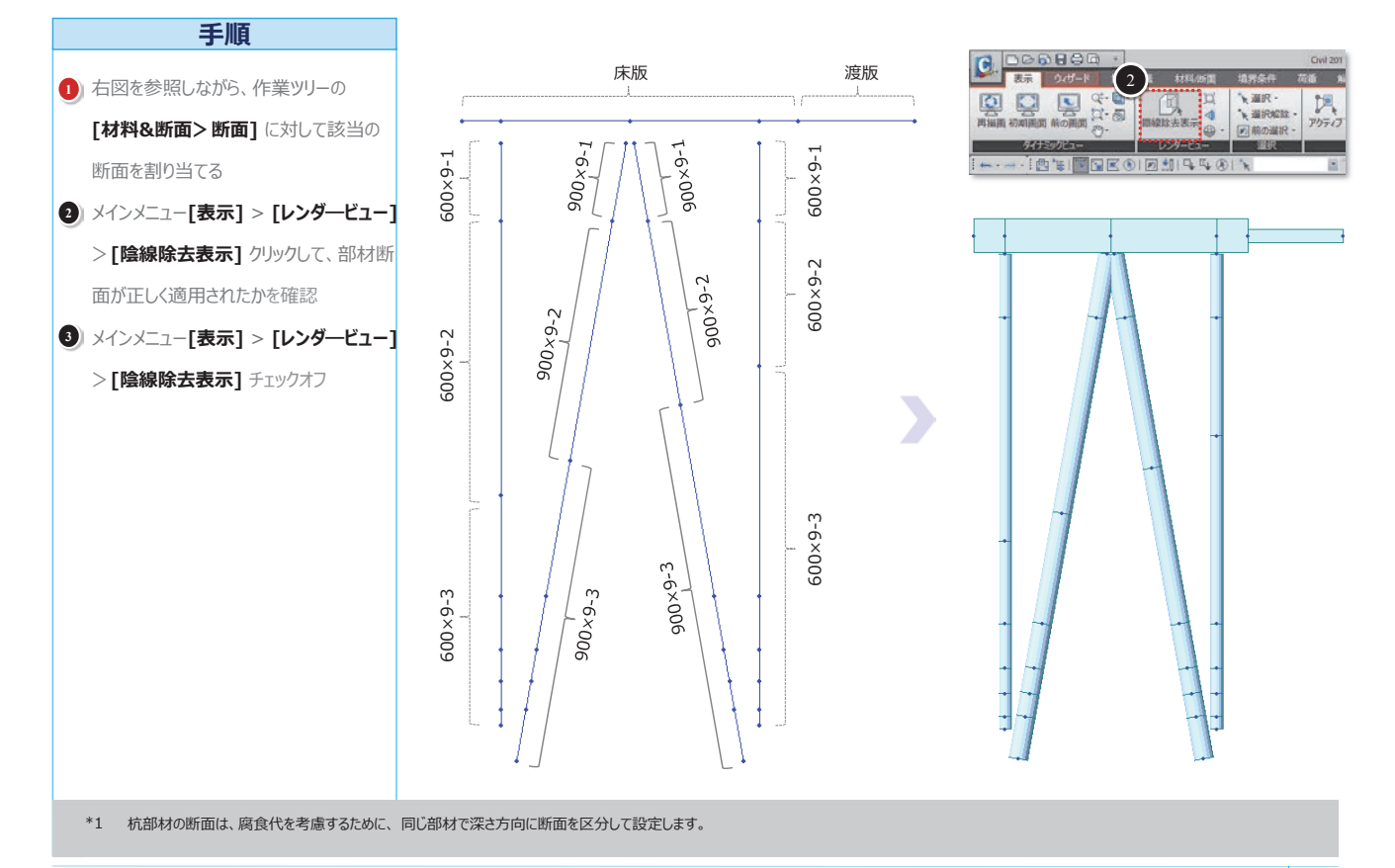

#### midas Civil

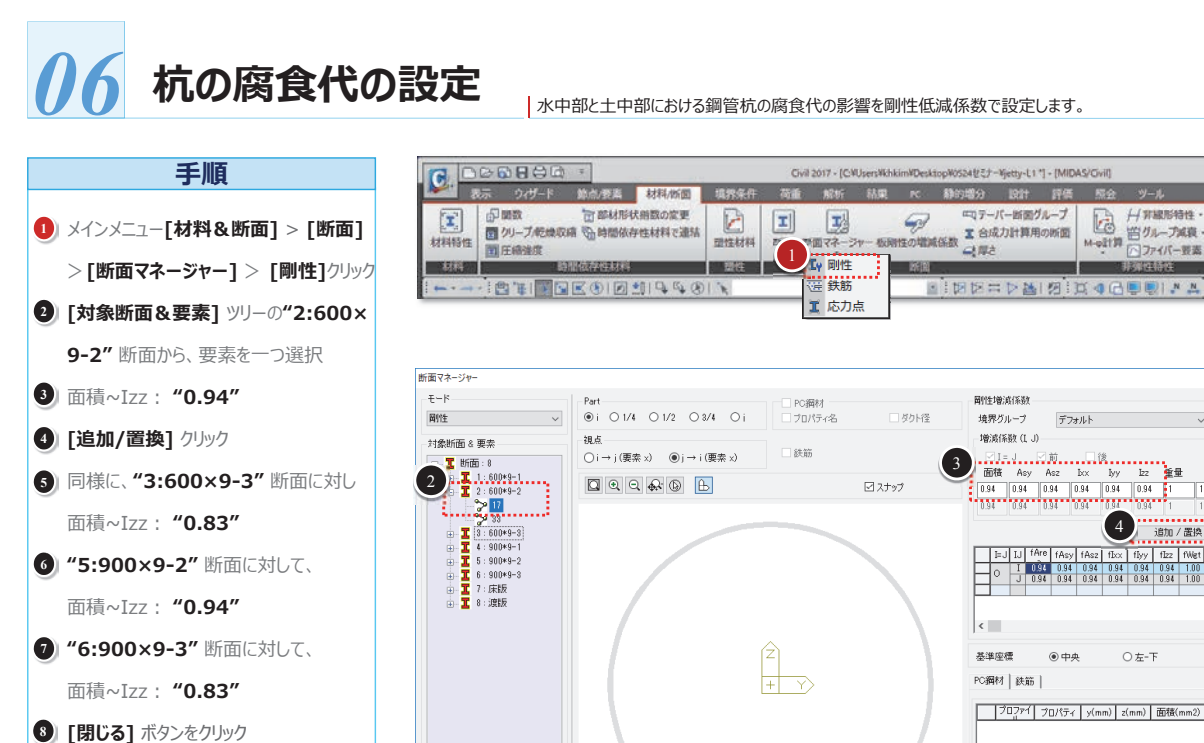

4 〇 左-下 プロファイ プロパティ y(mm) z(mm) 面積(mm2) ^ 増減係数コピー.. 600\*9-2 G:-345.47, 161.31 SELECT

\*1 断面マネージャーでは同じ断面を持つ複数の要素から任意の1つの要素にだけ設定をします。すると、自動的に他の要素にも設定が適用されます。

## 杭頭部の剛体連結

床版に食い込む杭頭部を剛体連結します。

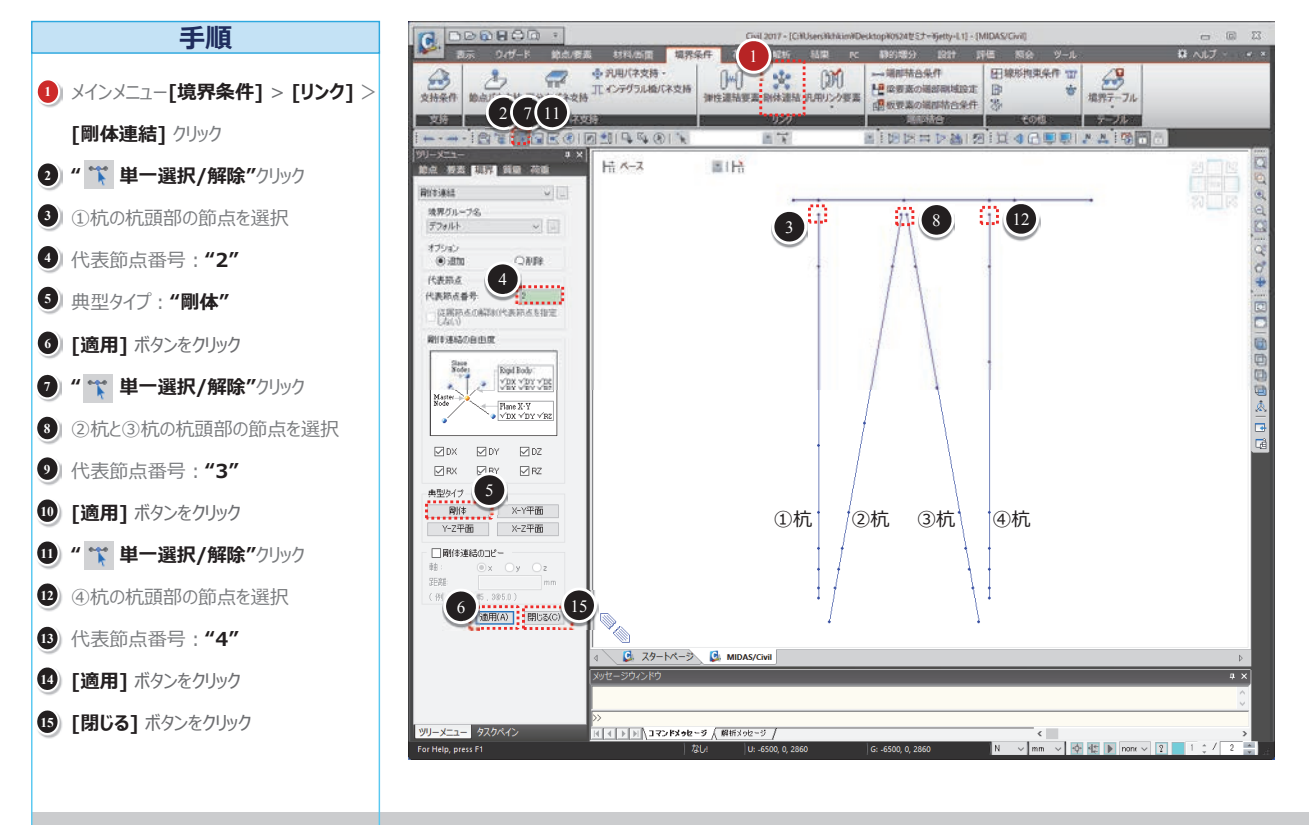

\*1 "代表節点番号"の節点入力欄をクリックすると、背景が緑色に変わります。この状態で作業画面で該当の節点を選択すると、選択した節点の節点番号が自動的に入力されます。

森へに

.

プロパティテーブル

ファイバー要素

剛性表示.. 8 開じる(C)

#### 港湾・上下水道施設の耐震解析と液状化解析

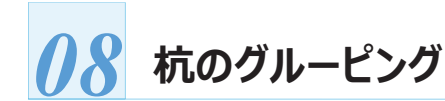

地盤バネの設定をしやすくするために、地層に基づいて杭をグループ分けします。

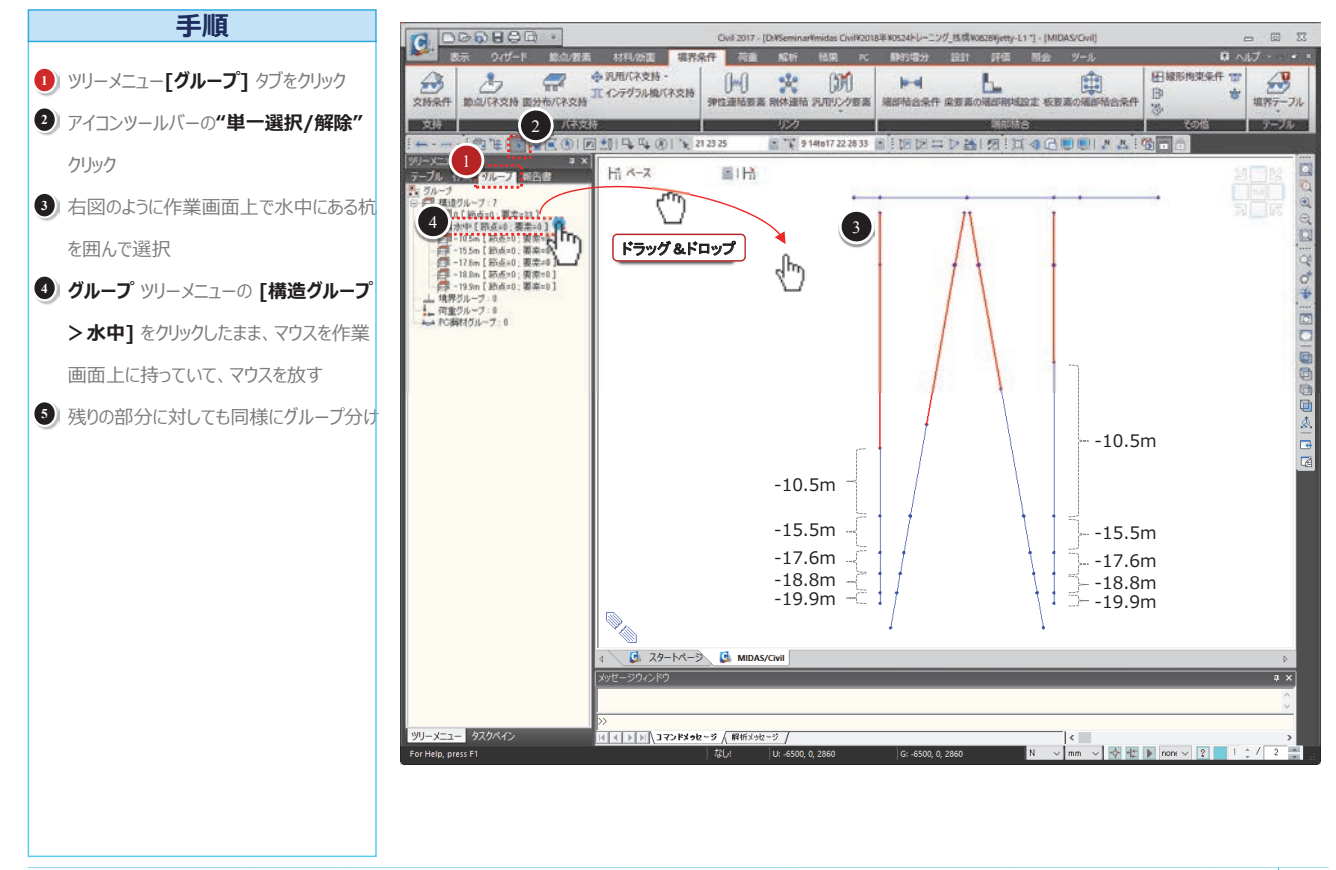

17

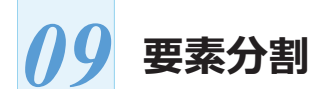

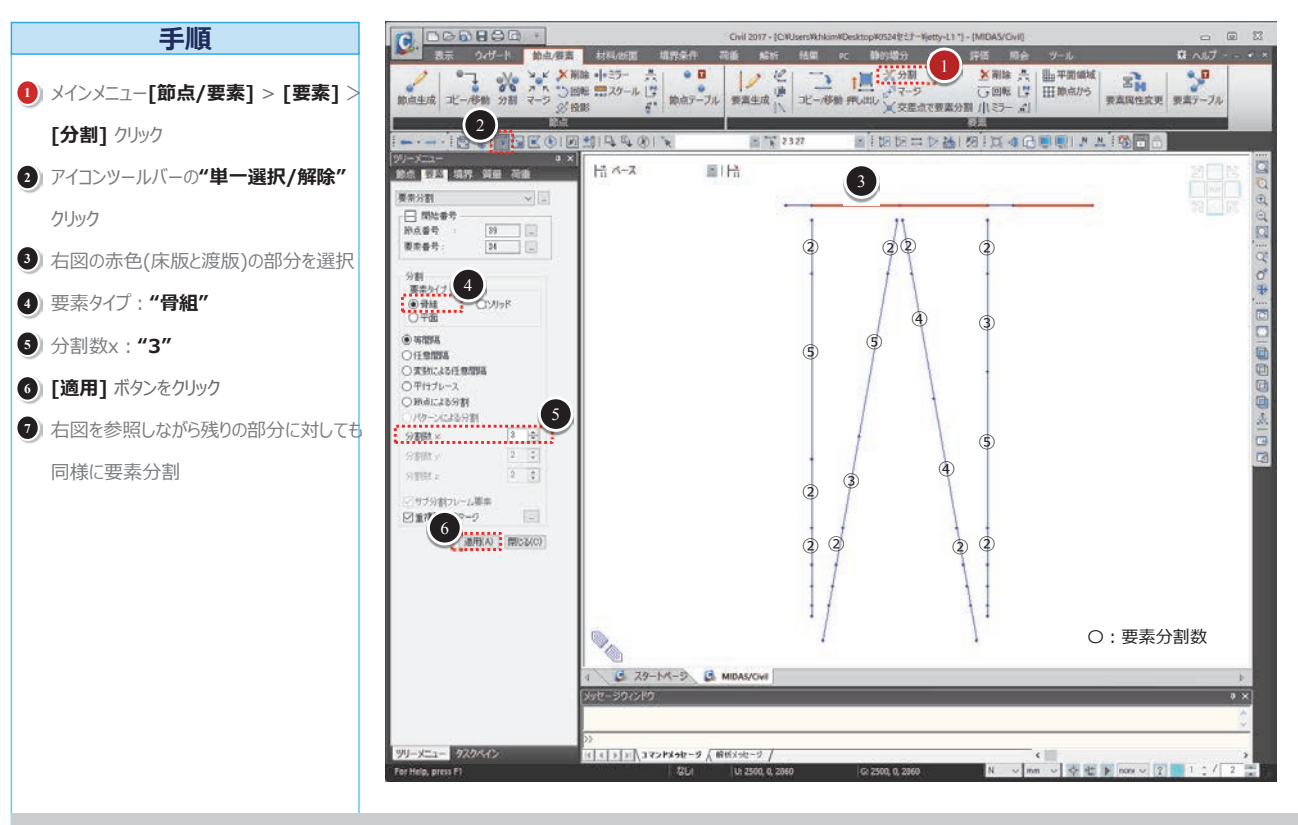

杭を地層区間別に適切な長さに分割します。

\*1 グループ化されている要素は要素分割されても分割前のグループに属します。

#### midas Civil

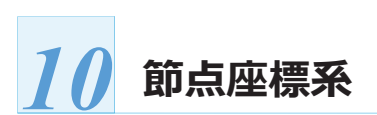

#### 地盤バネを設定する前に、直杭と斜杭の法線方向を指定します。

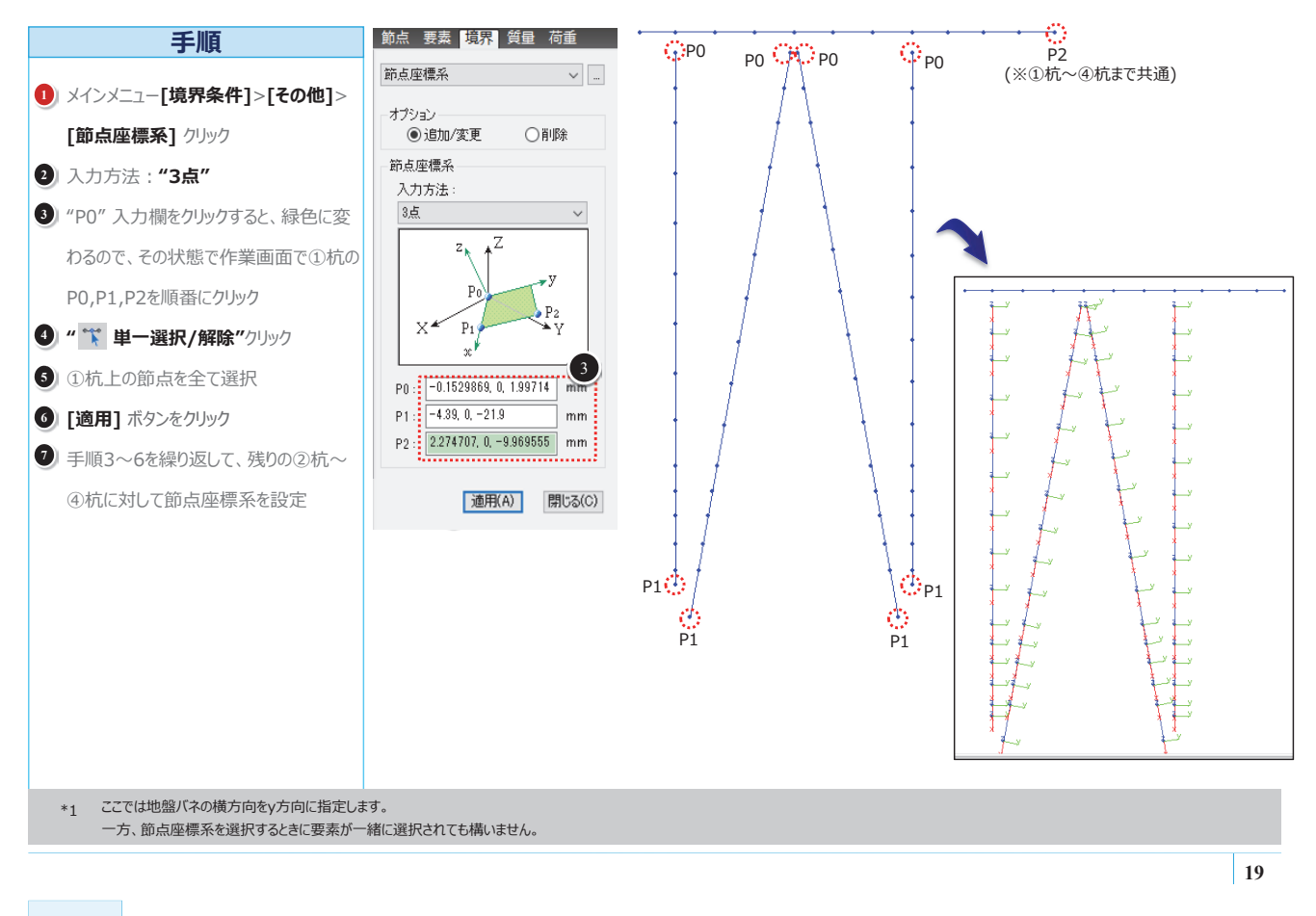

## 11 地盤バネの設定

レベル1用の線形の地盤バネを設定します。

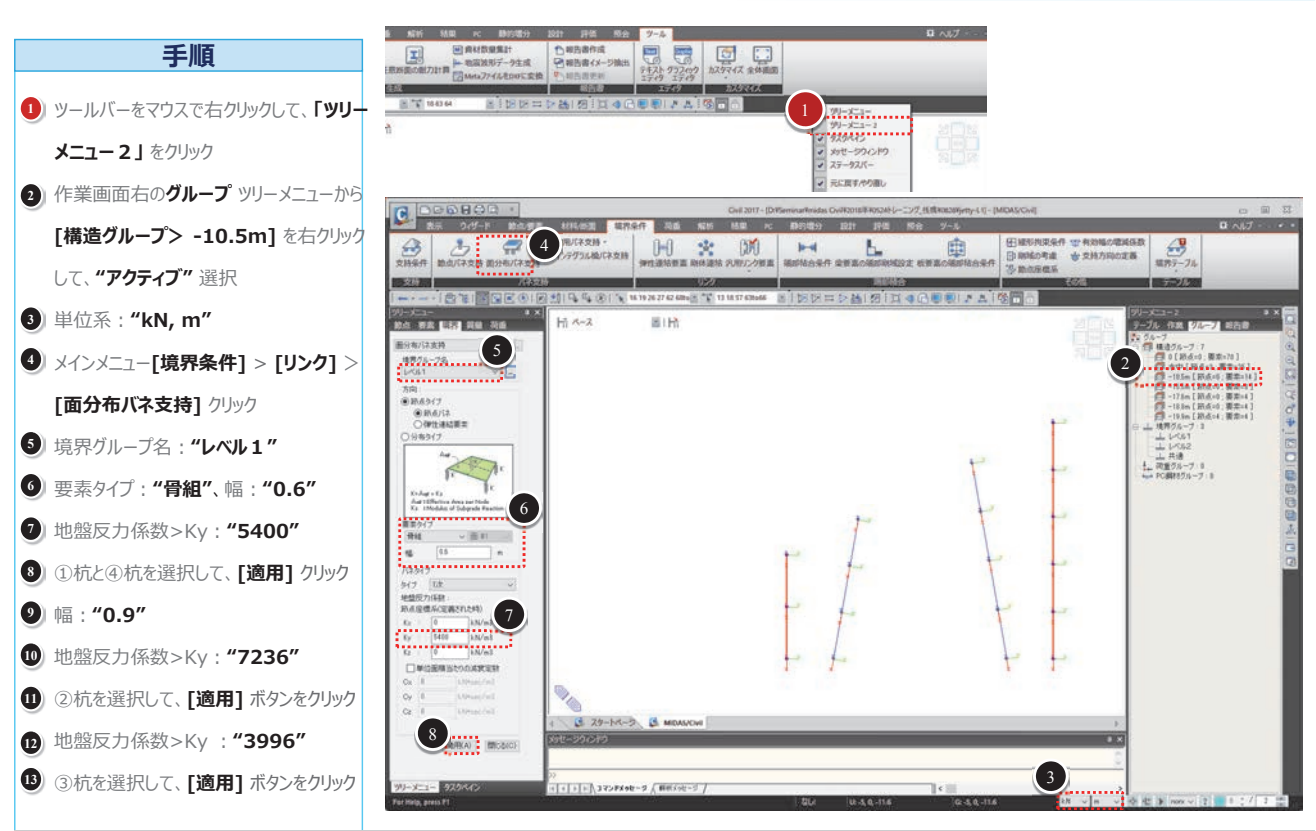

\*1 地盤反力係数は本資料の「解析条件」頁の地盤条件表を参照してください。

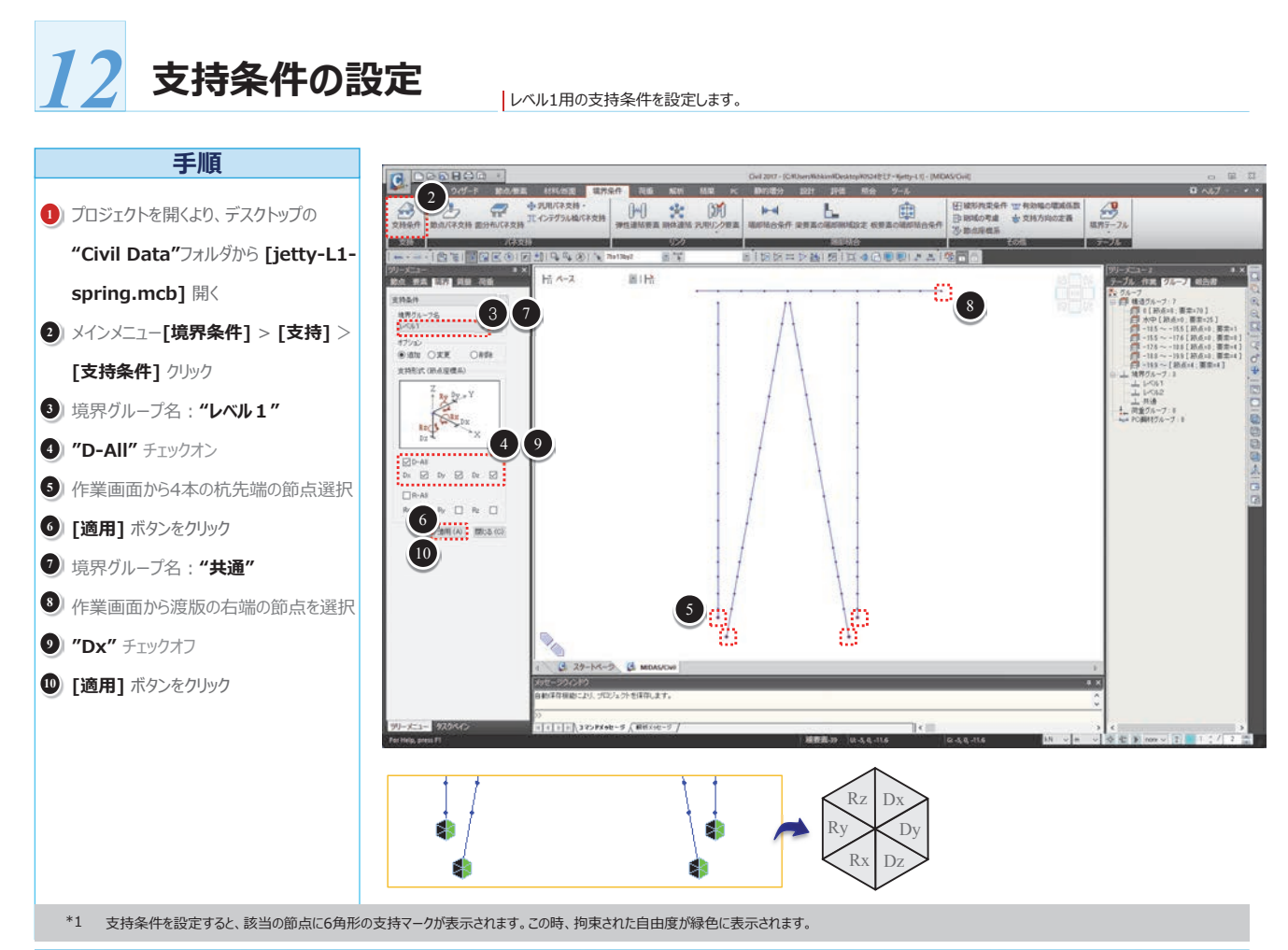

**13** 杭自重の定義

杭の自重を定義します。

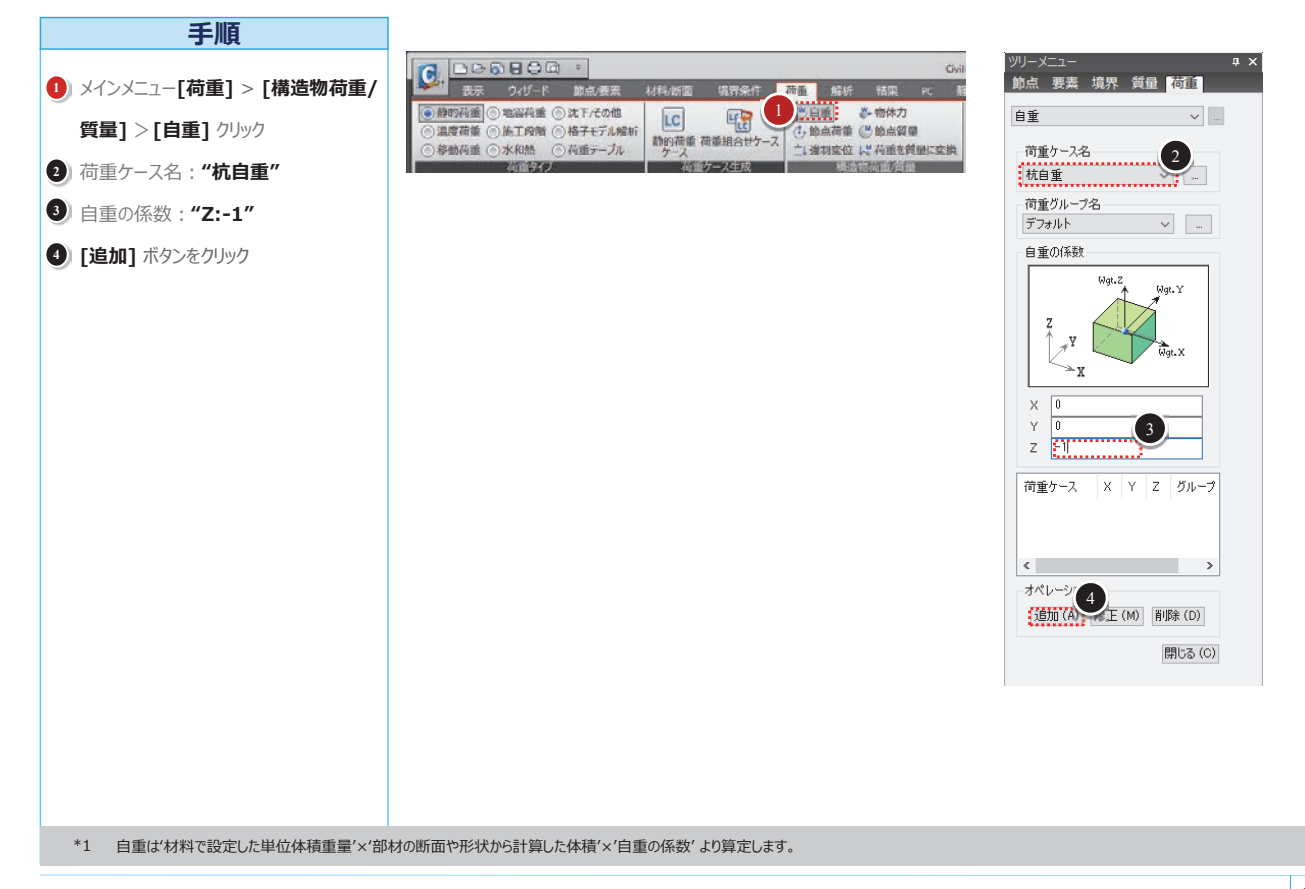

21

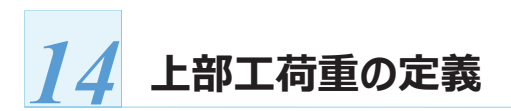

レベル1用の上部工自重と載荷重を定義します。

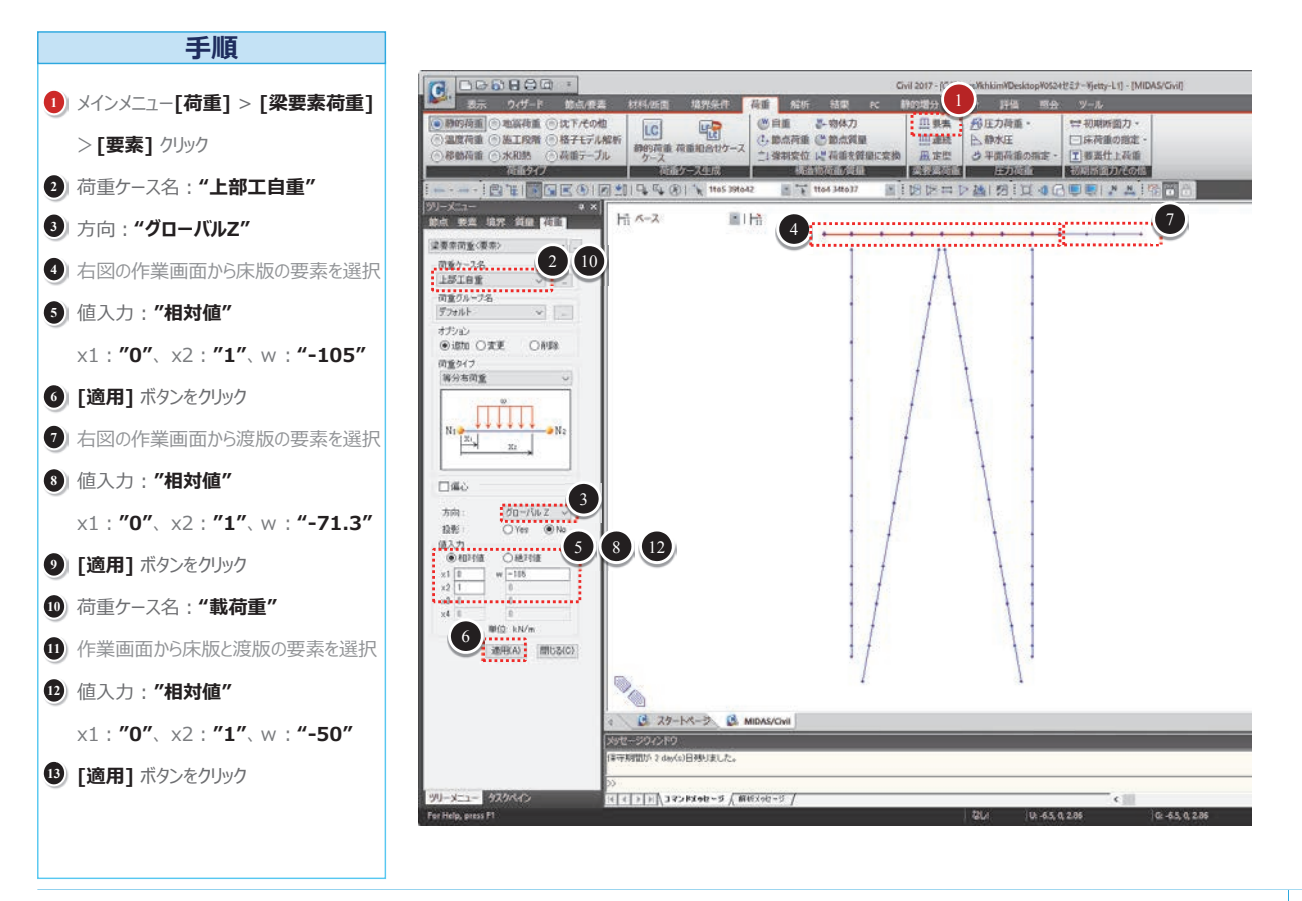

23

## 荷重を質量に変換

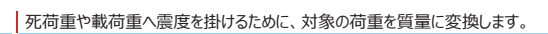

×

質量方向

OX

☑ 節点荷重

🗹 床荷重 ☑ 圧力荷重 (静水圧)

☑ 梁要素荷重

重力加速度: 9.806

荷重ケース/係数

荷重ケース:

増減係数:

荷重ケース

上部工自重

OY

変換する荷重の種類

OZ

Οxz

m/sec2

5

修正 削除

閉じる

上部工自重 4

杭自重

載何す

レベルコ

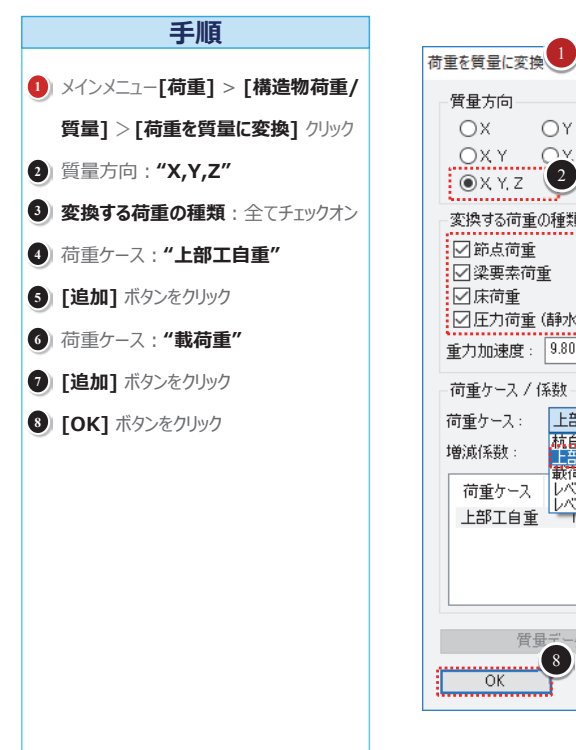

ここで質量に変換する荷重タイプは"節点荷重"、"梁要素荷重"、"床荷重"、"圧力荷重"です。 \*1 一方、自重は「解析モデルの基本設定」の"自重を質量に変換"の設定で質量に変換します。

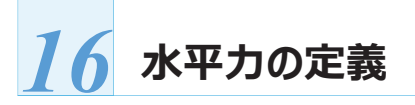

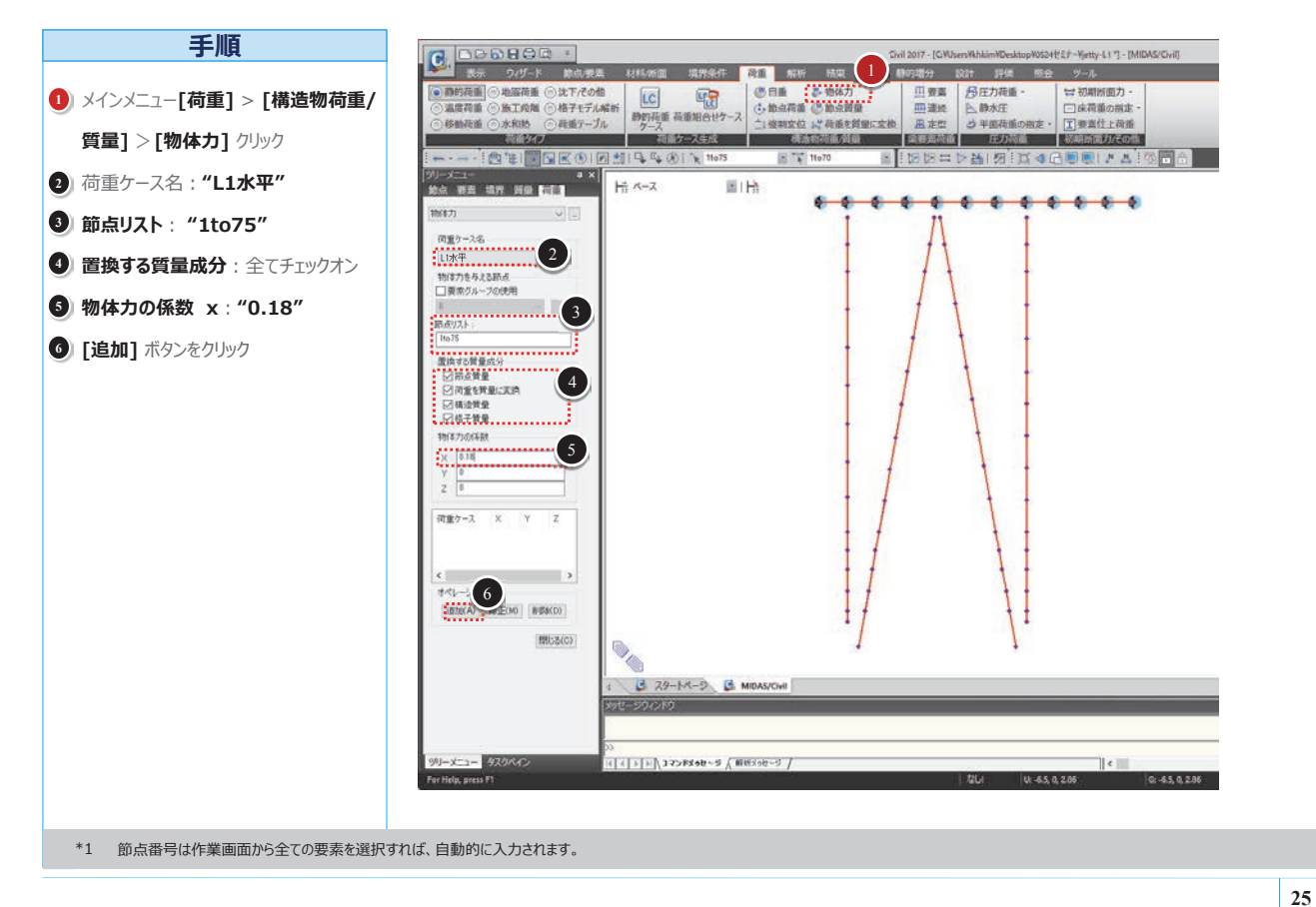

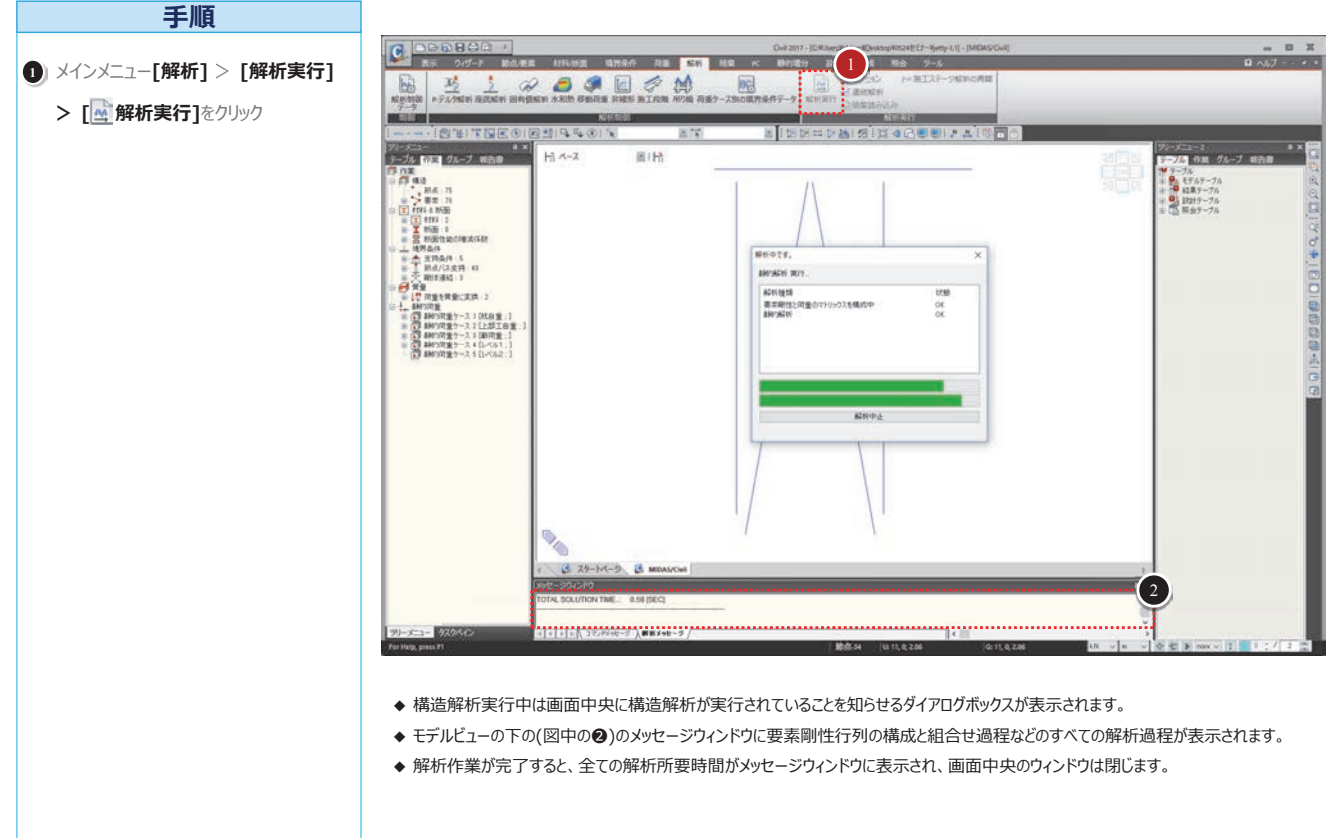

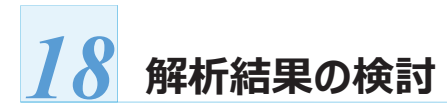

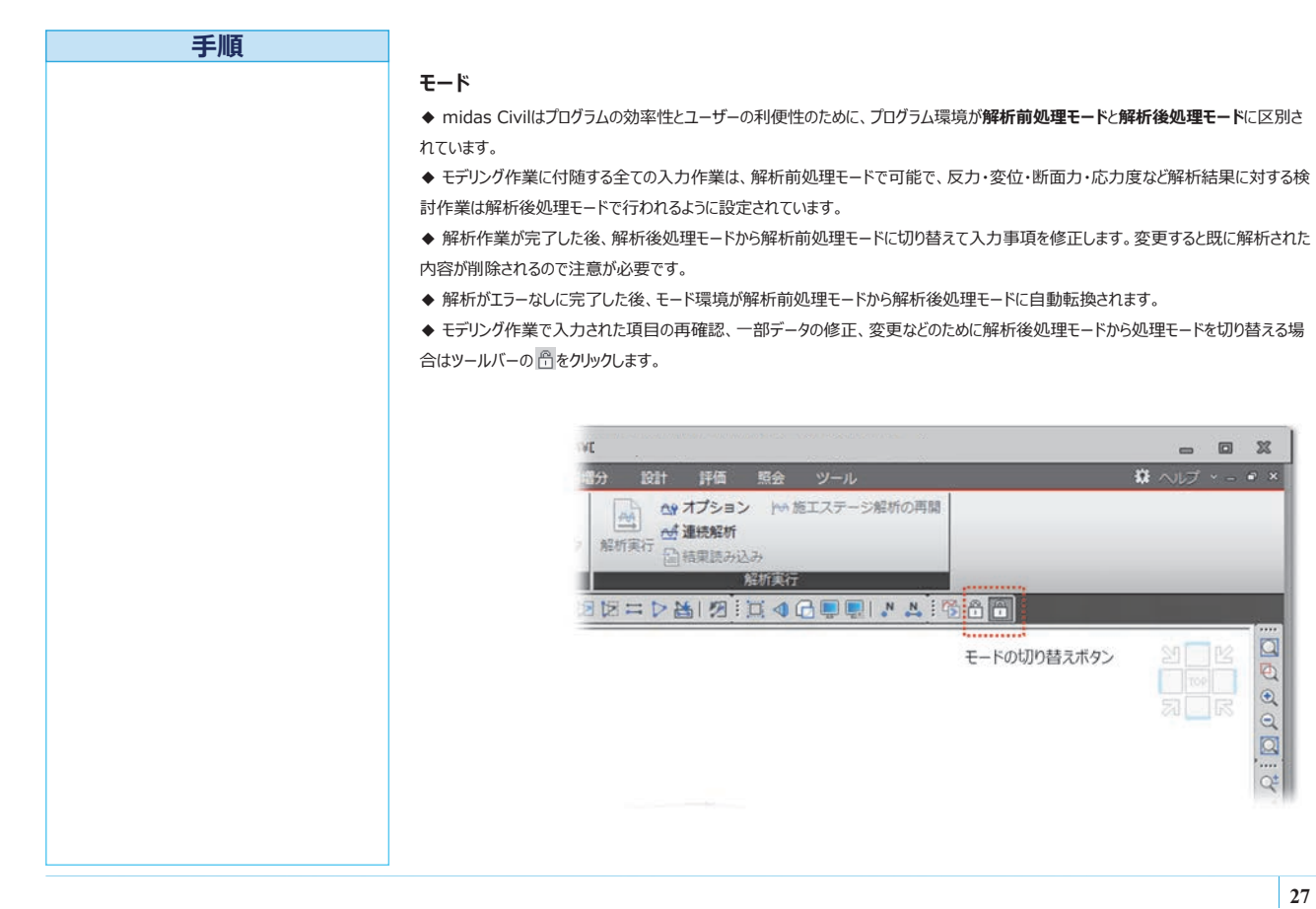

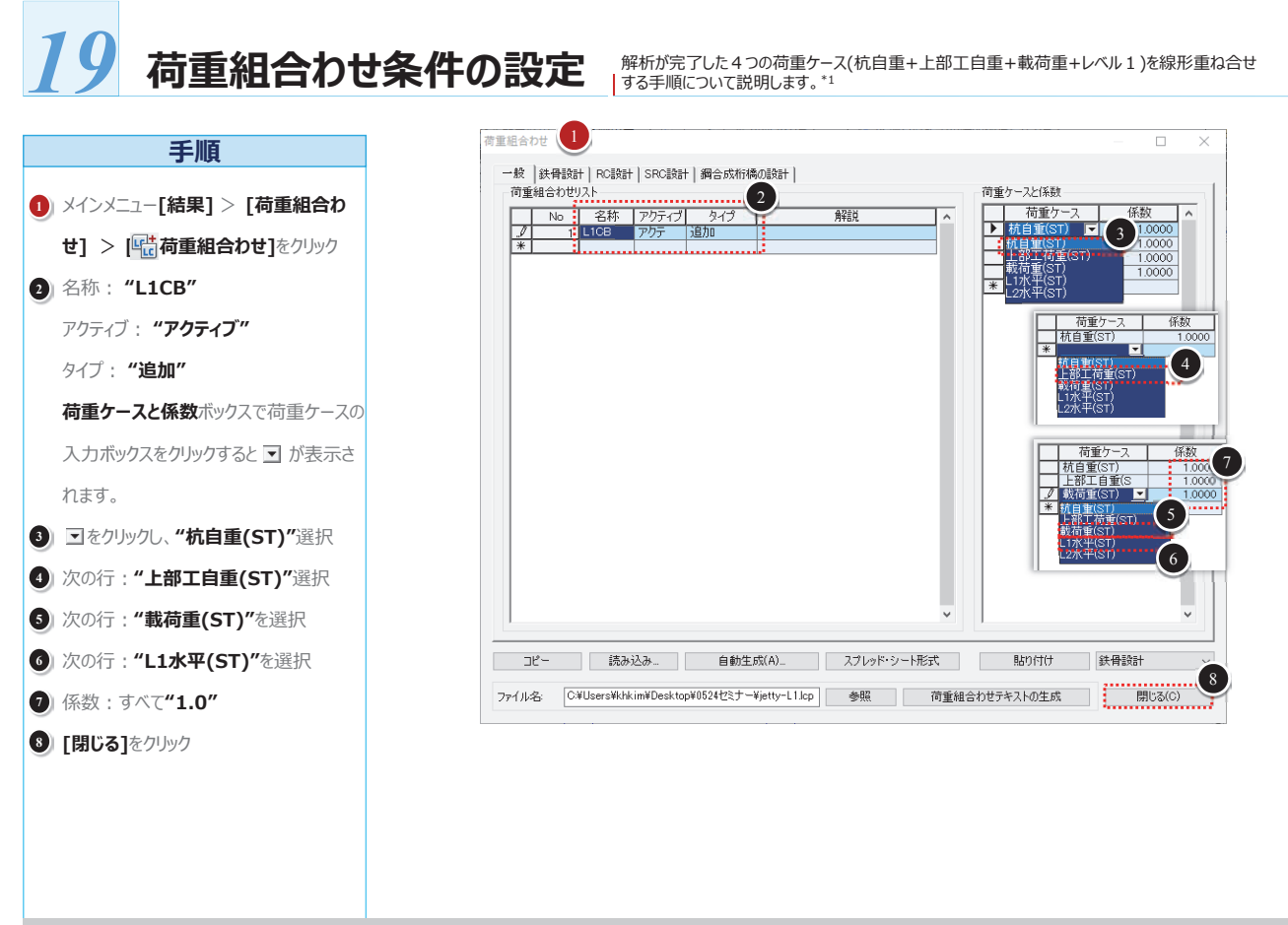

\*1 この例題では、レベル1照査用に以下のような荷重組合せ条件を定義します。 - レベル1荷重組合わせ(L1CB):1.0(杭自重+上部工自重+載荷重+L1水平)

#### 港湾・上下水道施設の耐震解析と液状化解析

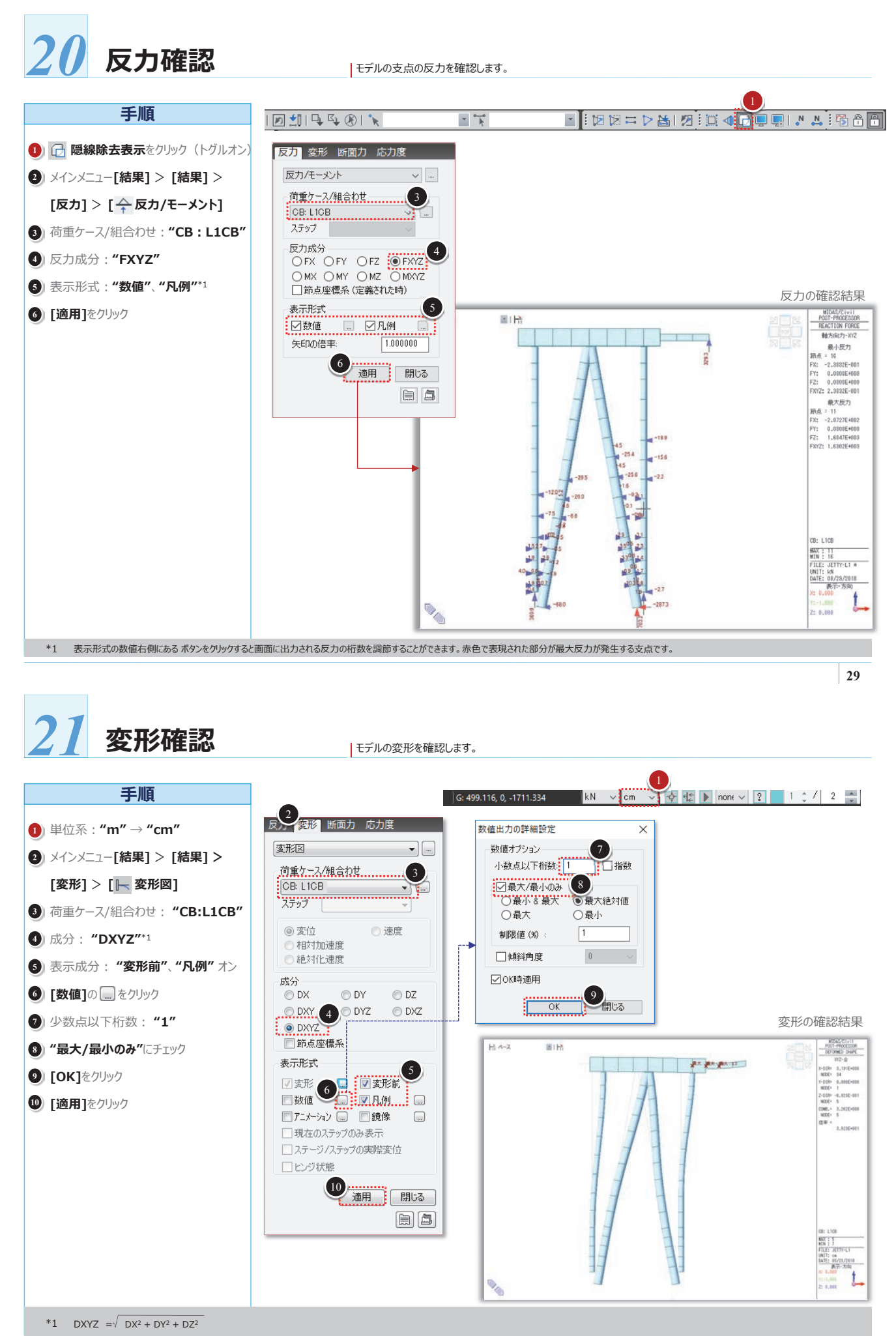

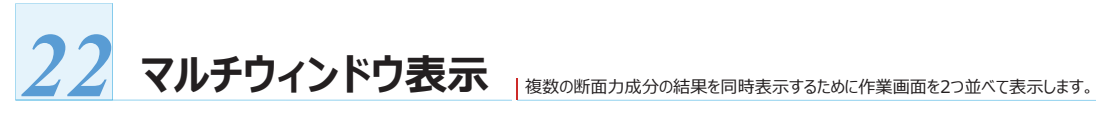

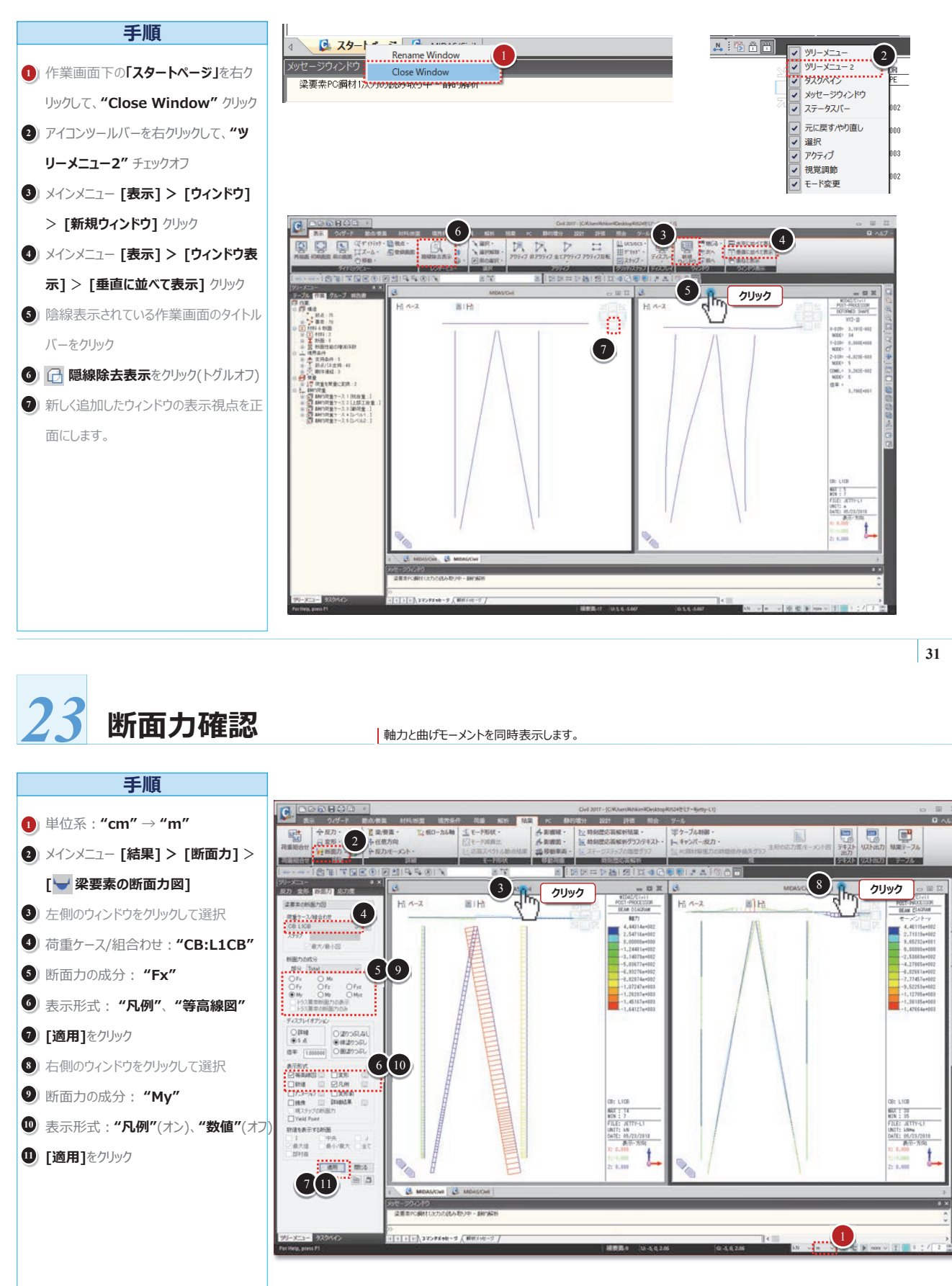

#### 港湾・上下水道施設の耐震解析と液状化解析

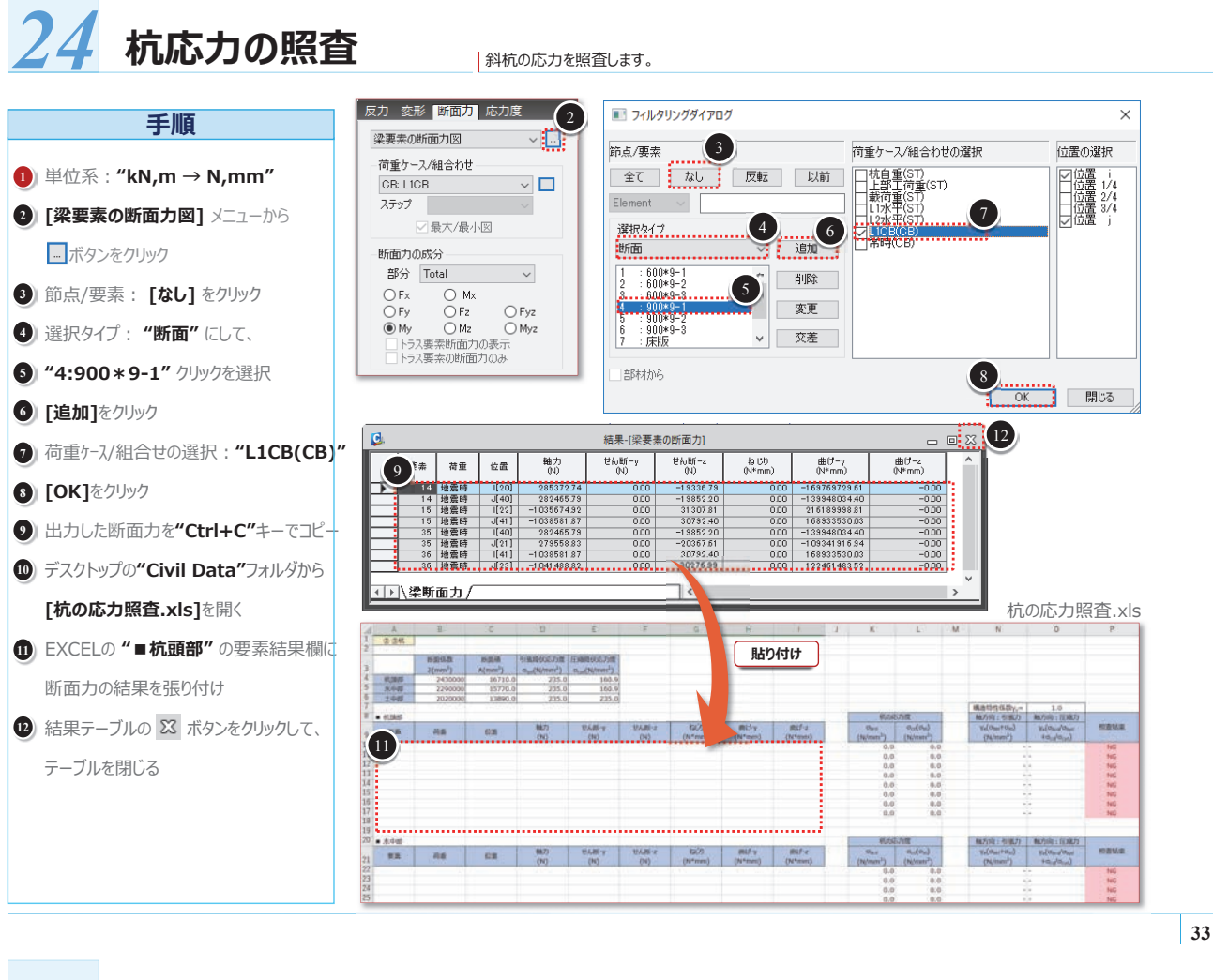

## 25 杭支持力の照査

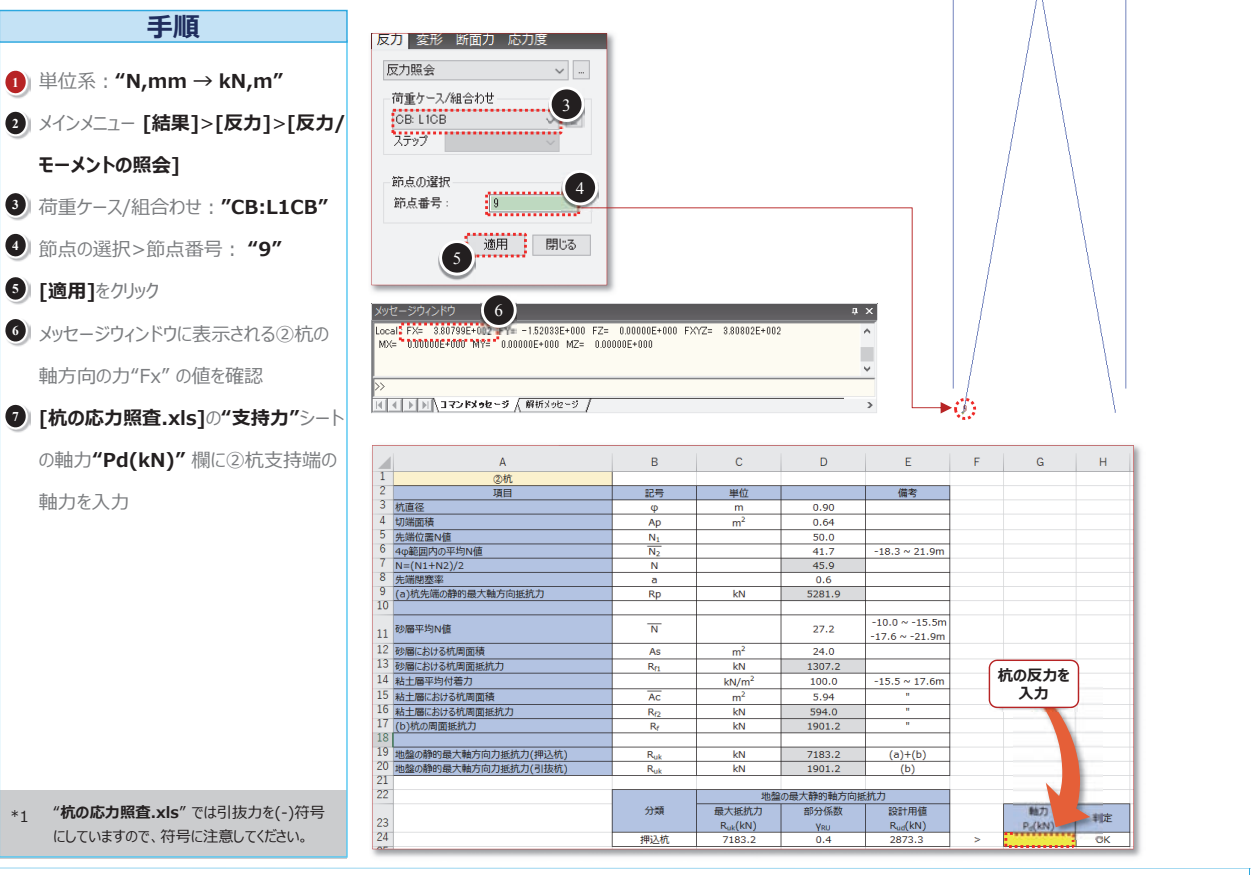

斜杭の支持力を照査します。

# **Applications**

### 01. 港湾分野(桟橋の耐震照査)

02. 地中構造物の耐震解析

## 活用例① - 港湾分野(桟橋の耐震照査)

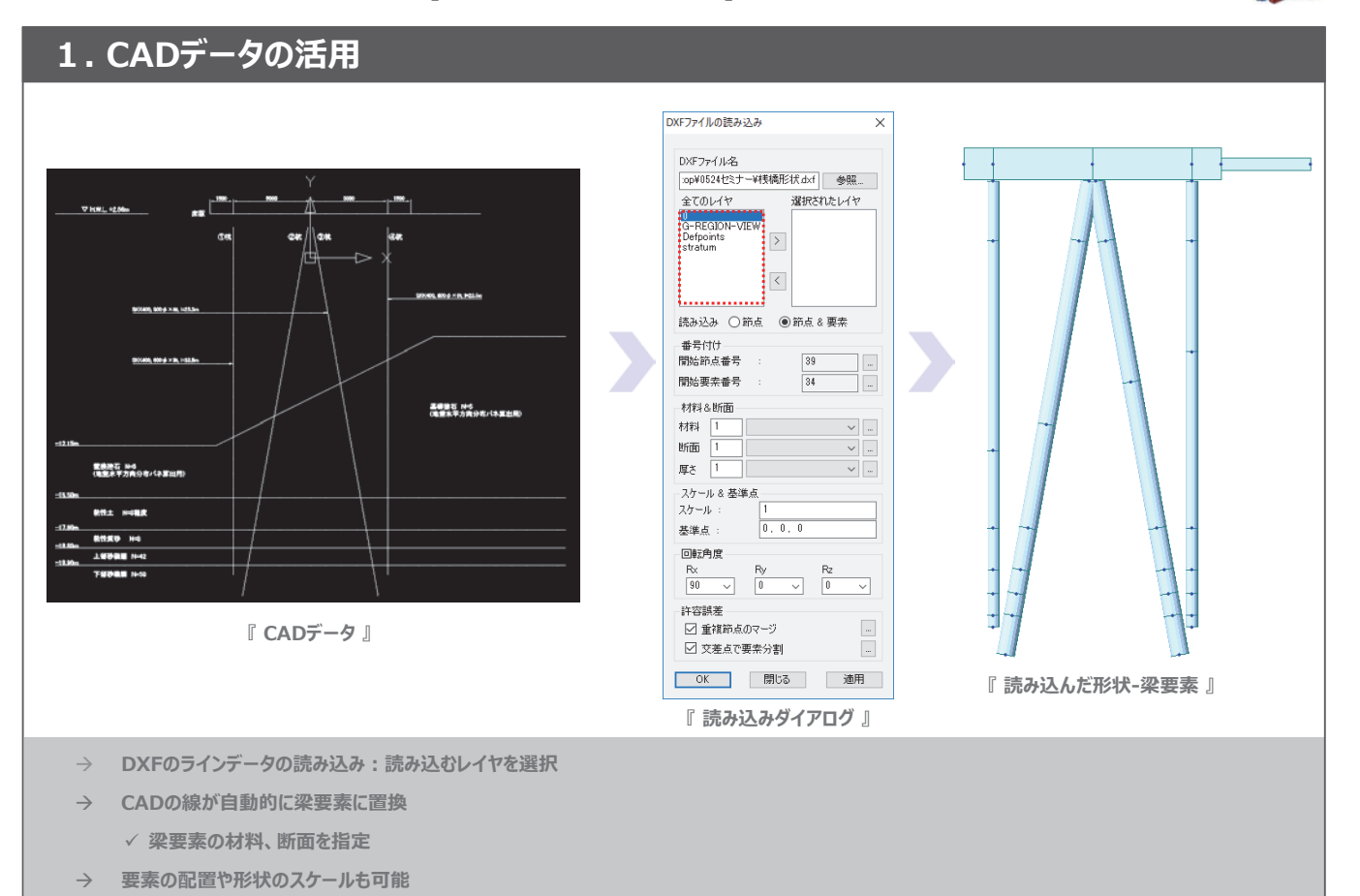

35

0

#### midas Civil Total Engineering Solution

## <mark>活用例① - 港湾分野(桟橋の耐震照査)</mark>

midas Civil Total Engineering Solution

midas Civil

**Total Engineering Solution** 

C

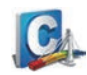

2. ドラック&ドロップによるデータ変更

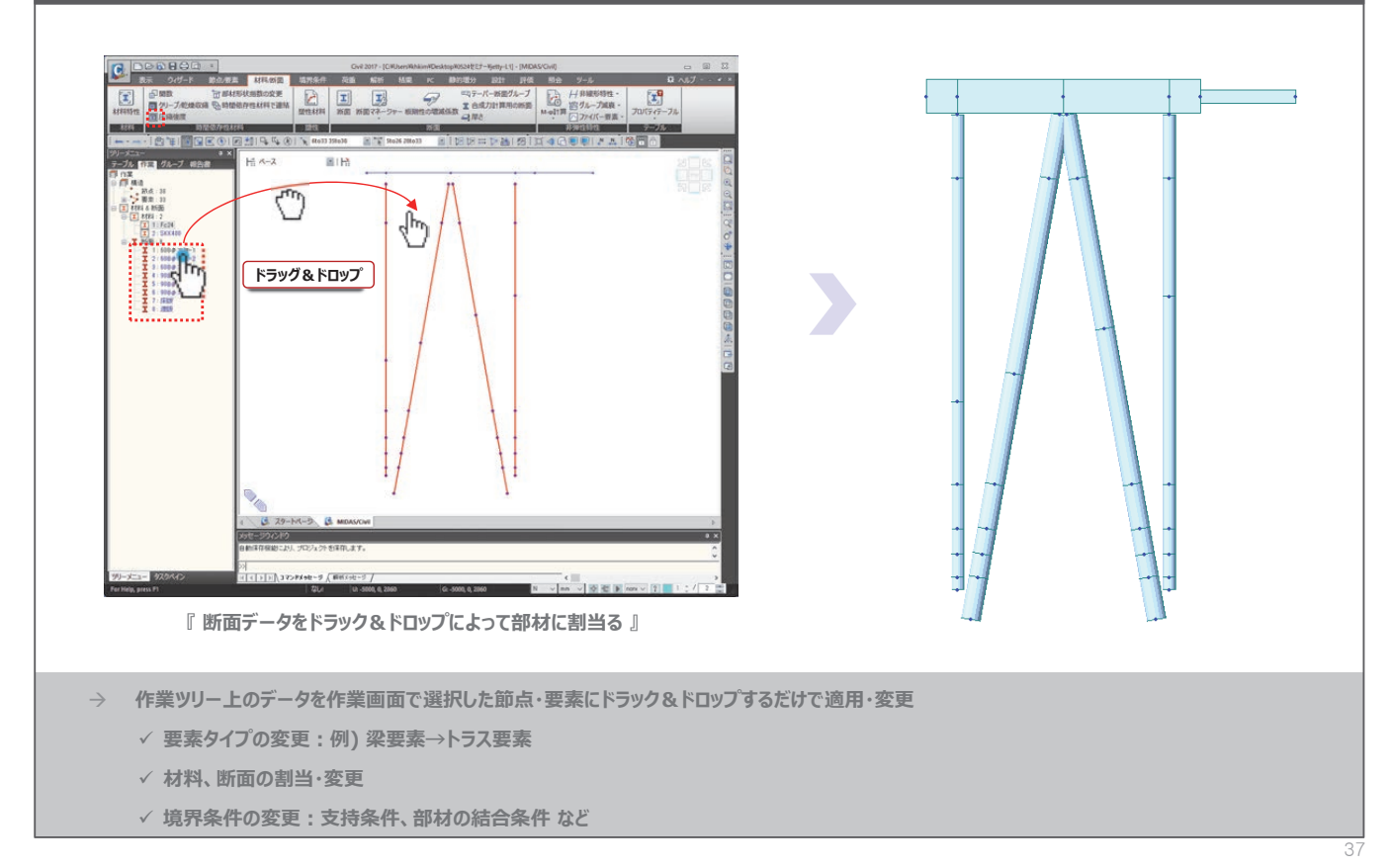

## 活用例① - 港湾分野(桟橋の耐震照査)

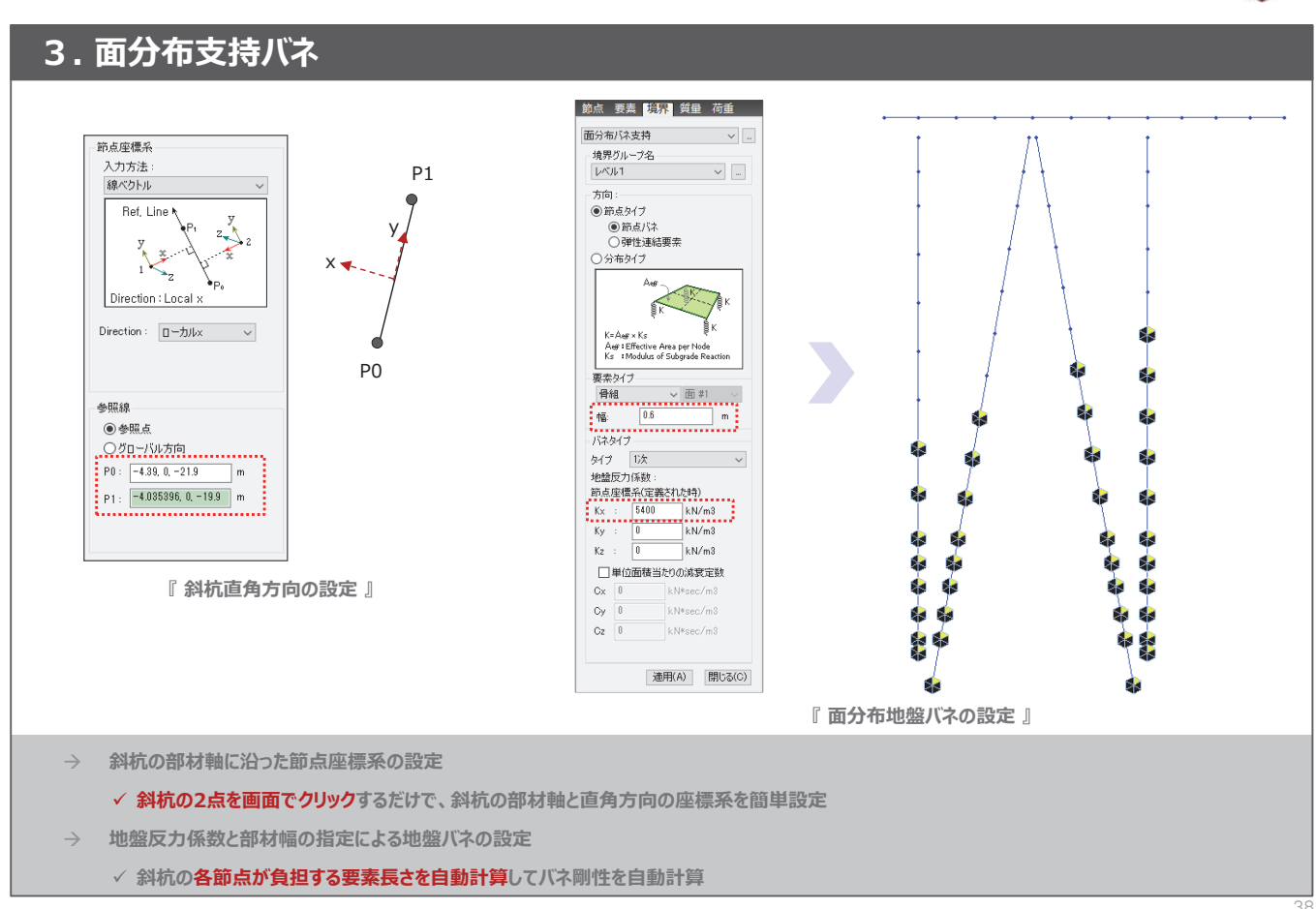

#### midas Civil

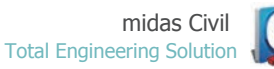

## 活用例① - 港湾分野(桟橋の耐震照査)

## 4. 荷重ケース別の境界条件

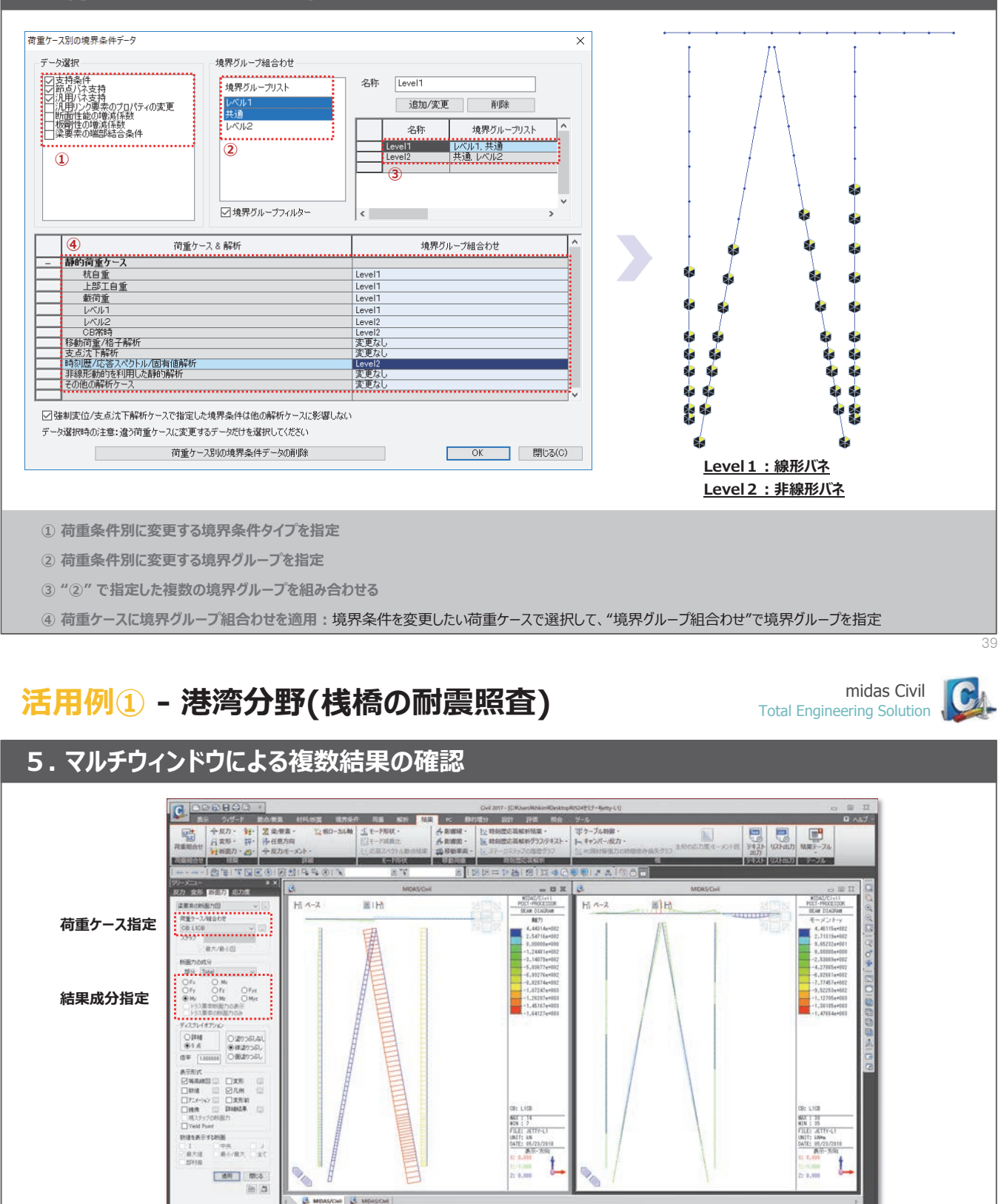

→ 作業画面を分割表示して、異なる結果成分の比較検討が可能

✓ 異なる結果成分(例:杭軸力と曲げモーメント)の比較表示

テレビ 作業画面を分割表示して、各荷重による影響を比較分析

✓ ウィンドウ毎に異なる荷重ケースを指定して各荷重による影響を比較表示

10,375FX+0-5 / #055

## <mark>活用例① - 港湾分野(桟橋の耐震照査)</mark>

midas Civil Total Engineering Solution

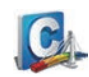

## 6. 一つのデータで線形と非線形の解析を実行

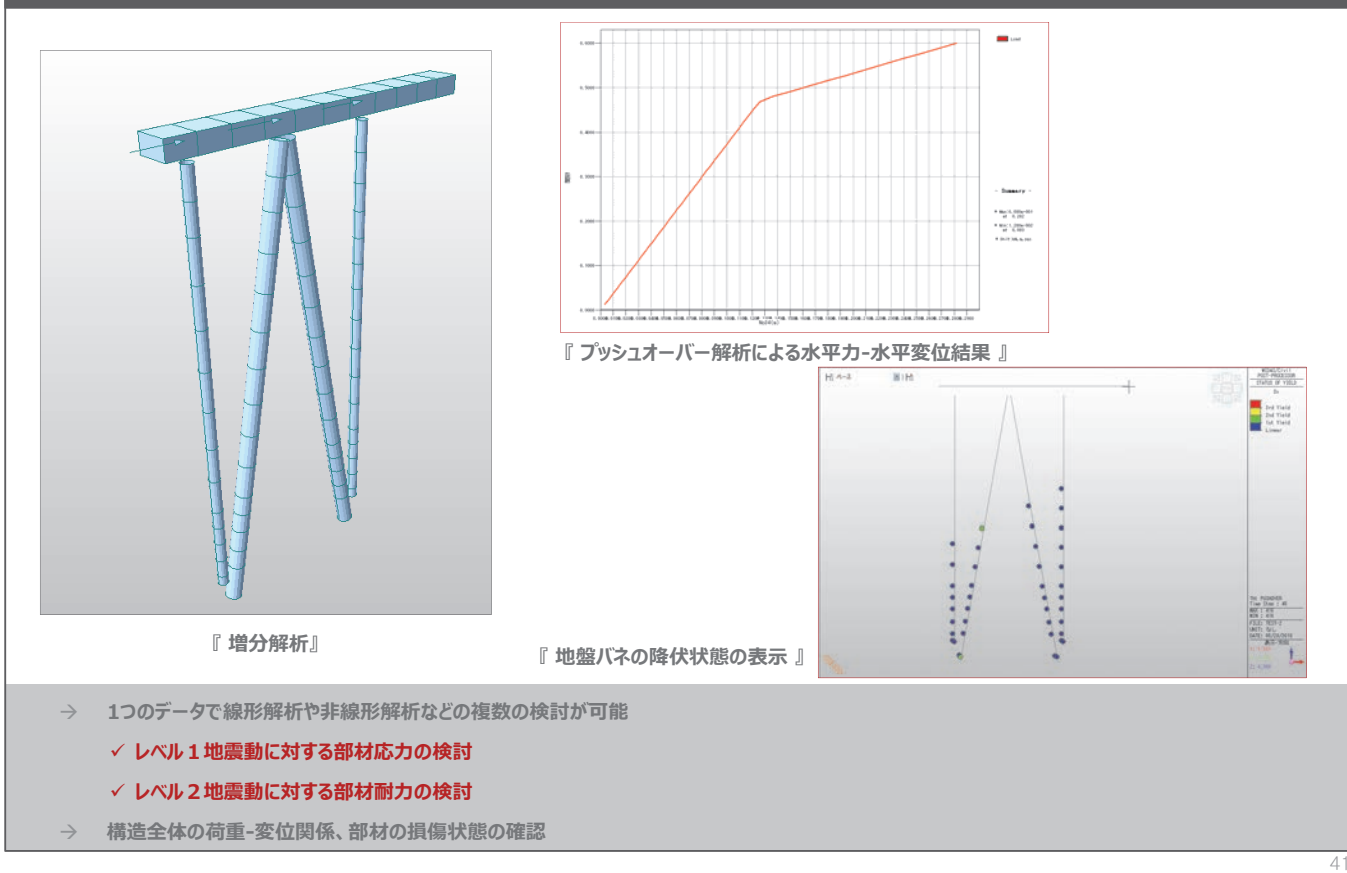

## 活用例2 - 地中構造物の耐震解析

midas Civil Total Engineering Solution

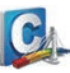

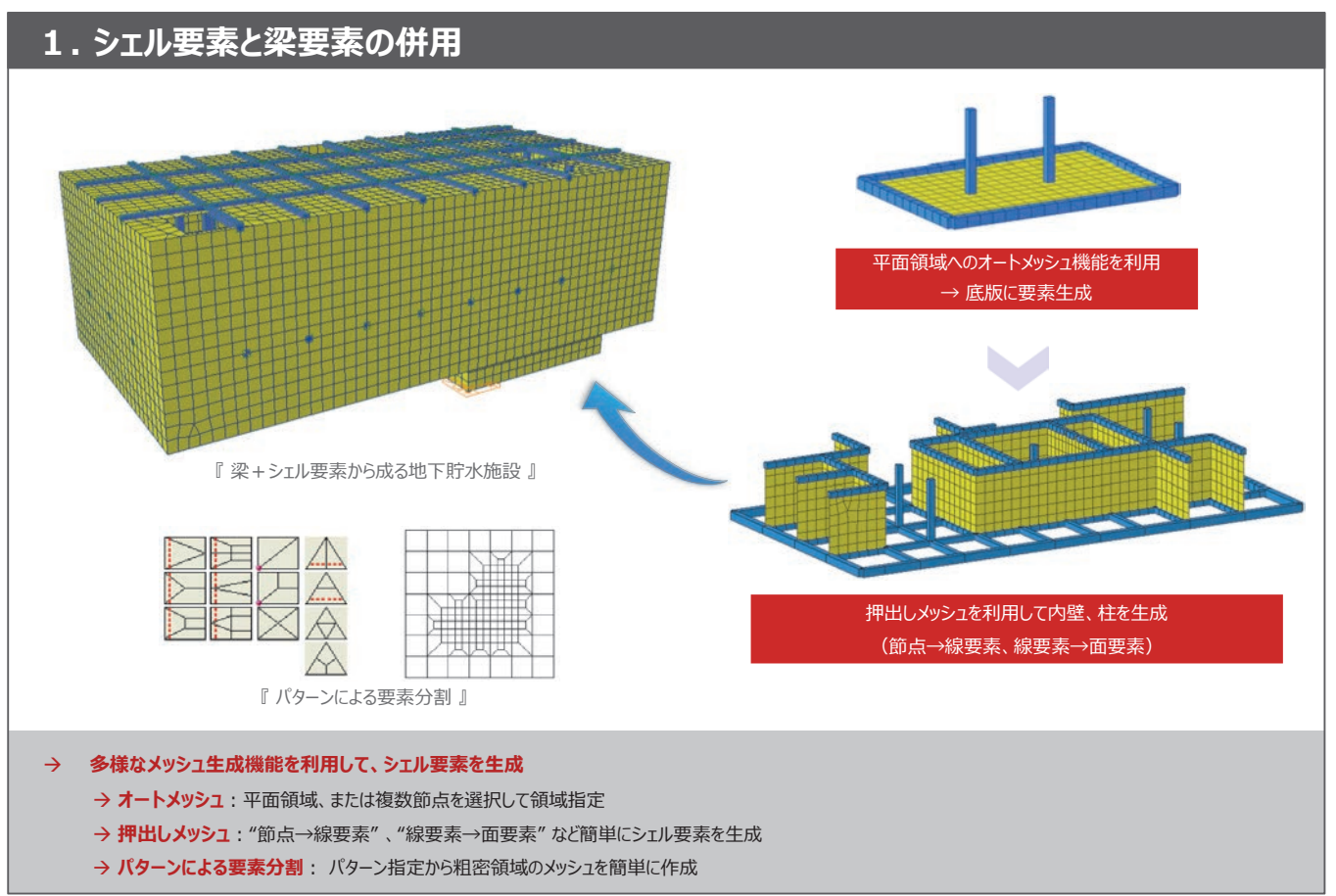

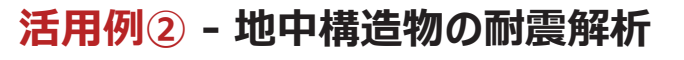

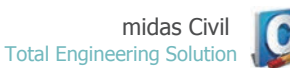

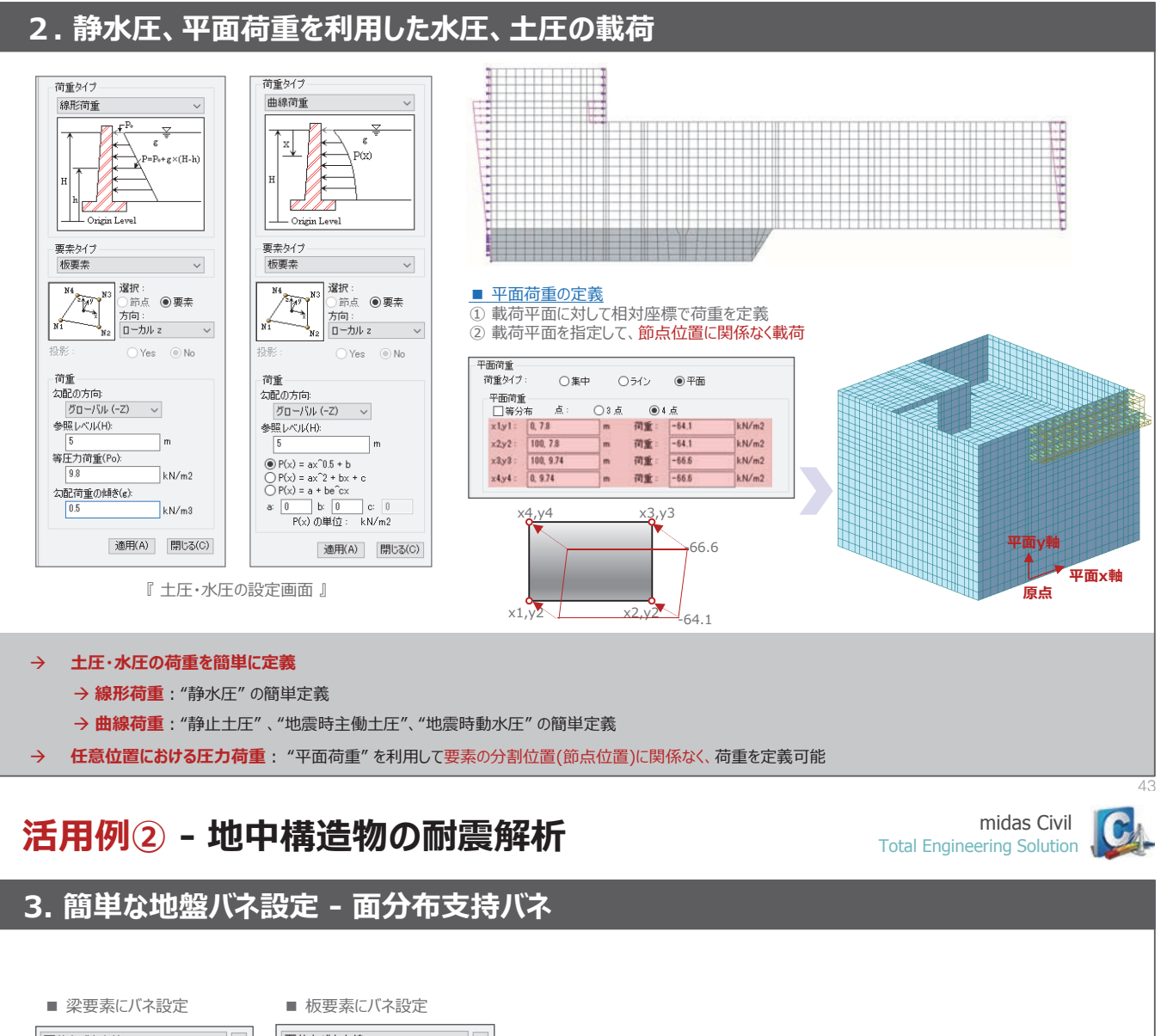

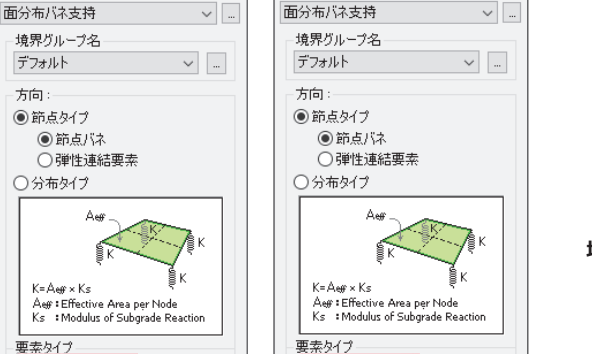

板

幅

0

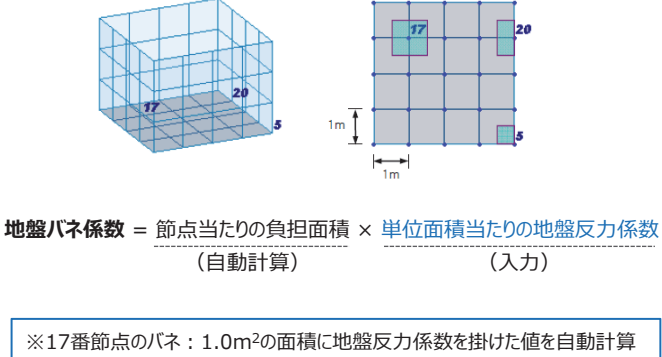

\*17番即点のバネ:1.0m2の面積に地盤反力係数を掛けた値を自動計算 20番節点のバネ:0.5m2、の面積に地盤反力係数を掛けた値を自動計算 5番節点のバネ:0.25m2の面積に地盤反力係数を掛けた値を自動計算

#### → 面分布支持バネ

1.2

骨組

幅

<mark>~</mark> 面 #1 ~

m

→ 単位面積当たりの地盤反力係数を入力するだけで、節点あたりの分担面積を自動計算して地盤バネを自動設定

✔ 面 #1 ~

m

- → 線材(梁要素)と面材(板要素)の両方で使用できる
- → 節点バネ(1節点バネ、2節点バネ)と分布バネタイプの両方が使用できる

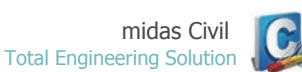

## 活用例2 - 地中構造物の耐震解析

### 4. 多様な断面力の算出方法 - 板要素

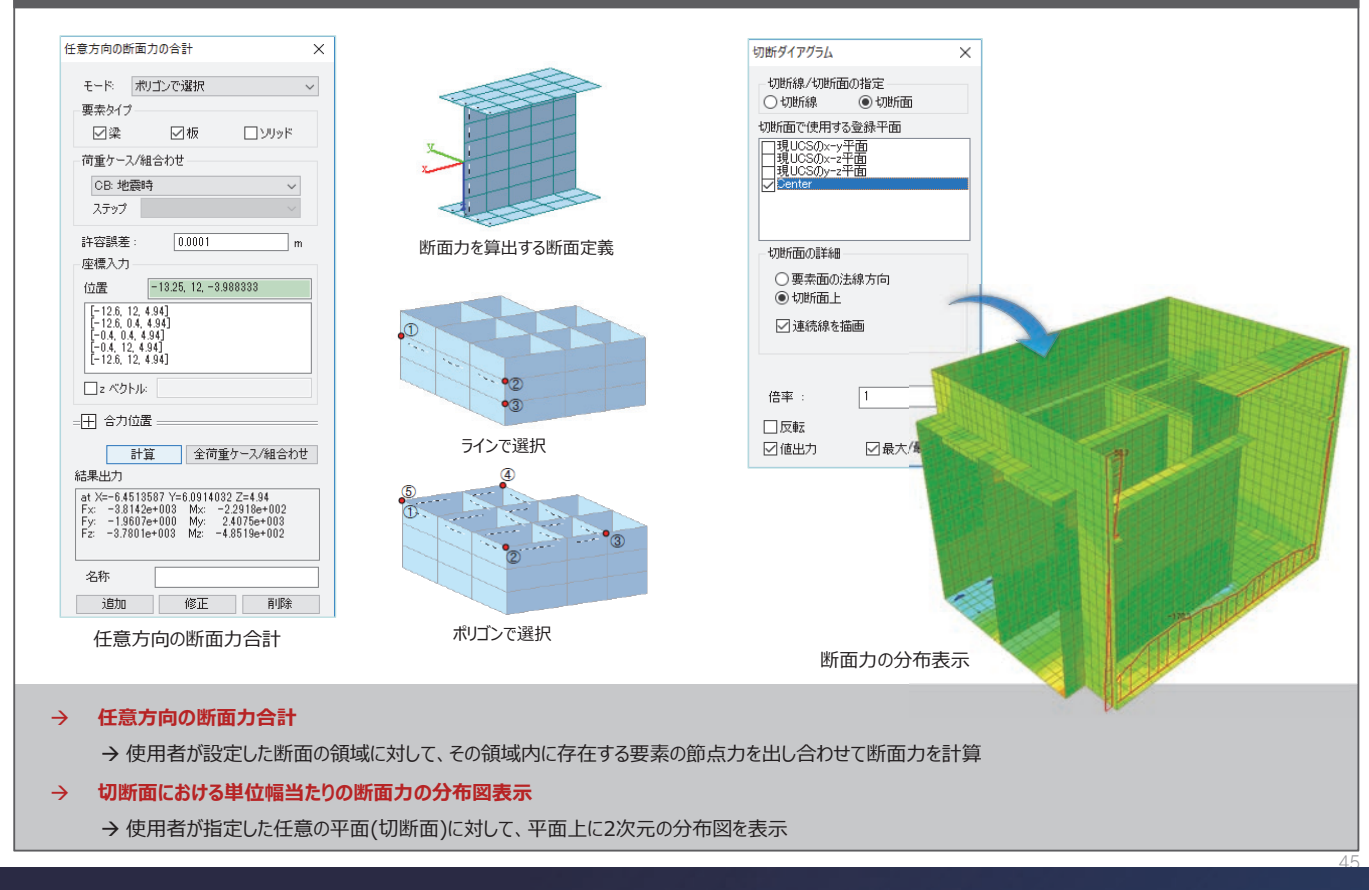

## ご清聴、 ありがとうございました。

2018 Nationwide 6 Cities MIDAS FEM Technical Education Seminar

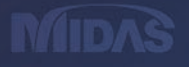

## 港湾・上下水道施設の耐震解析と液状化解析

session.2

SoilWorks for FLIP モデル作成・結果表示の体験操作

- 斜め組杭式横桟橋モデルを用いたモデル作成手順、解析設定体験
- 効率的な操作方法の紹介

MIDAS

MIDAS FEM Technical Education Seminar

港湾・上下水道施設の耐震解析と液状化解析 AGENDA

| Session.1 | 「midas Civil」モデル作成・結果表示の体験操作                                            |
|-----------|-------------------------------------------------------------------------|
|           | - 斜め組杭式横桟橋のレベル1地震動対する斜杭の応力照査                                            |
|           | - モデル作成及び解析設定体験                                                         |
|           |                                                                         |
| Session.2 | 「SoilWorks for FLIP」モデル作成・結果表示の体験操作 - 斜め組杭式横桟橋モデルを用いたモデル作成手順、解析設<br>定体験 |

- 効率的な操作方法の紹介

Session. 1

## 「midas Civil」モデル作成・結果表示の体験操作

- 斜め組杭式横桟橋のレベル1地震動対する斜杭の応力照査
- モデル作成及び解析設定体験

MIDAS FEM Technical Education Seminar

Session. 2

## 「SoilWorks for FLIP」モデル作成・結果表示の体験操作

- 斜め組杭式横桟橋モデルを用いたモデル作成手順、 解析設定体験
- 効率的な操作方法の紹介

## SoilWorks for FLIPの紹介

#### 製品の概要

MIDAS FEM Technical Education Seminar

### 製品コンセプト

CAD感覚で使える操作性

FLIPの全機能に対応

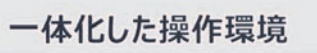

#### SoilWorksの操作性をそのまま継承した AutoCAD感覚の使いやすいモデリング

- Copy & Paste によるCADとの形状データ連携
- AutoCAD同様のコマンド入力による形状作成・修正
- 多彩なメッシュ生成
  - 直交メッシュ、マップドメッシュ、オートメッシュなど

#### FLIPで使用できる全てのデータが作成でき、 各種データを自動設定

- 要素シミュレーションから求めた物性データの読み込み
- ・ データの自動設定:粘性境界、自由地盤部など
- 多様な連携解析に対応
  - 一般静的・築堤→動的の連携、液状化解析

#### GUIからFLIPを実行、結果まで確認

- FLIPのソルバー入力ファイル(\*.d)の作成
- GUIからソルバーをそのまま実行
- ・ 解析後に結果ファイルの自動読込み、結果確認

#### SoilWorks for FLIP

### 製品の概要

### 入力項目の日本語化

- 材料・構造特性など全ての入力項目を日本語化
- FLIPデータカードの変数名を知らなくても入力項目の機能が直観的に分かる

| 埋土(地下水        | モデル種類 マルチスプリング                                                                                                    | <ul> <li>PDB 読み込み</li> </ul> | ポアソン比(v) 0.3                             | 3        |
|---------------|----------------------------------------------------------------------------------------------------|------------------------------|------------------------------------------|----------|
| 。 理工<br>3 原地盤 | 一般パラメーター                                                                                                    |                              | 単位体積重量(y) 17.6                           | 5 kN/m3  |
| 4 ケーソン<br>5 海 | ポアソン比(v)                                                                                                    | 0.33                         | 平均有机均亩压(mma)                             | 0 kN/m2  |
| /**           | 単位体積重量(γ)                                                                                                    | 17.65 kN/m3                  | T-Vy(hy)how)±(onia)                      |          |
|               | 平均有効拘束圧(oma')                                                                                                    | 98 kN/m2                     | □ 深度パラメータ(FVVG)                          |          |
|               | □ 深度パラメータ(FVVG)                                                                                                    |                              | 初期せん断剛性(Gma) 84494                       | 9 kN/m2  |
|               | 初期せん断層性(Gma)                                                                                                    | 84494.9 kN/m2                | 1(=                                      | ,<br>,   |
|               | パラメータ(mG)                                                                                                    | 0.5                          | ) (J/X - X(IIIG)                         | 2        |
|               | f本積貯性係数(Kma)                                                                                                    | 220349.5 kN/m2               | (本積弾性係数(Kma) 220349                      | 5 kN/m2  |
|               | //フメータ(mK)<br>(別町1(ラメーカ(DA/C))                                                                                                    | 0.5                          | パラメータ(mK) 0                              | 5        |
|               | □ /#32(1) / 3(1) / (1) / (1 | 0 kN/m2                      | □ 深度パラメータ(IVVC)                          |          |
|               | 内部摩擦角(φf)                                                                                                    | 39.67 [deg]                  |                                          |          |
|               | マルチスプリング1/4円当たりのバネ数                                                                                                    | 6                            |                                          | J KN/M2  |
|               | 間隙率(n)                                                                                                    | 0.45                         | 内部摩擦角(qf) 39.6                           | 7 [deg]  |
|               | 間隙水の体積弾性係数(WKf)                                                                                                    | 2200000 kN/m2                | マルチスプリング1/4円当たりのバネ教                      | 6        |
|               | □ 液状化パラメータ                                                                                                    | ***                          |                                          |          |
|               | 塑性せん断仕事の(-)ダイレイタンシー寄与                                                                                                    | tmp7モード 💌                    | 間界平(n) 0.4                               | 1        |
|               | ✓ 初期せん断層性の評価(C, φ利用)                                                                                                    |                              | 間隙水の体積弾性係数(WKf) 220000                   | 0 kN/m2  |
|               | ✓ 隣接ショイントのせん防衛度参照<br>向行き大ちの値                                                                                                    | 0 m                          | □ 液状化パラメータ                               |          |
|               | 参照其準定位の2〒ップ                                                                                                    | 0                            | 朝性サム版仕事の心が有しくない。実力 toopフェード              |          |
|               | ガウスの求積法の次数                                                                                                    | 2 -                          |                                          | <u> </u> |
|               | SRI法次数                                                                                                    | 1 -                          | ✓ 初期せん断聞性の評価(C, φ利用)                     |          |
|               | ✓ Ymin①自動計算(FAABB)                                                                                                    | 0 m                          | ✓ 隣接ジョイントのせん断強度参照                        |          |
| 初期化           | ·····································                                                                                                    | 10m<br>修正 前除 開け              | ☑ 隣接ジョイントのせん断強度参照<br>フル エフプロング 亜麦の 完美 頂日 |          |

### 製品の概要

MIDAS FEM Technical Education Seminar

### 梁部材剛性の自動計算

- ・ 断面DBから線形はりの剛性を自動計算: 断面積、断面2次モーメント、有効せん断面積率など
- 線形剛性を用いた、非線形はりの剛性や耐力を自動計算、耐力曲線の表示

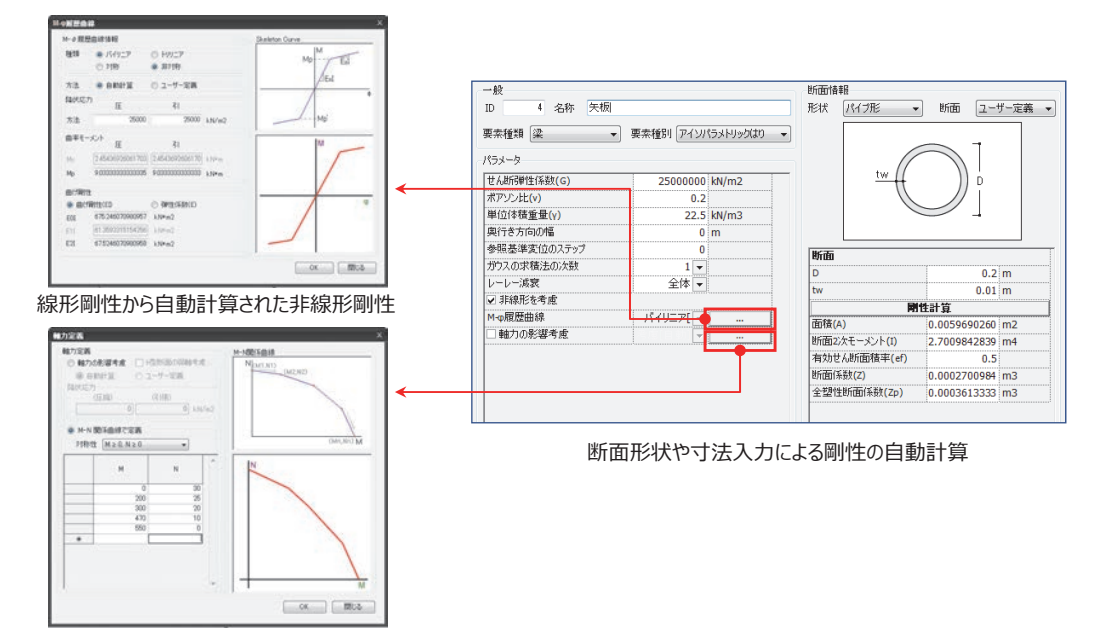

### 製品の概要

### 各種データの自動設定

- 粘性境界の自動計算と設定
   一側方粘性境界の場合、有効上載圧による要素別のVsを自動計算
- 間隙水要素、流体-構造連成面要素の自動設定
- ・ 地下水面以下の地盤、平面構造(ケーソンなど)に対し、水中質量を自動計算

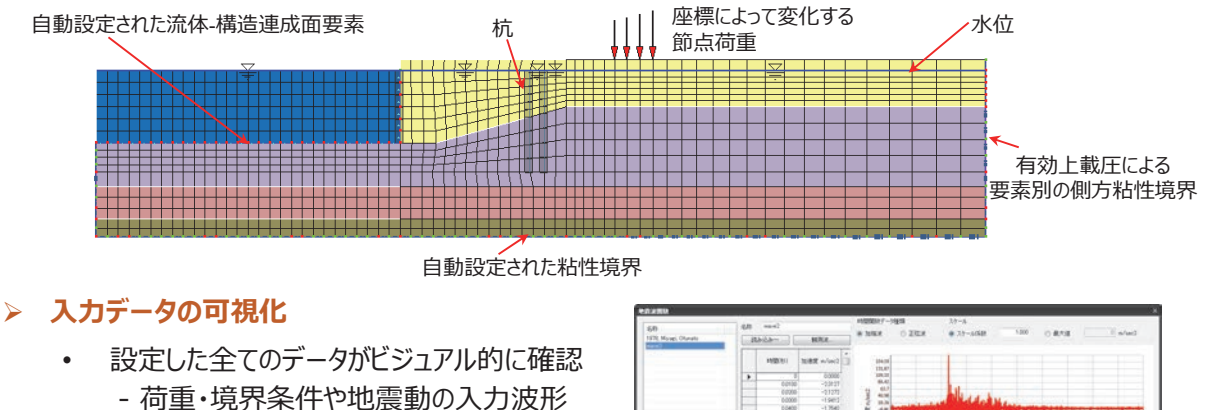

- 各種自動設定したデータのラベル表示
- 構造部材の断面幅表示など

| 60                     | 4.0  | -      |           | 1100 | 887-7<br>88  | O ZIER                                                                                                    |      | 77-86 |       | 1.000    | 0.858  |     | Ti n/m3 |
|------------------------|------|--------|-----------|------|--------------|----------------------------------------------------------------------------------------------------|------|-------|-------|----------|--------|-----|---------|
| 1976, Morael, Ohavaita | 10.4 | bib    | HITCH.    |      |              |                                                                                                    |      |       |       |          |        |     |         |
|                        |      | HERE   | NBR wheel |      | inge<br>Inge |                                                                                                    | 1    |       |       |          |        |     |         |
|                        |      |        | 6,0000    |      | 10.22        |                                                                                                    |      |       |       |          |        |     |         |
|                        |      | 0000   | -2.1273   | 12   | 61.7         |                                                                                                    | -1   | 1     |       |          |        |     |         |
|                        |      | 6-0008 | -1981     | . 2  | 10.00        | and the state of the                                                                                                    |      | Sec.  | ed.14 | 6 mm     |        |     |         |
|                        |      | 0000   | -17940    | 1    | 10.00        | and the second party of the second party of th | Des. | -     | - 1.1 | -        |        |     |         |
|                        | -    | 0.000  | -1.3734   |      | -41.0        |                                                                                                    | 1    |       | 1     |          |        |     |         |
|                        |      | 00700  | -11793    |      | 4.0          |                                                                                                    |      | 1     |       |          |        |     |         |
|                        |      | 0,000  | -0 7829   |      | 08.0         |                                                                                                    |      |       |       |          |        |     |         |
|                        |      | 0.1000 | -05041    |      | min          | -                                                                                                    | -    | -     | -     | 100      | MA 100 | 140 | 242 804 |
|                        |      | 01108  | -0.3840   |      |              |                                                                                                    |      |       |       | P005(70) |        |     |         |
|                        |      | 01308  | 00104     |      |              |                                                                                                    |      |       |       |          |        |     |         |
|                        |      | 01400  | 0.2029 -  |      | \$10.        |                                                                                                    |      |       |       | .41      | 8Z.    |     |         |

使用者指定形式2の地震波の読み込み

### 製品の概要

MIDAS FEM Technical Education Seminar

#### 様々な連携解析の設定 様々な連動解析が簡単に定義できる -液状化解析、静的と地震応答との連携、築堤解析と他の解析との連携など 解析セットの設定後に「解析実行 |ボタンから、そのままFLIP計算 星折セットの定義と実行 柔析ケースの追加/修正 名称 stat-dyna 名称 名称 解析種類 一般連携 解析方法 地盤応答/動的解析 ▼ 解析/出力制御データ\_ 解析種類 ◎ 液状化解析 一般連携解析 全てのメッシュセットを使用 全ての境界セットを使用 全ての荷重セットを使用 初期解析ケース 金ての出力第点セットを使用 ) 全ての出力要素セットを使用 ◎ 初期自重/静的解析 初期自重 入力した全てのデータセット 解析に使用するデータセット 初期解析ケースの定義 - 時柄データ 日 🧐 解析データ 日 🌐 メッシュセット ◎ 地震応答/動的解析 ◎ 築堤解析 base 海 ケーソン 盛土 原地盤 ▼ 麦位、時間の初期化 盛土 原地塾 ◎ 初期自重/静的解析 初期自重 ニークリンクシュセット ニー会境界セット ニー会境界セット ト(1)何重セット に使用する ◎ 地震応答/動的解析 dynamic2 首重セット 40回加速度 (開始) データをドラ ク&ドロップ ◎ 鏡堤解析 () Self Weight 地验加速度 ↓ 初期解析ケース 連携解析ケースの定義 |||| 連携解析ケース 2 ☑ 麦位、8 → Wave2 → 出力データ 白 • 出力節点セッ \* 連携解析ケース1 - リストから解析種類別の ◎ 初期自重/静的解析 初期自重 B → 出力要素セット ◎ 地震応答/動的解析 \* 連携解析ケース2 解析ケースを選択 ○ 鏡堤解析 ок 🕅 🕅 🕫 🗌 ↓ 連携解析ケース3 □ 連携解析ケース 3 解析種類別の解析ケース定義 (終了) ◎ 初期自重/静的解析 初期自重 ◎ 地震応答/動的解析 筋現象 解析実行 道加 修正 削除 開じる 複数の解析ケースの連携設定

10

#### SoilWorks for FLIP

### 製品の概要

### 多彩な結果表示

- ・ 結果ツリーから該当の結果項目をダブルクリックして結果図表示(変形、コンター、ベクトルなど)
- ・ 結果テーブルからMS Excelへ書き出し → グラフ作成

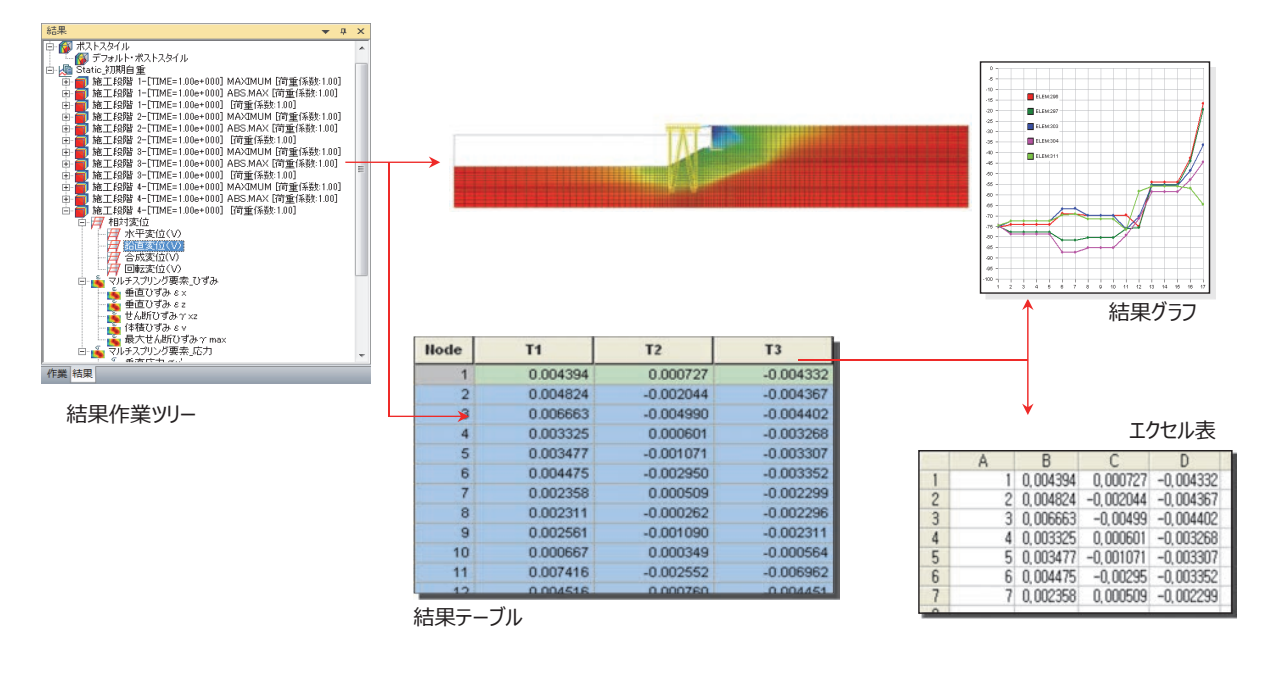

製品の概要

MIDAS FEM Technical Education Seminar

### 既存ファイルの読み込み

- 以前の解析結果やDOS上で直接実行した結果ファイルの読み込み可能
   時刻歴(\*.24)、履歴(\*.25)、時系列結果(\*.32-39)の読み込み
- 施工段階結果や複数の解析結果の読み込み可能

| 87-41                |                         |                                                                                     |                      |                      |                      |                     |                                                                                                    | タイトル 初                                                                                                    | 期自重1      |                                         |
|----------------------|-------------------------|-------------------------------------------------------------------------------------|----------------------|----------------------|----------------------|---------------------|----------------------------------------------------------------------------------------------------|----------------------------------------------------------------------------------------------------|-----------|-----------------------------------------|
| ホノハル                 |                         |                                                                                     | _                    |                      | _                    |                     |                                                                                                    | 力単位[F]                                                                                                    | 長さ単位[L]   | 時間単位[1]                                 |
| 目名                   | ファイル名                   | 保存先                                                                                 | カ                    | 長さ                   | 時間                   | GNP結果読込み            |                                                                                                    | 🗇 kef                                                                                                    | 🖲 m       | () sec                                  |
| 期日重1<br>期白重2<br>期白重3 |                         | D:¥SoilWorks¥Manual¥Tutor<br>D:¥SoilWorks¥Manual¥Tutor<br>D:¥SoilWorks¥Manual¥Tutor | None<br>None<br>None | None<br>None<br>None | None<br>None<br>None | テキスト結果読込み           | 2                                                                                                    | 🗇 tonf                                                                                                    | 🖱 cm      | 🗇 min                                   |
| □期自重↓                |                         | D/¥SoilWorks¥Manual¥Tutor                                                           | None                 | None                 | None                 | Helden 22 Hilliotte |                                                                                                    | 🗇 N                                                                                                    | 🗇 mm      | 🗇 hour                                  |
|                      |                         |                                                                                     |                      |                      |                      | 单1 <u>1</u> 1元标言文正  |                                                                                                    | ⊛ kN                                                                                                    | © ft      | 💿 day                                   |
|                      |                         |                                                                                     |                      |                      |                      |                     |                                                                                                    | 🗇 lbf                                                                                                    | inch      |                                         |
|                      |                         |                                                                                     |                      |                      |                      |                     |                                                                                                    | 🗇 kips                                                                                                    |           |                                         |
|                      |                         |                                                                                     |                      |                      |                      | OK 閉じる              |                                                                                                    | 現在単位系                                                                                                    |           | 全てに適用                                   |
|                      |                         |                                                                                     |                      |                      |                      |                     |                                                                                                    |                                                                                                    |           | ( BBI:-7                                |
|                      |                         |                                                                                     |                      |                      |                      |                     | The Delivery of the start                                                                                                    | デフォルト                                                                                                    | 08        | () (B)()                                |
| <b>51 7.</b>         | <i>1</i> / 7 0 <i>1</i> |                                                                                     |                      |                      |                      | al.                 | SoilWorks                                                                                                    | デフォルト                                                                                                    | 08        | III CO                                  |
| 記み                   | ダイアログ                   |                                                                                     |                      |                      |                      |                     | SoilWorks                                                                                                    | デフォルト                                                                                                    | 」         | 7系指定                                    |
| 記み                   | ダイアログ                   |                                                                                     |                      |                      |                      |                     | SoilWorks<br>Diplacement<br>DZ,m<br>*5.36900e-005<br>27.0% 4.05510-005                                                                                                    | <u><u></u><u></u><u></u><u></u><u></u><u></u><u></u><u></u><u></u><u></u><u></u><u></u><u></u><u></u><u></u><u></u><u></u><u></u><u></u></u> | 」<br>単位   | 1<br>五系指定                               |
| 記み                   | ダイアログ                   |                                                                                     |                      |                      |                      |                     | SoilWorks<br>Displacement<br>DZ, m +5.369000e.005<br>13.1% + 03531e.005<br>13.1% + 14395e.004                                                                                                    | <u>7777777777777777777777777777777777777</u>                                                                                                 | 」<br>単位   | 近系指定                                    |
| 記み                   | ダイアログ                   | _                                                                                   |                      |                      |                      |                     | SoilWorks<br>Distacement<br>DZ , m<br>27 0% 4 03514 006<br>13.1% 1.34396-004<br>5.5% 2 224336-004                                                                                                    | 777777777777777777777777777777777777777                                                                                                    | <br>単位    | 近系指定                                    |
| 記み                   | ダイアログ                   |                                                                                     |                      |                      |                      |                     | SoilWorks<br>Diplacement<br>02, m +5.36900e-005<br>13.1%, 1.24936e-004<br>5.6%, 2.29439e-004<br>5.6%, 2.29439e-004<br>5.4%, 3.22403e-004<br>5.4%, 3.22403e-004                                                                                                    | 77411                                                                                                    | 」<br>単位   | 立系指定                                    |
| 記入み                  | ダイアログ                   | _                                                                                   |                      |                      |                      |                     | SoilWorks<br>Clubecrent<br>D2, n<br>27.0% 6.38000-005<br>13.1% 0.13218-006<br>13.1% 0.13218-001<br>6.4% 0.224138-001<br>6.4% 0.224138-004<br>6.4% 0.13280-004<br>6.4% 0.105680-004<br>6.7% 5.105680-004                                                                                                    | 7244                                                                                                    |           | 2系指定                                    |
| 記み                   | ダイアログ                   | _                                                                                   |                      |                      |                      |                     | SoilWorks<br>Diplacement<br>02, m<br>970%, 403511+005<br>10.1%, 403511+005<br>10.1%, 403511+005<br>10.1%, 403511+005<br>10.1%, 403511+005<br>10.1%, 204310+001<br>6.4%, 204310+001<br>6.4%, 004510+000 6.4%, 004510+000<br>6.4%, 004510+000 6.4%, 004500+00000000000000000000000000000000                                                                                                    | 729%                                                                                                    | ¥位        | 2系指定                                    |
| 記入み                  | ダイアログ                   | ~                                                                                   |                      |                      | -                    |                     | SoilWorks<br>Diplacement<br>22, m<br>52, m<br>53, 560000-005<br>13, 1%, 4, 03, 514-005<br>13, 1%, 4, 03, 514-005<br>5476, 4, 23, 4134-004<br>6, 4%, 51, 43, 434-004<br>6, 4%, 51, 05558-004<br>6, 47%, 51, 05558-004<br>6, 47%, 51, 05568-004<br>6, 47%, 51, 05568-004<br>6, 47\%, 51, 05568-004000000000000000 | <u><u></u><del>7</del></u> 27%                                                                                                    | 単位        | 2系指定                                    |
| 記み                   | ダイアログ                   | -                                                                                   |                      |                      |                      |                     | Scillworks<br>Diplacement<br>021m - 43000-005<br>27706 40351-006<br>80% 20140-004<br>8.4% 220140-004<br>6.4% 220140-004<br>6.4% 220140-004<br>6.4% 32000-005<br>4.0% 40500-004<br>4.0% 40500-004<br>4.0% 40500-004<br>4.0% 40500-004<br>3.0% 40500-004<br>3.0% 40500-004<br>3.0% 40500-004<br>3.0% 40500-004<br>3.0% 40500-005<br>4.0% 40500-005<br>4.0% 40000-005<br>4.0% 4000-005<br>4.0% 4050-005<br>4.0% 4050-005<br>4.0% 4050-005<br>4.0% 4050-005<br>4.0% 4050-005<br>4.0% 4050-005<br>4.0% 4050                     | 777NH                                                                                                    | <br>単位    | ▲ ■ ■ ■ ■ ■ ■ ■ ■ ■ ■ ■ ■ ■ ■ ■ ■ ■ ■ ■ |
|                      | ダイアログ                   | -                                                                                   |                      |                      |                      |                     | Soliworks<br>Diplacement<br>22, in -6, 2000-005<br>27, 06, 4, 2000-005<br>27, 06, 4, 2000-005<br>8, 4, 8, 2, 24020-004<br>6, 4, 8, 2, 24202-004<br>6, 4, 8, 2, 24202-004<br>6, 4, 8, 5, 16568-004<br>6, 5, 6, 5, 16568-004<br>6, 5, 6, 5, 16568-004<br>6, 5, 6, 5, 16568-004<br>6, 5, 6, 5, 16568-004<br>6, 5, 6, 5, 16568-004<br>6, 7, 2000-005<br>3, 6, 9, 2000-005<br>3, 6, 9, 2000-005<br>3, 6, 9, 2000-005<br>3, 6, 9, 2000-005<br>3, 6, 9, 2000-005<br>3, 6, 9, 2000-005<br>3, 6, 9, 2000-005<br>3, 6, 9, 2000-005<br>3, 6, 9, 2000-005<br>3, 6, 9, 2000-005<br>3, 6, 9, 10, 10, 10, 10, 10, 10, 10, 10, 10, 10                                                                                                    | 77911                                                                                                    | <br>単位    | <br>之系指定                                |
|                      | ダイアログ                   |                                                                                     |                      |                      |                      |                     | SoilWorks<br>Diplacement<br>02, in 6 50000-005<br>270% 403514-005<br>101% 403514-005<br>64% 204396-004<br>64% 413496-004<br>64% 41356-004<br>47% 60412-004<br>46% 50% 51000-004<br>30% 20086-004<br>30% 20086-004<br>20% 20% 20% 20% 20% 20% 20% 20% 20% 20%                                                                                                    | 772mh                                                                                                    | <u>単位</u> | 上来指定<br>上系指定                            |
|                      | ダイアログ                   |                                                                                     |                      |                      |                      |                     | Scillworks<br>Diplacement<br>021-m -6-3000-005<br>133%, 143054-004<br>86%, 23404-004<br>8.4%, 22404-004<br>8.4%, 22404-004<br>8.4\%, 22404-004<br>8.4\%, 22404-004<br>8.4\%, 22404-004<br>8.4\%, 22404-004<br>8.4\%, 22404-004<br>8.4\%, 22404-004<br>8.4\%, 22404-004<br>8.4\%, 22404-004<br>8.4\%, 22404-004<br>8.4\%, 22404-004<br>8.4\%, 22404-0                                | 72901                                                                                                    | ¥位        | <u></u><br>江系指定                         |

### 画面構成と操作方法

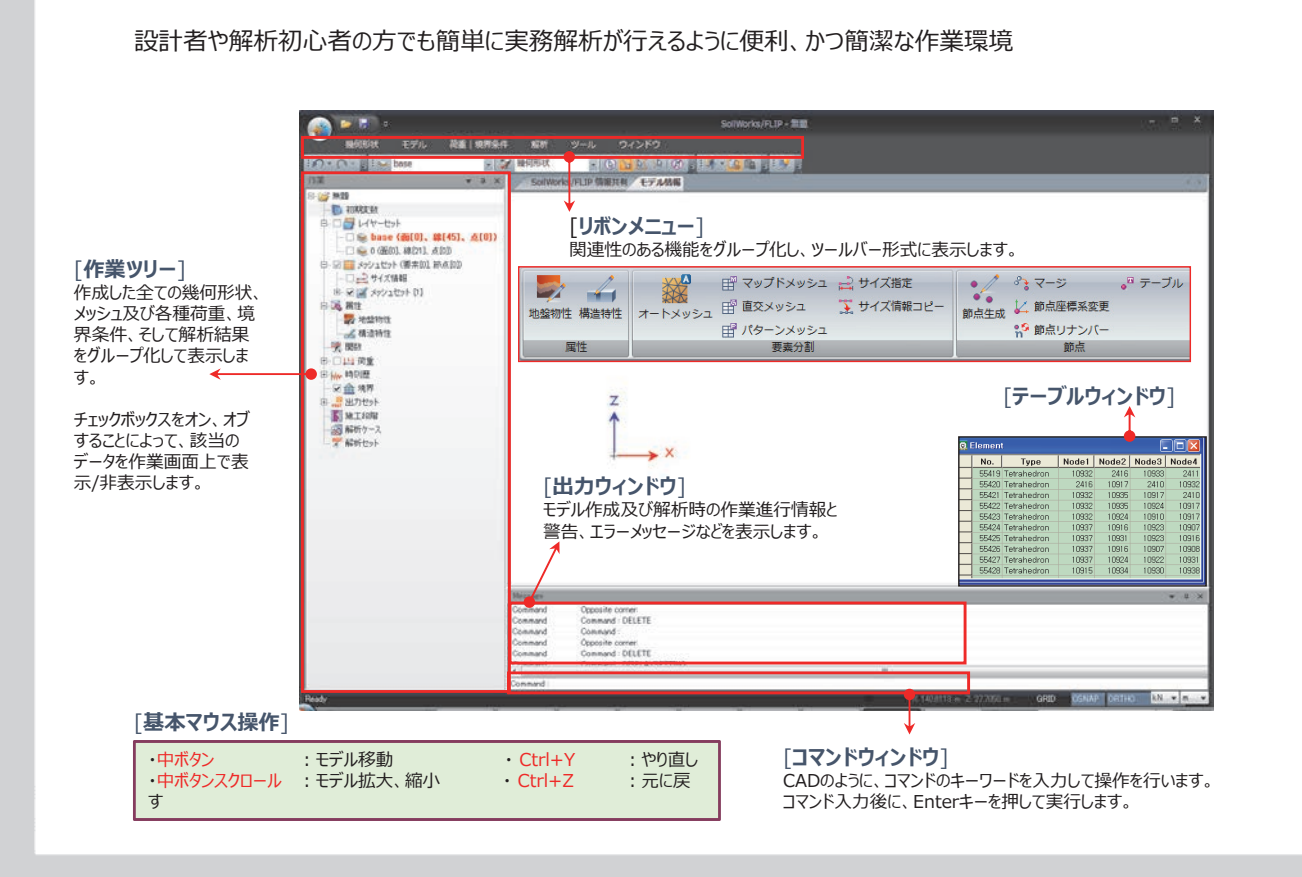

## 日本語入力について

MIDAS FEM Technical Education Seminar

1. 半角、英字、数字入力

:「半角/全角 漢字」 ボタンで切り替えてください。

- 2. ひらがな、カタカナ入力
  - :「カタカナ/ひらがな」ボタンをダブルクリックして、切り替えてください。

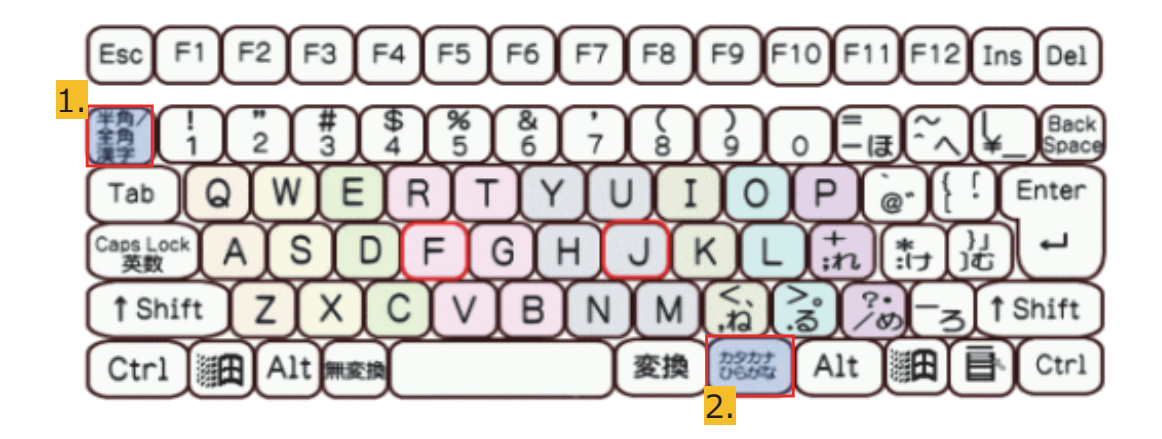

#### SoilWorks for FLIP

#### **MIDAS FEM Technical Education Seminar**

## 斜め組杭式横桟橋モデル を用いたモデリングと 結果表示の体験操作

モデル概要

MIDAS FEM Technical Education Seminar

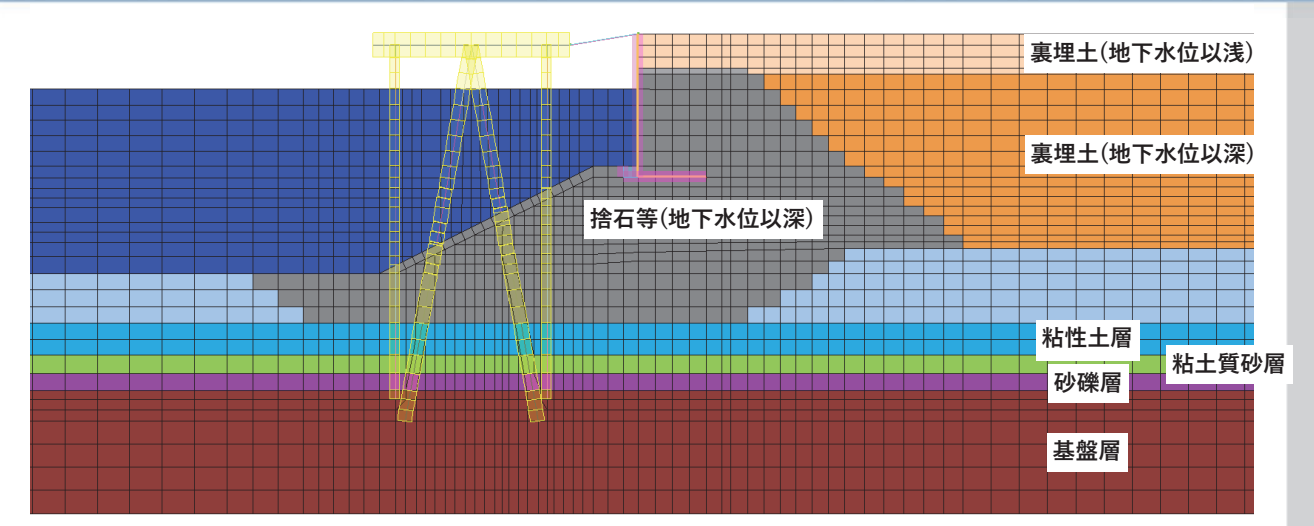

#### 土層の解析定数

|             | 変形特性                 |                      |                      |                      |      |                      |            |      |       | 液状化特性 |     |         |       |       |  |  |
|-------------|----------------------|----------------------|----------------------|----------------------|------|----------------------|------------|------|-------|-------|-----|---------|-------|-------|--|--|
|             | γ<br>(1.1.(-3))      | $\sigma_{ma'}$       | G <sub>ma</sub>      | K <sub>ma</sub>      | n    | C (1)                | ¢ f        | HMAX | φp    | s1    | w1  | p1      | p2    | c1    |  |  |
| 土僧名         | (kN/m <sup>-</sup> ) | (kN/m <sup>-</sup> ) | (kN/m <sup>-</sup> ) | (kN/m <sup>-</sup> ) |      | (kN/m <sup>-</sup> ) | [deg]      |      | [deg] |       |     |         |       |       |  |  |
|             | 単位体積<br>重量           | 平均有効<br>拘束圧          | 初期せん断<br>剛性          | 体積弾性<br>係数           | 間隙率  | 粘着力                  | せん断<br>抵抗角 | 減衰定数 | 変相角   |       | 沌   | 坂状化パラメー | 9     |       |  |  |
| 粘性土層        | 15.0                 | 35.3                 | 34,000               | 88,667               | 0.55 | 100.0                | 0.0        | 0.2  | -     | -     | -   | -       | -     | -     |  |  |
| 粘土質砂層       | 18.0                 | 98.0                 | 75,639               | 197,255              | 0.45 | 0.0                  | 39.3       | 0.24 | -     | -     | -   | -       | -     | -     |  |  |
| 砂礫層         | 20.0                 | 98.0                 | 211,585              | 551,780              | 0.45 | 0.0                  | 44.0       | 0.24 | -     | -     | -   | -       | -     | -     |  |  |
| 基盤層         | 20.0                 | 98.0                 | 201,785              | 526,223              | 0.45 | 0.0                  | 43.0       | 0.24 | -     | -     | -   | -       | -     | -     |  |  |
| シルト質粘性土層    | 14.0                 | 12.0                 | 14,286               | 37,255               | 0.55 | 0.0                  | 30.0       | 0.2  | -     | -     | -   | -       | -     | -     |  |  |
| 裏埋土(地下水位以浅) | 18.0                 | 98.0                 | 79,271               | 206,726              | 0.45 | 0.0                  | 39.5       | 0.24 | -     | -     | -   | -       | -     | -     |  |  |
| 裏埋土(地下水位以深) | 18.0                 | 98.0                 | 79,271               | 206,726              | 0.45 | 0.0                  | 39.5       | 0.24 | 28    | 0.005 | 6.4 | 0.5     | 0.918 | 3.008 |  |  |
| 捨石等(地下水位以浅) | 20.0                 | 98.0                 | 180,000              | 469,412              | 0.45 | 20.0                 | 35.0       | 0.24 | -     | -     | -   | -       | -     | -     |  |  |
| 捨石等(地下水位以深) | 20.0                 | 98.0                 | 180,000              | 469,412              | 0.45 | 20.0                 | 35.0       | 0.24 | -     | -     | -   | -       | -     | -     |  |  |

#### 港湾・上下水道施設の耐震解析と液状化解析

### モデル概要

#### MIDAS FEM Technical Education Seminar

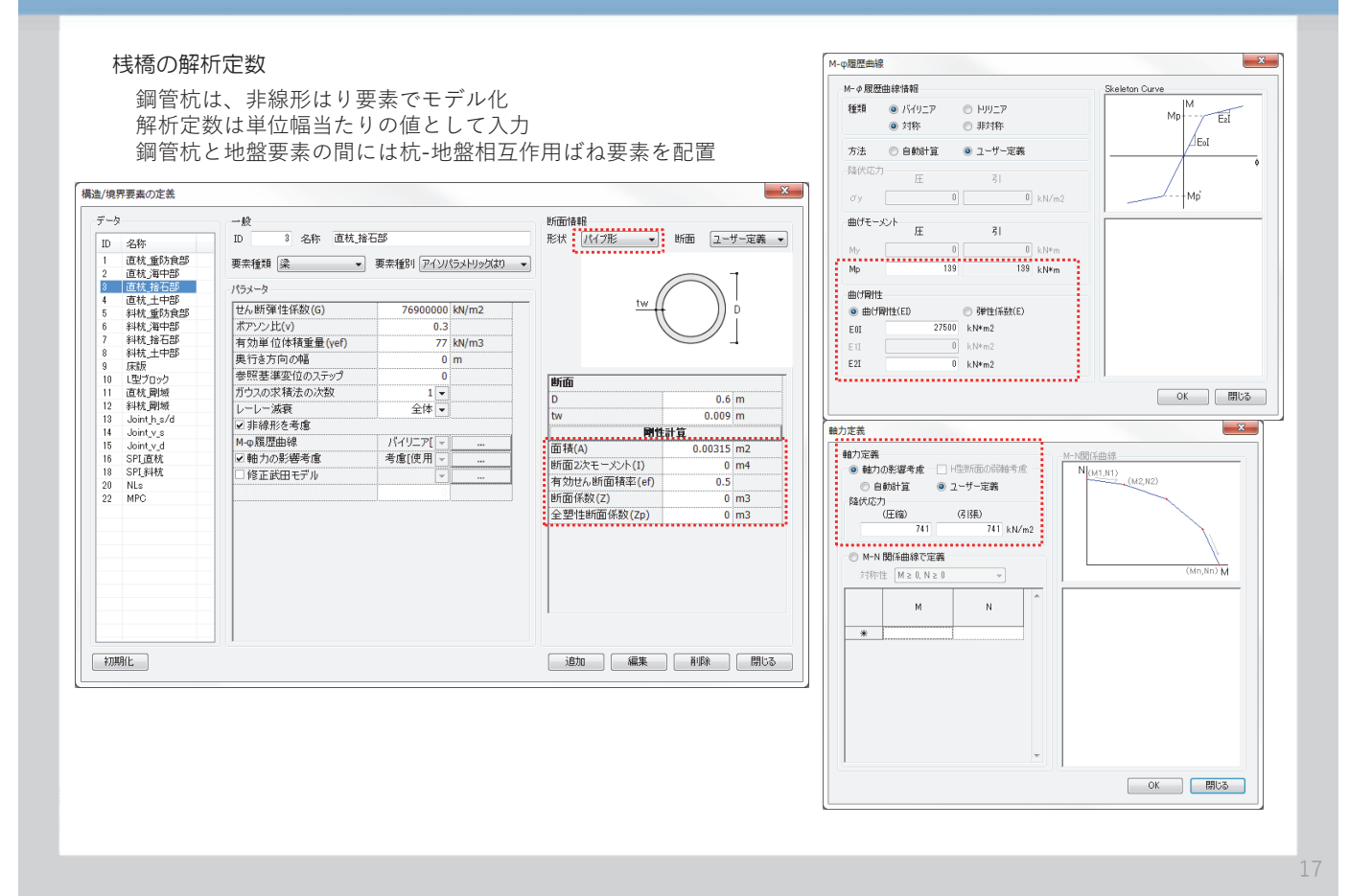

01 プログラムの起動

| 作業手順                                                                                   | 0                                                                                                    |
|----------------------------------------------------------------------------------------|----------------------------------------------------------------------------------------------------|
| デスクトップにある SoilWorksFLIP<br>アイコンをダブルクリック                                                | SollWorks                                                                                                    |
| <ul> <li>ジ ブロジェクトマネージャーから、FLIPアイ<br/>コンをクリック ※</li> <li>「初期変数の定義」ダイアログボックスか</li> </ul> | SoilWorks" CAD-like FLIP                                                                                                    |
| <ul> <li>● このかくなることはあっていて、<br/>ら、単位系を確認して、[OK] ボタンクリック</li> </ul>                      | the Standard SP is transmose and CRE black Analysis A transmose for EQP :     The SP is an objective stores analysis relation (booklass) by the paperson first and fragment framework     and objective transmose and the stored transmose is due of paperbornes     and objective transmose and the stored transmose is due of paperbornes     ARP 557.6771/A2BK                                                                                                    |
| び                                                                                      | AFLICTACIDADE     アイム経営       Guidante     FALSER SUPPORTIFICATION       Manantip     DEGUINALADDeekgeTUPYTest       Guidante     FALSER SUPPORTIFICATION       Marantip     DEGUINALADDeekgeTUPYTest       Marantip     DEGUINALADDeekgeTUPYTest       Marantip     DEGUINADDEEkgeTUPYTest       Marantip <t< th=""></t<> |
| から該当のファイルを選択します。                                                                       | 重力加速度 9.807 m/sec2<br>✓ 自由地盤からの反力を考慮<br>ブロジェクト情報 3 3                                                                                                    |

#### SoilWorks for FLIP

## 02 ファイルの読み込み

**MIDAS FEM Technical Education Seminar** 

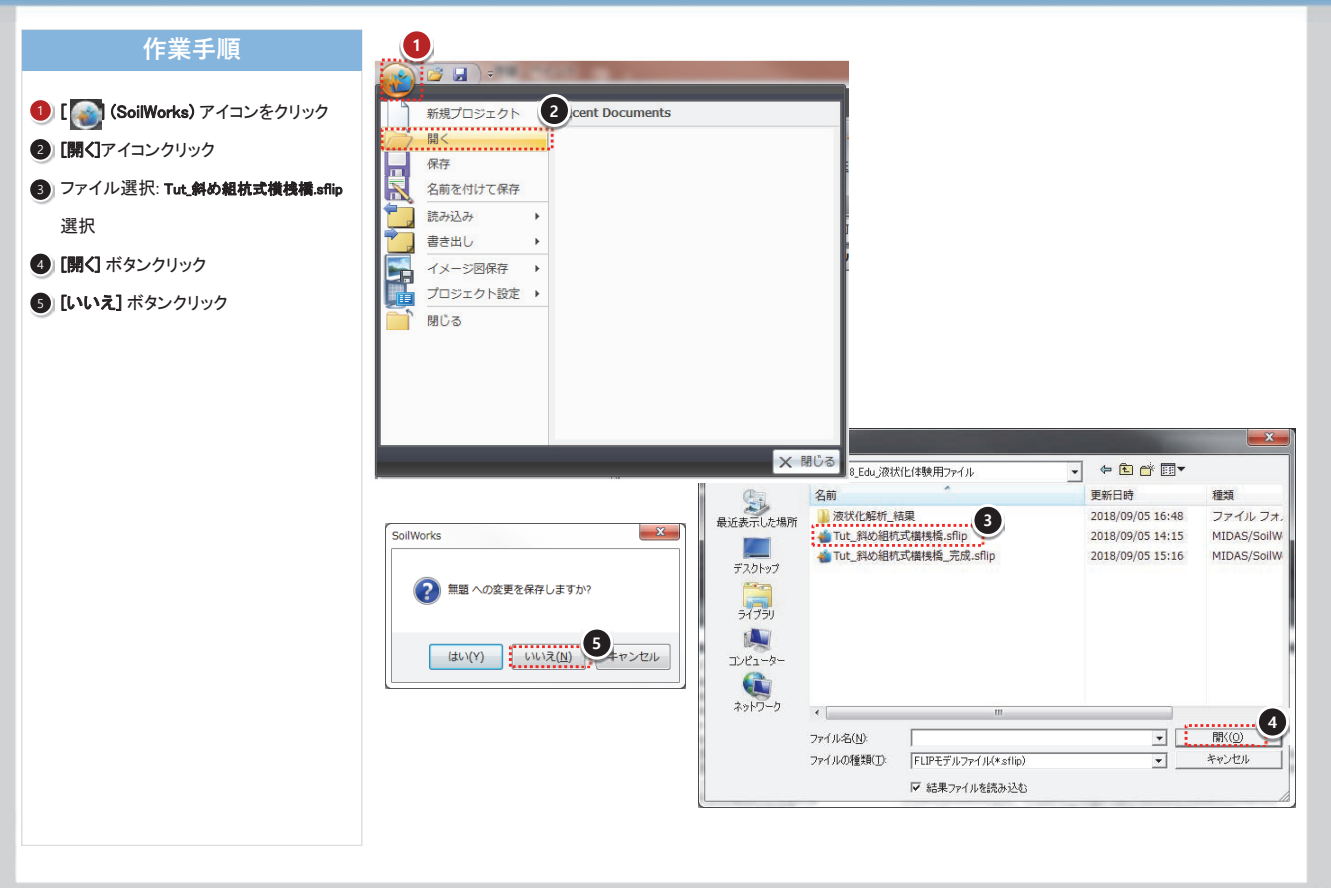

19

## O3 幾何形状(線)の作成

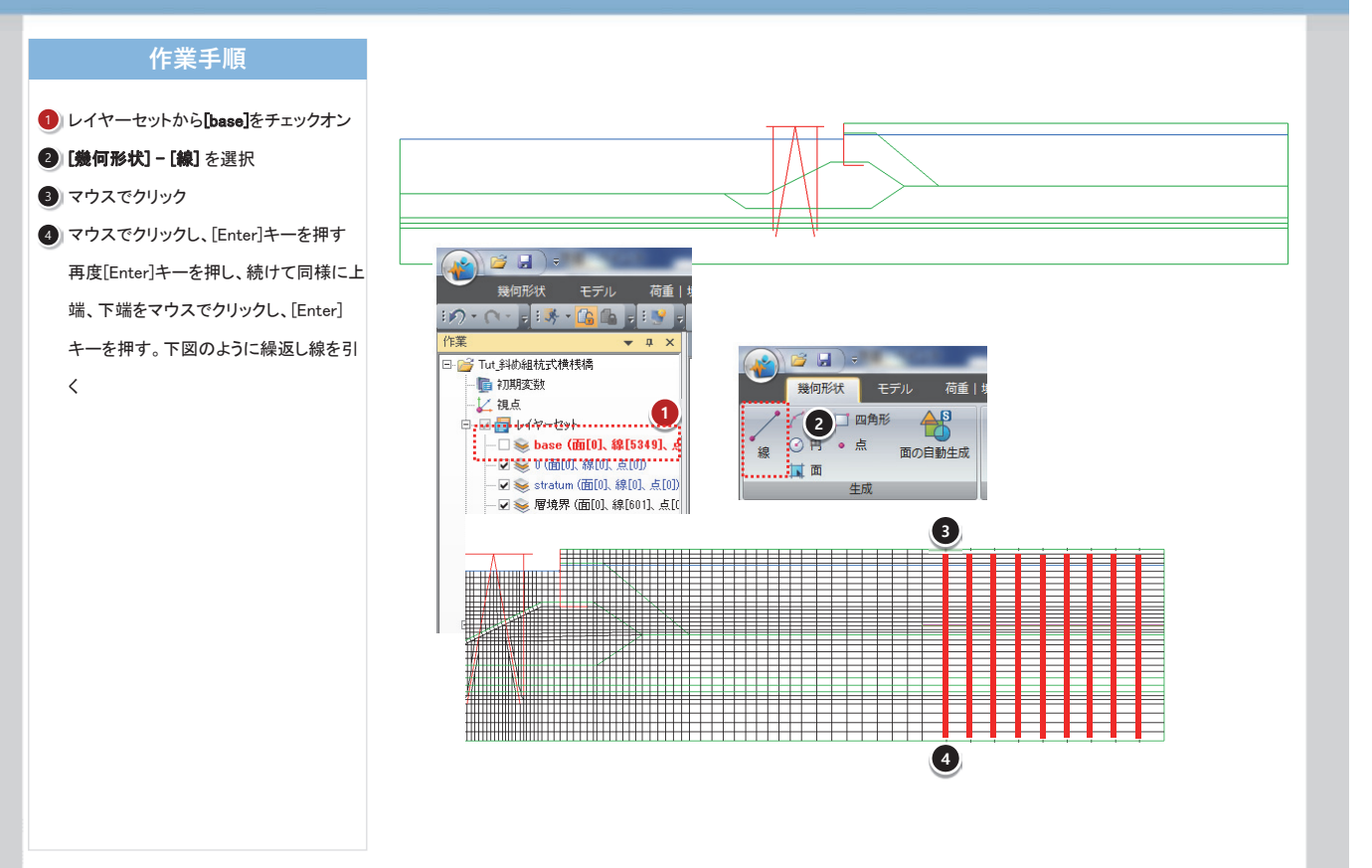

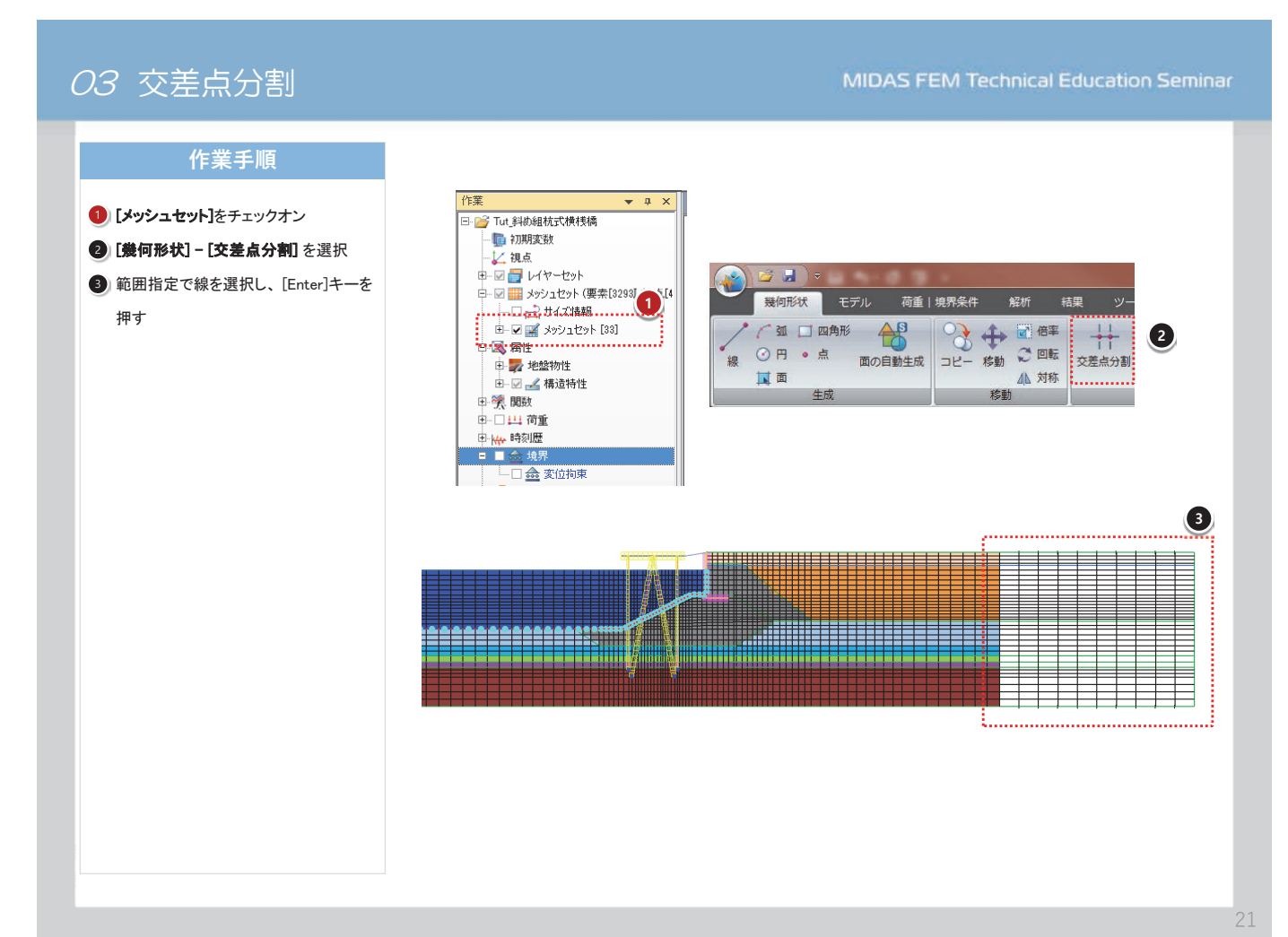

### 04 メッシュ生成

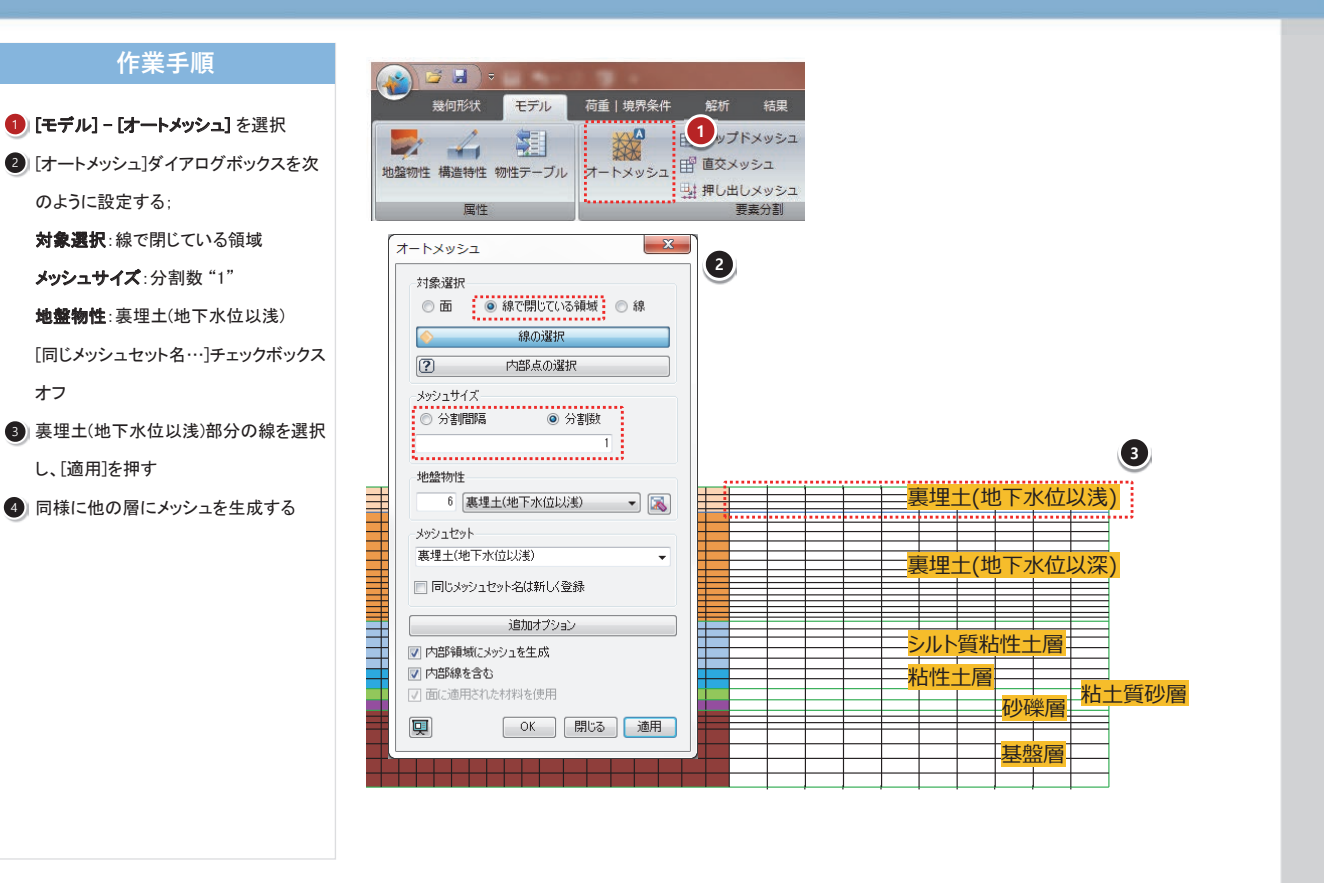

#### SoilWorks for FLIP

### 05 変位拘束

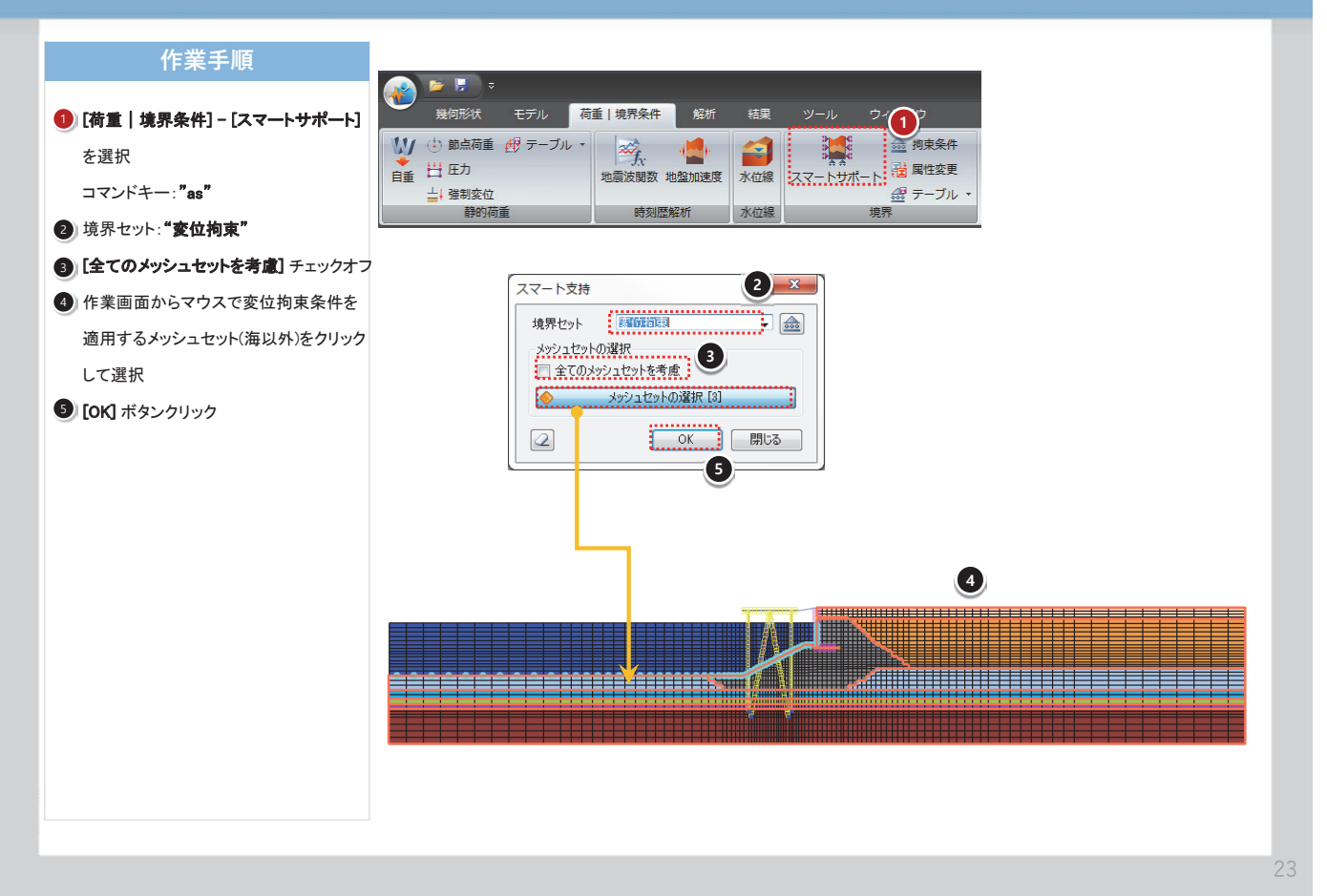

### 06 粘性境界の定義

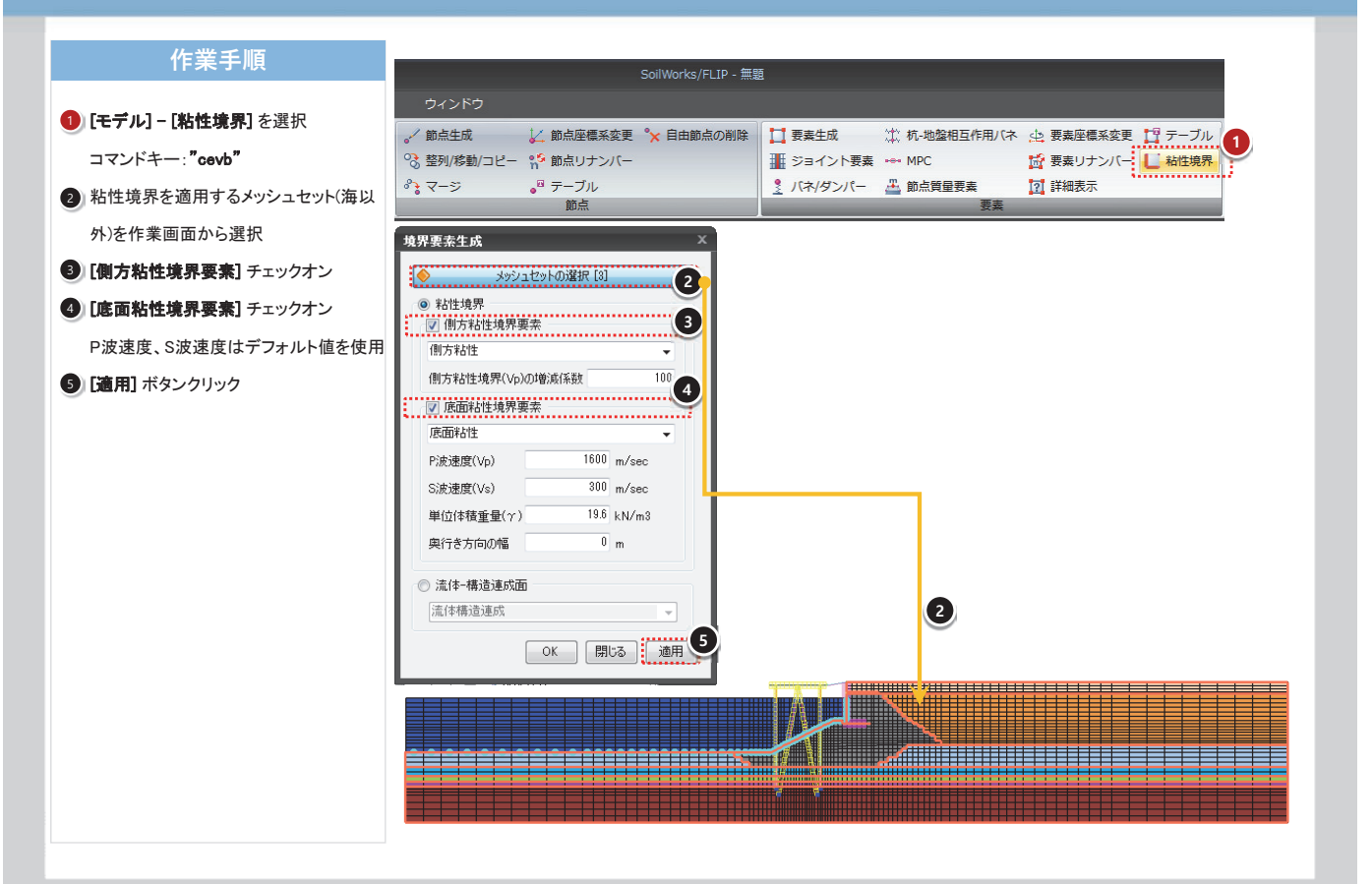

### 07 初期自重解析用の施工段階定義

#### MIDAS FEM Technical Education Seminar

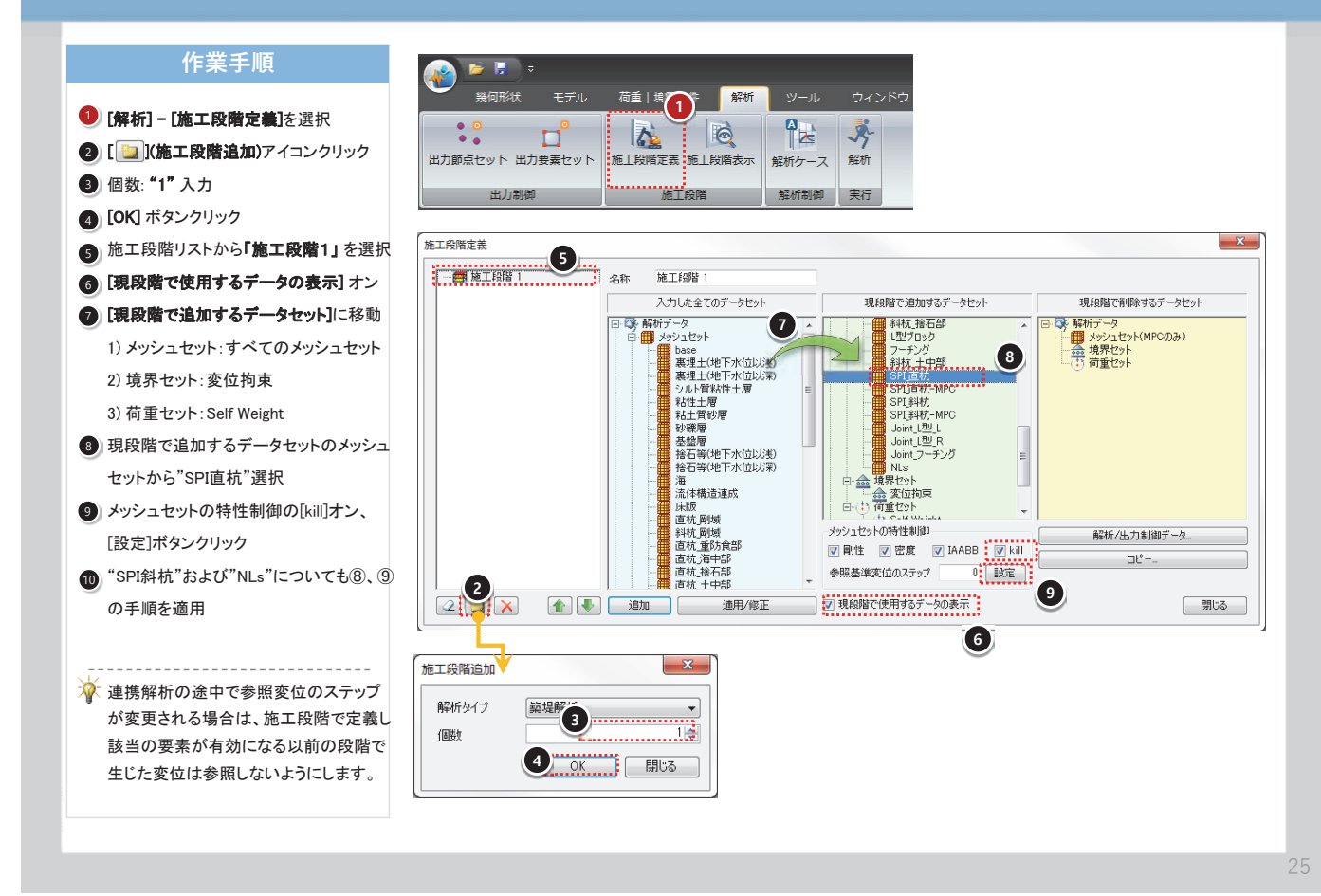

### O8 初期自重解析用の施工段階定義

#### 作業手順

- (解析/出力制御データ) ボタンクリック
   (時間増分)を"0.01"、【ステップ数】を"100"
- [反復計算回数]を"25"
- 3 [水位条件] チェック、[水位] 選択
- [OK] ボタンクリック
- ⑤ [適用/修正] ボタンクリック

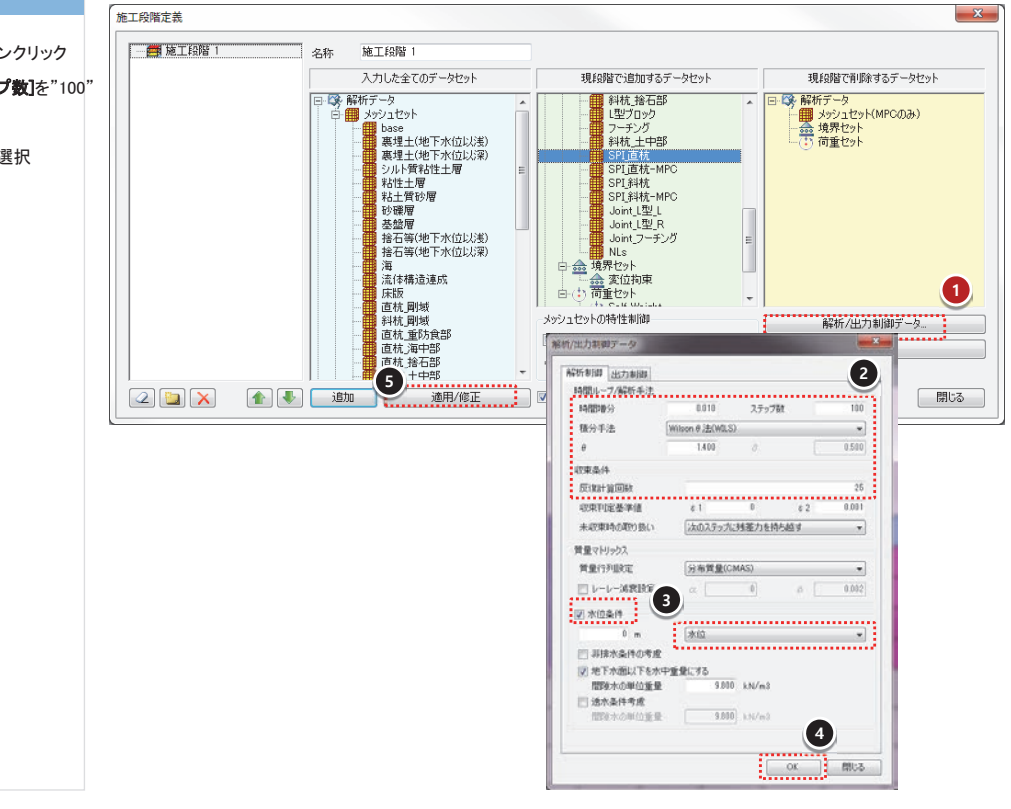

#### SoilWorks for FLIP

## 09 解析ケースの定義 - 初期自重解析

#### **MIDAS FEM Technical Education Seminar**

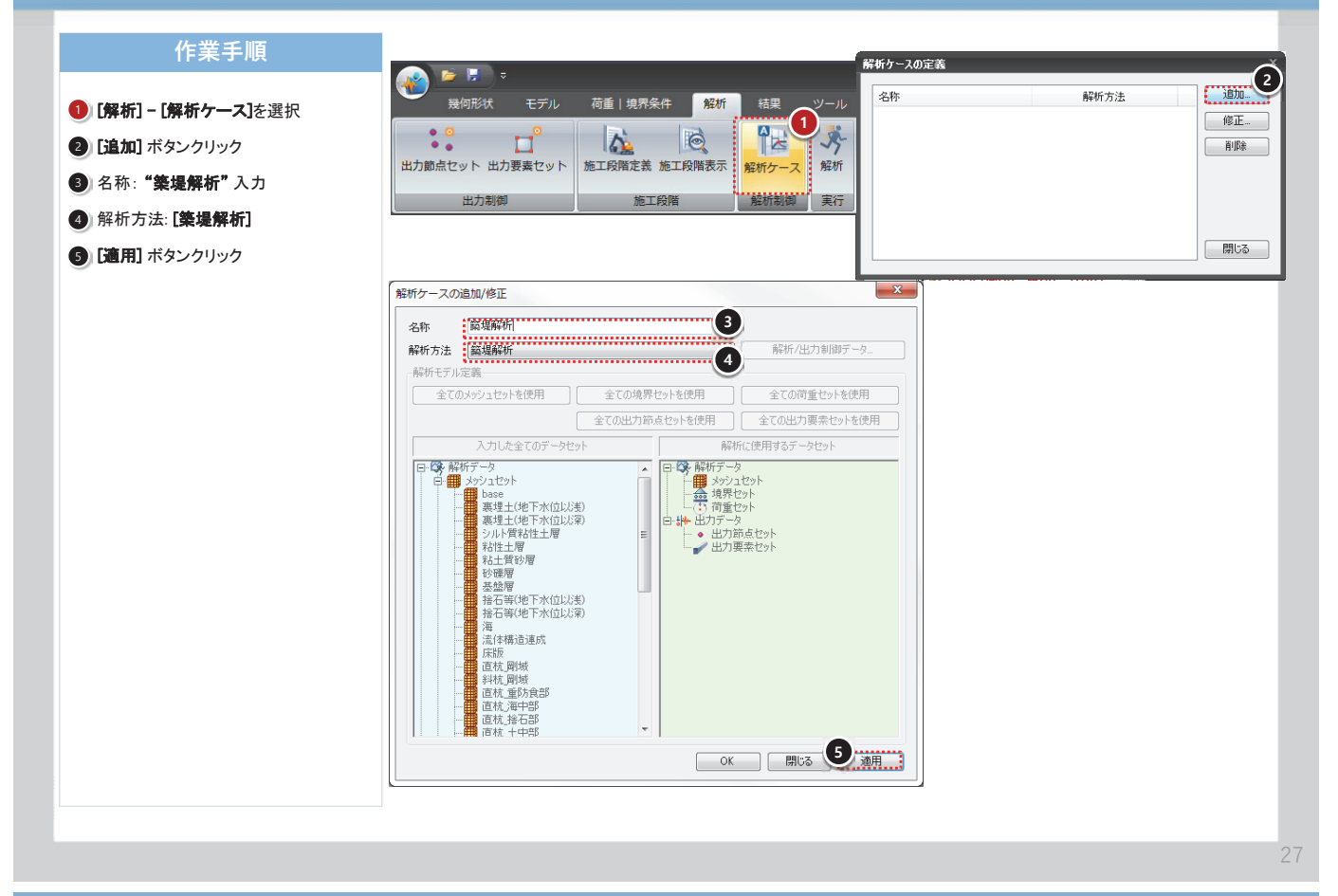

## 10 解析ケースの定義 - 地震応答解析

#### 作業手順 解析ケースの定義 解析制即 出力制御 5 時間%-7/院坊手法 追加... 解析方法 名称 時間場分 0.010 ステップ数 4000 種分手法 (Wilson を法/Wills) ・ 築堤解析 築堤解析 1 名称: "地震応答" 入力 積分千法 編集... 地震応答 地毯店答/動的解析 e 1.400 削除 2) 解析方法: [地震応答/動的解析] 3 [現段階で追加するデータセット]に移動 1) メッシュセット: すべてのメッシュセット 12 et 0.500 e2 0.000 (開じる) 2) 境界セット: Joint 初末条件 反視計算回数 3) 地震加速度: T2-Ⅱ-1 ¢1 0.000 ¢2 0.001 収束和定基準値 х 解析ケースの追加/修正 4) 出力節点セット: すべてのセット |次のステップに残差力を持ち越す 未収束時の取り扱い \* 地震応答 1 質量マトリックス 5) 出力要素セット: beam 名称 名称 <sup>把最加合</sup>解析方法 地態応答/動的解析 質量行列設定 分布質量(CMAS) (4) (6) 解析/出力制御データ 2 ④ [解析/出力制御データ] ボタンクリック ▼ レーレーは発設定 α 0.000 β 0.002 解析モデル定義 7 ⑤時間増分:"0.01"、ステップ数:"4000" 全てのメッシュセットを使用 全ての境界セットを使用 全ての荷重セットを使用 0.000] ..... 水位 ○ 訓決水条件の考慮 ● 地下水面以下を水中重量にする ● 地下水面以下を水中重量にする ● 単振水の単位重量 ● \$800 ■ \$100 全ての出力節点セットを使用 全ての出力要素セットを使用 #用 解析に使用するテ・ SPI直核・MPC SPI算統・MPC SPI算統・MPC SPI算統・MPC SPI算統・MPC Joint 1型 R Joint 2型 R Joint 2型 R Joint 2型 R Joint 2型 R Joint 2型 R SPI算統・MPC - SPI算統・MPC - SPI算統 - NLS - SPI - SPI -⑤ [レーレー減衰] α: "0.0"、β: "0.002" 入力した全てのデータセット 解析に使用するデータセット 入力した全てのデ SPL料林 - SPL料林 Joint,型L Joint,型L - Joint,型L - Joint,型L - Joint, T - Spl - Spl - 🔄 透水条件考虑 透水品件考虑 图影水白眼白雀星 9.000 kN/m3 ⑦ [水位条件] チェック、"水位" 選択 🔄 AA, BB (使用) [非排水条件の考慮] チェックオン、[地下水 面以下を水中質量に考慮] チェックオフ 航桥/出力卸卸デーク 3 解統制線 出力制線 3 [出力制御] タブクリック 9 要素ひずみ、要素応力: 9 出力間隔 出力媒体 0 総果リスト+ファイル ・ ☑ 变位/速度/加速度 出力データ 出力節点セット "ファイル+ファイル(全要素)" ☑ 实位/速度/加速度の绝対信最大 ◎ 結果リスト+ファイル ・ Acc\_x Disp\_x Disp\_y 出力要素セット Beam Acc\_x Disp\_x Disp\_y 出力要素セット Beam 同反力 結果リスト+ファイル 10 [OK] ボタンクリック 図書をひすみ 0 2xt/At2xt/Mを基示 図書をひすみの使われ曲点大 0 2xt/At2xt/Mを基示 日素のすみの使われ曲点大 0 2xt/At2xt/Mを基示 日素のすみの使われ曲 0 2xt/At2xt/Mを基示 (1) [OK] ボタンクリック 1 12 [閉じる] ボタンクリック □ 要素ひずみの最小値 1 (AE #112 h OK 開じる 適用 ..... □ 第末応力 □ 万式ル・ファイルを発示し □ 万式ル・ファイルを発示し □ 万式ル・ファイルを発示し

#### **MIDAS FEM Technical Education Seminar**

□ 要素応力の最大値

0 結果リスト・ファイル

### 11 解析実行

MIDAS FEM Technical Education Seminar

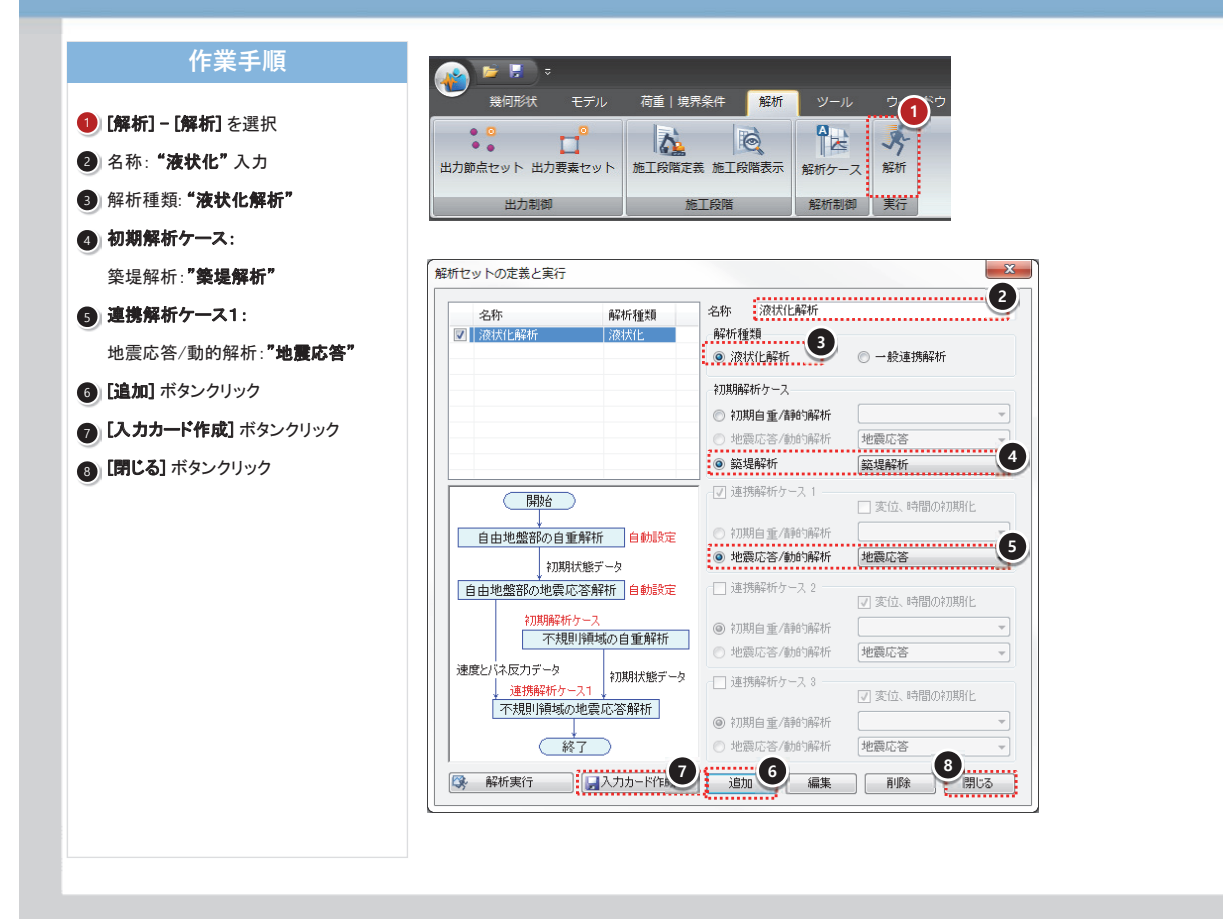

## 12 結果ファイルの読み込み

| ①[結果] タブクリック ②[結果ファイルを読み込む] クリック ※回答: 「「「「「「」」」」」」」」」」」」」」」」」」」」」」」」」」」」」」」                                                                                                    | 作業手順               |                                                                                                    |
|----------------------------------------------------------------------------------------------------|--------------------|----------------------------------------------------------------------------------------------------|
| <ul> <li>● [結果] タブクリック</li> <li>● [結果]アナイルを読み込む] クリック</li> <li>■ 「結果ファイルを読み込む] クリック</li> <li>■ 「前日 日本 前の目前地注意</li> <li>■ ○ 日 ・ 点 前の目前地注意</li> <li>■ ○ 日 ・ 点 前の目前地注意</li> <li>■ ○ ■ ○ ○ ○ ○ ○ ○ ○ ○ ○ ○ ○ ○ ○ ○ ○ ○ ○</li></ul>                                                                                                    |                    | SolWorks for FLIP - Tut, 先度多イブ, 无成                                                                                                    |
| <ul> <li>● [結果] タブクリック</li> <li>② [結果ファイルを読み込む] クリック</li> <li>○ 四 点 加加</li> <li>○ 四 点 加加</li> <li>○ 四 点 加加</li> <li>○ 四 点 加加</li> <li>○ 四 点 加加</li> <li>○ ○ ○ ○ ○ ○ ○ ○ ○ ○ ○ ○ ○ ○ ○ ○ ○ ○ ○</li></ul>                                                                                                    |                    | ● 展明版文 モデル 荷香 (専門条件 解析 結果 ジール ワインドウ                                                                                                    |
| ② [結果ファイルを読み込む] クリック          ※ ○用・点 面の目動を成 □ビー 移動 ご用し 本物 二日 水和 二日 水和 二日 水和 二日 水和 二日 水和 二日 水和 二日 水和 二日 水和 二日 水和 二日 水和 二日 水和 二日 水和 二日 小日 二日 小日 二日 小日 二日 二日 二日 二日 二日 二日 二日 二日 二日 二日 二日 二日 二日                                                                                                    | 1 [結果] タブクリック      |                                                                                                    |
|                                                                                                    |                    |                                                                                                    |
| 佐成     佐根     英語     英語      英語                                                                                                    | とお果ノアイルを読み込む」 クリック | 田の同間生活 コピー 移動     文広にが前 泉泉     「オフセット     観の型症 横方回の変更 横向形式     国の目間生活                                                                                                    |
|                                                                                                    |                    | 生成 结動 編集 整理 雅剑形状                                                                                                    |
| 記書<br>記書<br>記書                                                                                                    |                    | 1 / · · · · · · · · · · · · · · · · · ·                                                                                                    |
| 報道ファイルを扱う込む 2<br>金工の構成ファイルを想じる                                                                                                    |                    | 総界 ・ ・ × SoliWorks for FLIP 情報共有 モデル防催                                                                                                    |
| 金工の構成ファイルを知じる                                                                                                    |                    | · · · · · · · · · · · · · · · · · · ·                                                                                                    |
|                                                                                                    |                    | 全ての稿菓ファイルを知じる                                                                                                    |
|                                                                                                    |                    |                                                                                                    |
|                                                                                                    |                    |                                                                                                    |
|                                                                                                    |                    |                                                                                                    |
|                                                                                                    |                    |                                                                                                    |
|                                                                                                    |                    |                                                                                                    |
|                                                                                                    |                    |                                                                                                    |
|                                                                                                    |                    |                                                                                                    |
|                                                                                                    |                    |                                                                                                    |
|                                                                                                    |                    |                                                                                                    |
|                                                                                                    |                    |                                                                                                    |
|                                                                                                    |                    |                                                                                                    |
|                                                                                                    |                    |                                                                                                    |
|                                                                                                    |                    |                                                                                                    |
| Breast v a x                                                                                                    |                    | Weissen v. a                                                                                                    |
| Command Command + Gracel#                                                                                                    |                    | Command Command: +Cancel+                                                                                                    |
| Command Opposite comer                                                                                                    |                    | Command Opposite commen                                                                                                    |
| Comment Zoom: IV-OVAIL/Center/Extents/Lett/Previous/Right/Window) Goode (oV/AV97):a                                                                                                    |                    | Command Commercial John<br>Command Zoom: Un/OutAl/Denter/Extents/Lett/Previous/Rebt/Window] Goode (nSV/h097):a                                                                                                    |
|                                                                                                    |                    |                                                                                                    |
| Vargi teaniga Commandi Vargi teaniga Angel Commandi Vargi teaniga Angel Commandi Patricia Angel Commandi Patricia Angel Comman |                    | 20 mmand :     20 mmand :     2 |
|                                                                                                    |                    |                                                                                                    |
|                                                                                                    |                    |                                                                                                    |
|                                                                                                    |                    |                                                                                                    |
|                                                                                                    |                    |                                                                                                    |
|                                                                                                    |                    |                                                                                                    |
|                                                                                                    |                    |                                                                                                    |

#### SoilWorks for FLIP

### 13 結果ファイルの読み込み

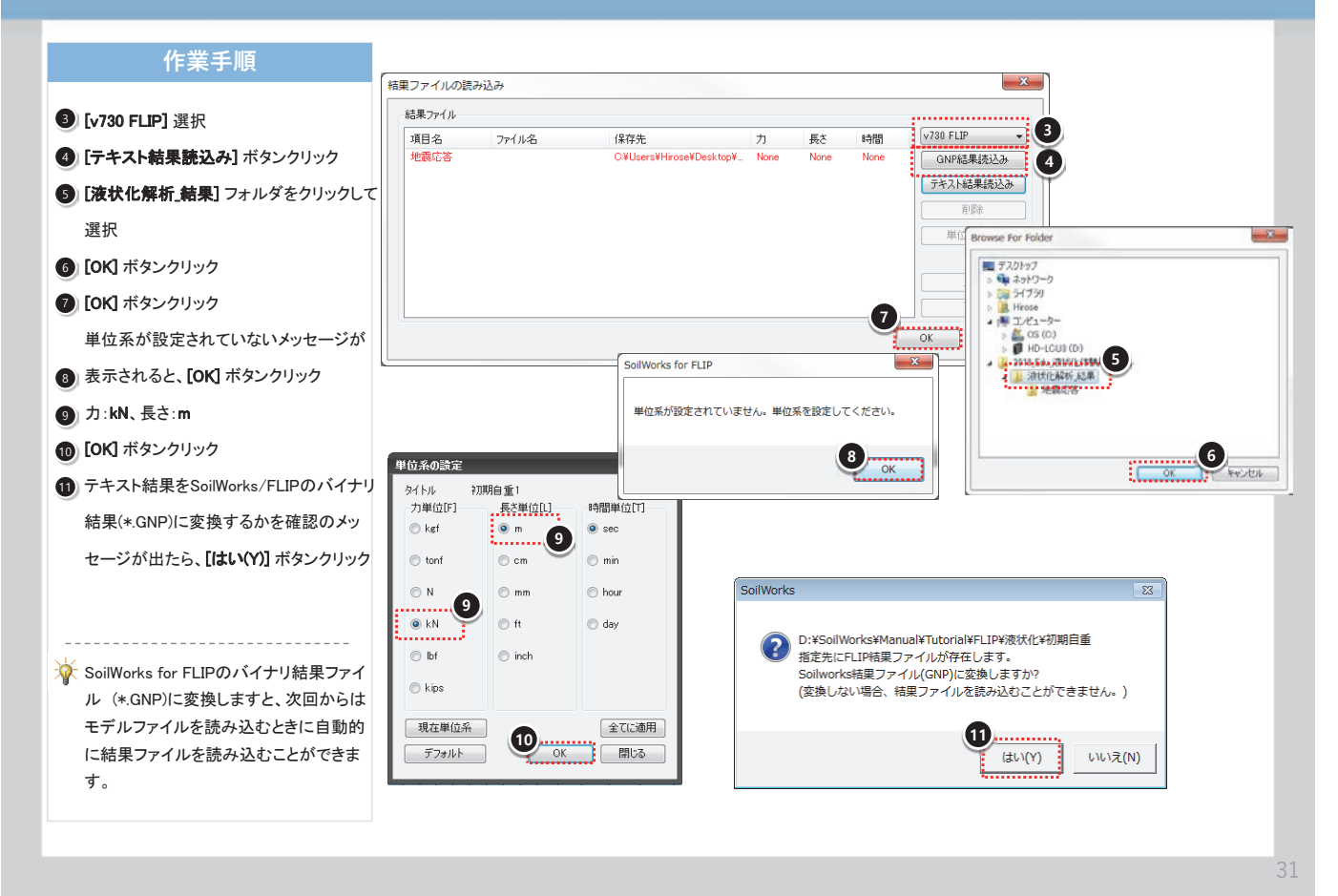

14 結果表示>相対変位

#### 作業手順 結果 ▼ 4 × 作業 作業 -× 🗄 🮯 Tut2 [TIME=3.10e+001] [荷重係数:31.00] [TIME=3.20e+001] [荷重係数:32.00] [結果作業ツリー]: [TIME=4.00E+001] ŧ 🗄 🕢 🛒 メッシュセット [35] 📗 初期変数 Ė 🛴 視点 \_\_\_\_\_ ☑ 🚅 base (要素[0], 節点[0]) [荷重係数 40.00] Ē [TIME=3.30e+001] [荷重係数:33.00] B- 2 言 レイヤーセット B- 2 調 メッシュセット (要素[228], 節点[819]) [TIME=3.40e+001] [荷重係数:34.00] [TIME=3.50e+001] [荷重係数:35.00] ☑ 🛒 裏埋土(地下水位以浅) 2 [相対変位]-[合成変位] ダブルクリック Ė ☑ 🛒 裏埋土(地下水位以深) [TIME=3.60e+001] [荷重係数:36.00] [TIME=3.70e+001] [荷重係数:37.00] [TIME=3.80e+001] [荷重係数:38.00] Ē 🗉 🌄 地盤物性 ŧ ☑ 🛒 シルト質粘性土層 (要素 🗉 ③ [作業] タブクリック - 📝 🛃 構造特性 ÷ ☑ 🛒 粘性土層 (要素[216], 負 【TIME=3.90e+001】 [荷重係数:39.00] 【TIME=4.00e+001】 [荷重係数:40.00] 伊相対変位 ● 1 ☑ 🛒 粘土質砂層 (要素[108] ● メッシュセット: "海" チェックオフ 🖌 🛒 砂礫層 (要素[108], 節, ☐ 水平変位(∨) (5) ☑ 🛒 基盤層 (要素[732], 節, 3 "境界"、"荷重" チェックオフ 日本日本での(V) 日前での(V) 日前での(V) 日前での(V) 电 🔐 出力セット 2 ☑ 🛒 捨石等(地下水位以浅) 国家解析ケース 国家解析セット 6 [結果] タブクリック ☑ 🛒 捨石等(地下水位以深) 🗌 📝 海 (要素[696], 節点[75 4 作業 結果 🖌 🛒 流体構造連成 (要素[6: 🗹 🛒 床版 (要素[14], 節点[1 🗹 🛒 直杭\_剛域 (要素[2], 節, <u>고 📝 외林 🔤</u>林 (西夫[n] 🌣 作業 結果 3 業 結果 6

### 15 結果表示>変形図、DWGへ書き出し

MIDAS FEM Technical Education Seminar

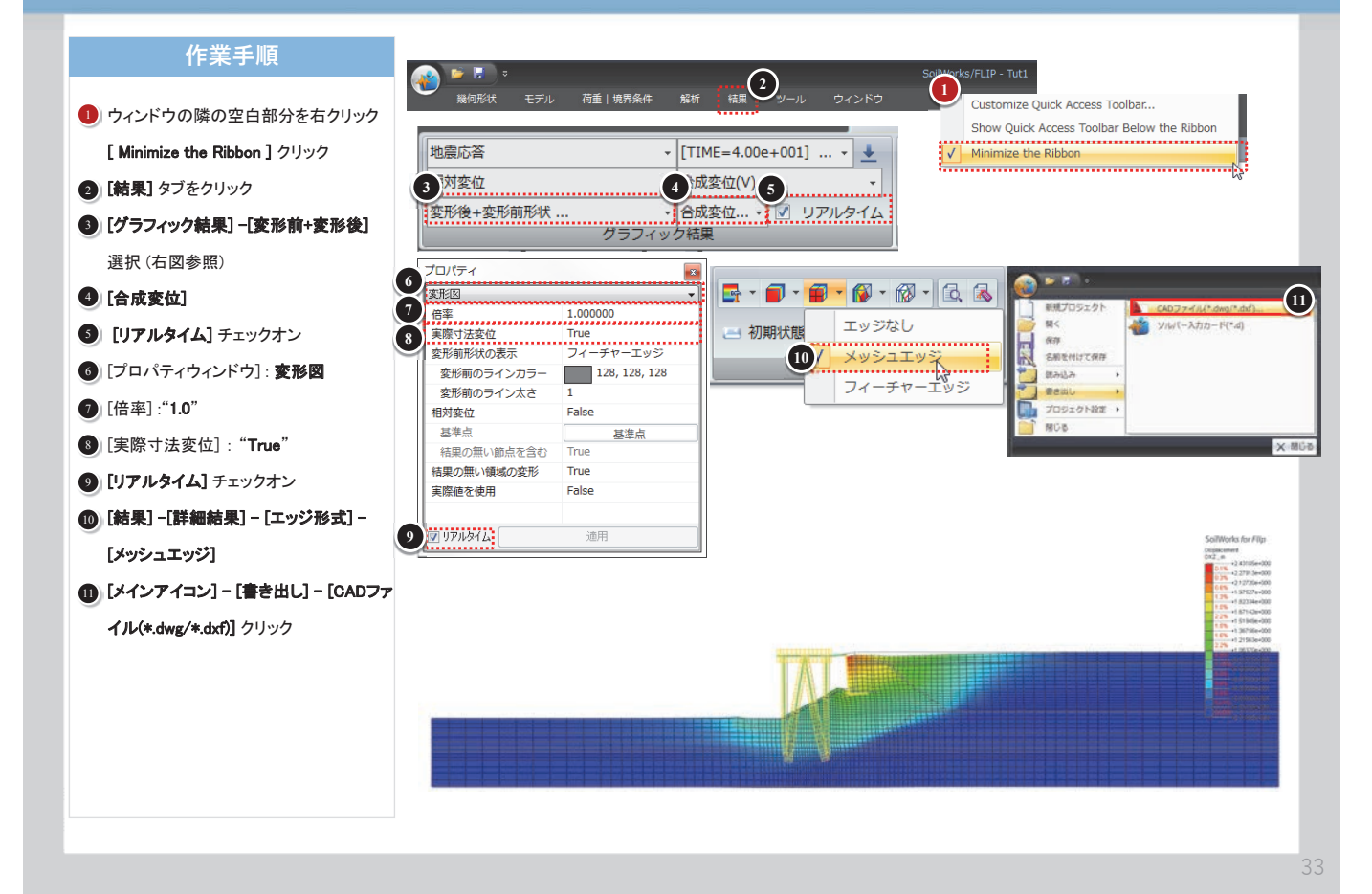

### 16 結果表示>変形図

#### 作業手順

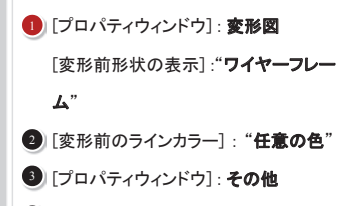

- ④ [フィーチャーエッジカラー]:"任意の色"
- 5 [コンター]:チェックオフ
- 6 [凡例] : チェックオフ

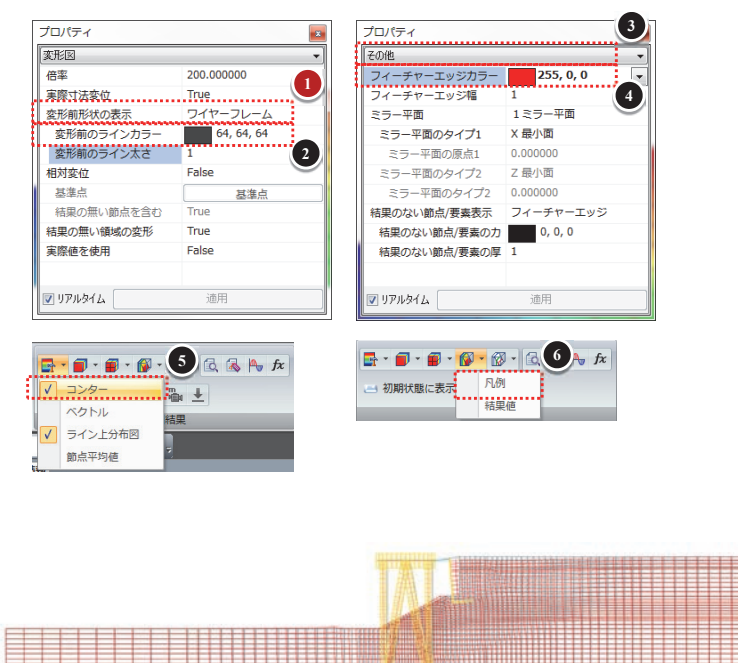

#### SoilWorks for FLIP

### 17 結果表示>断面力

#### MIDAS FEM Technical Education Seminar

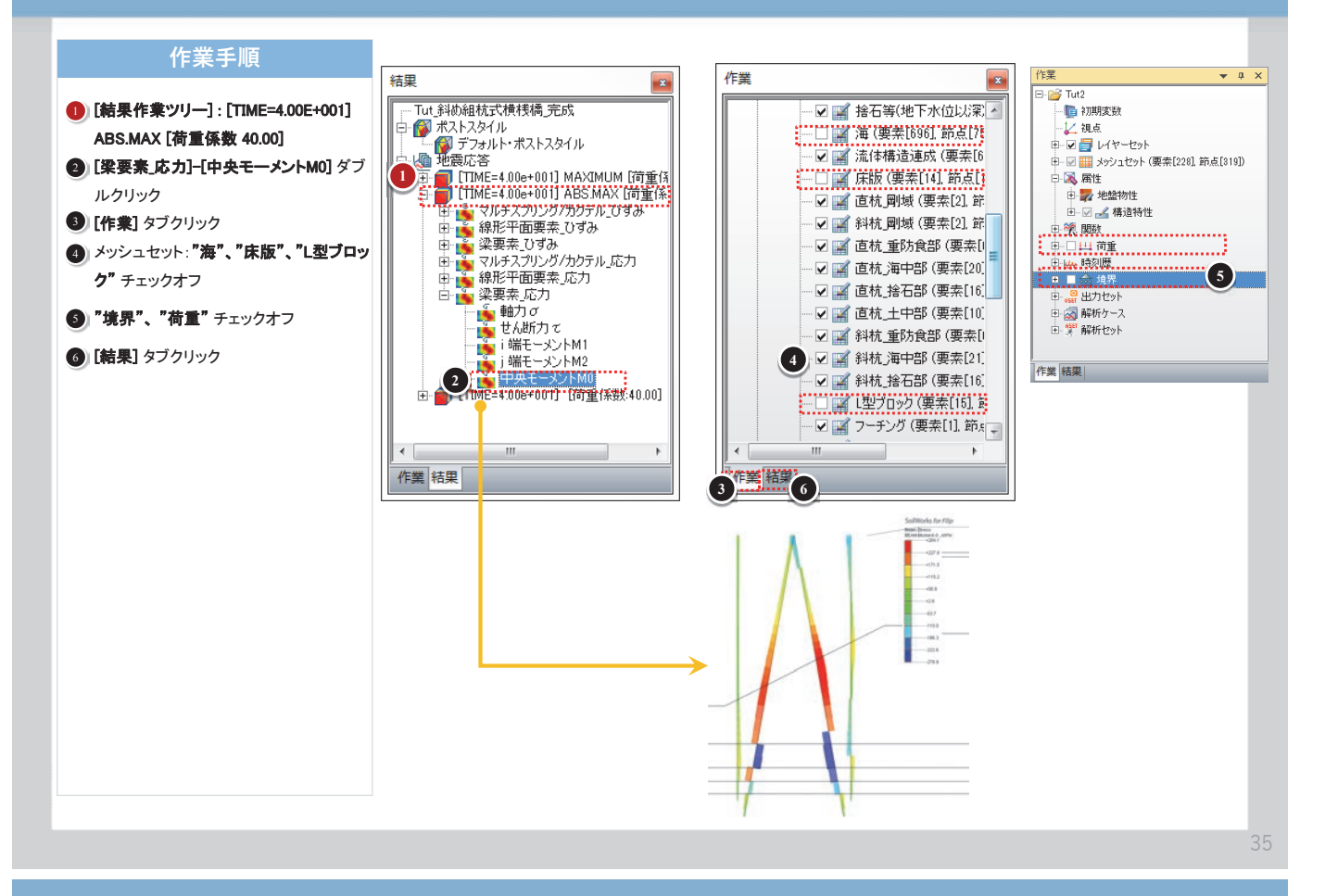

### 18 結果表示>断面カーテーブル

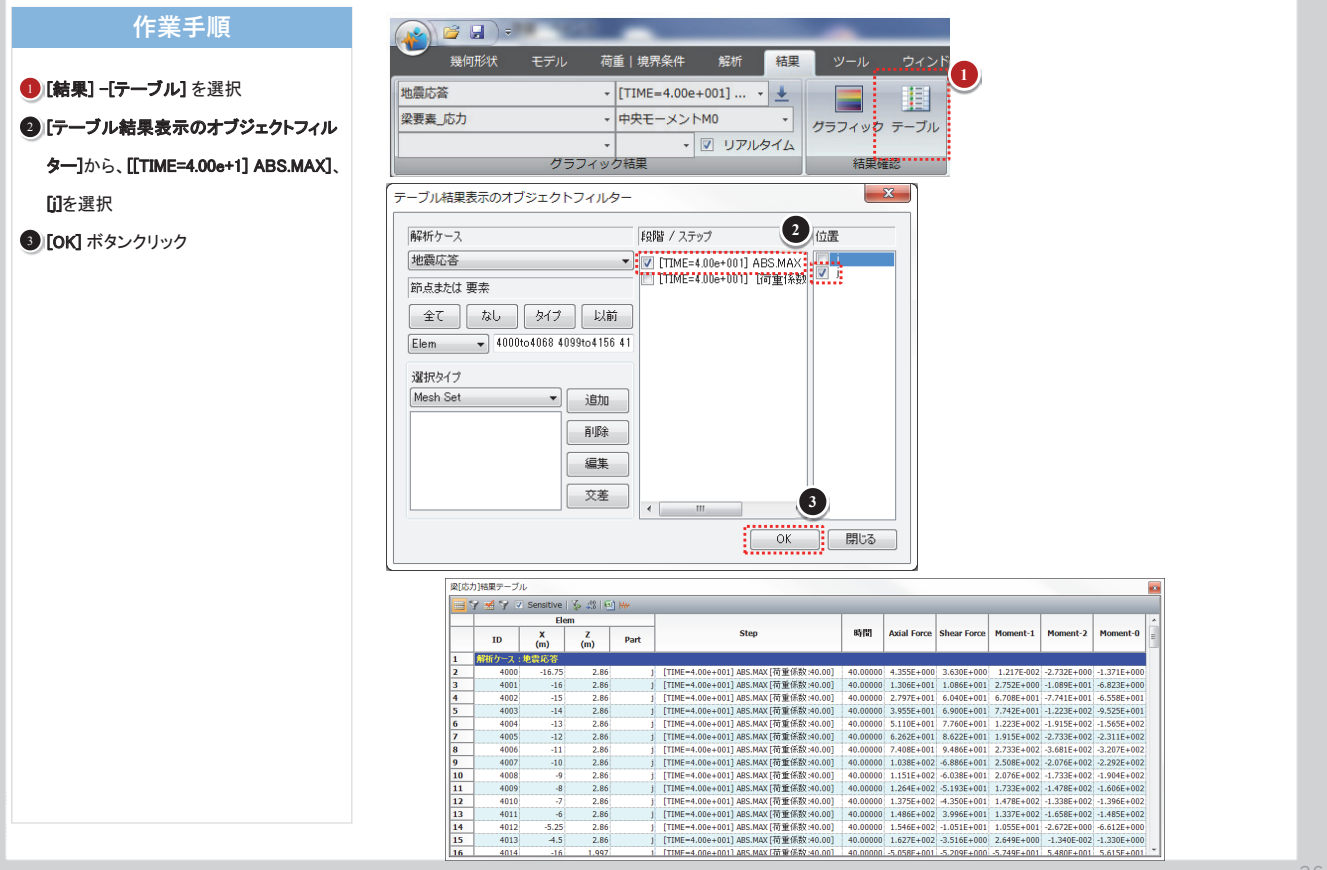

## 19 結果表示>時刻歴/履歴グラフ

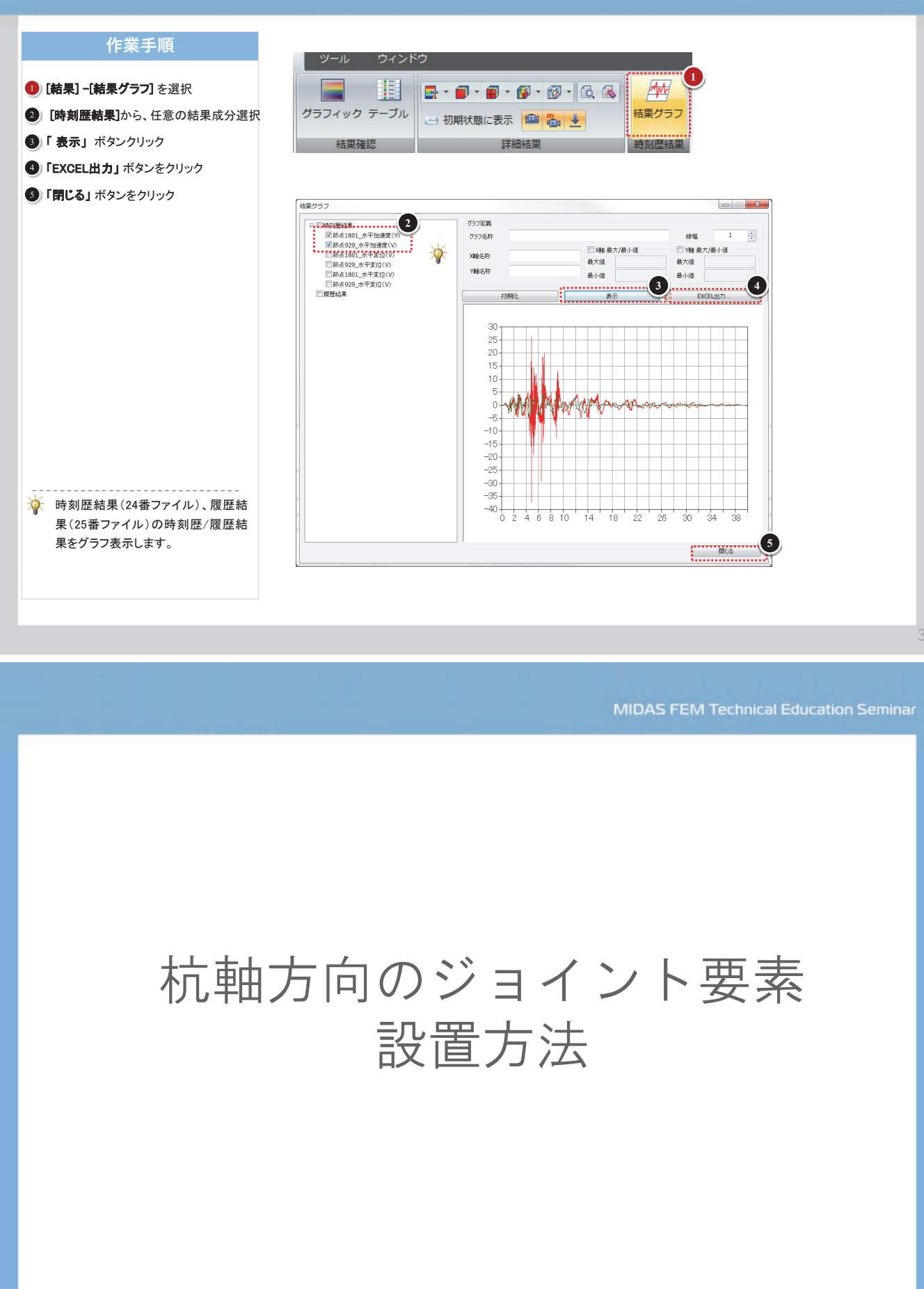

#### SoilWorks for FLIP

## 01 杭-地盤相互ばね要素の作成

#### MIDAS FEM Technical Education Seminar

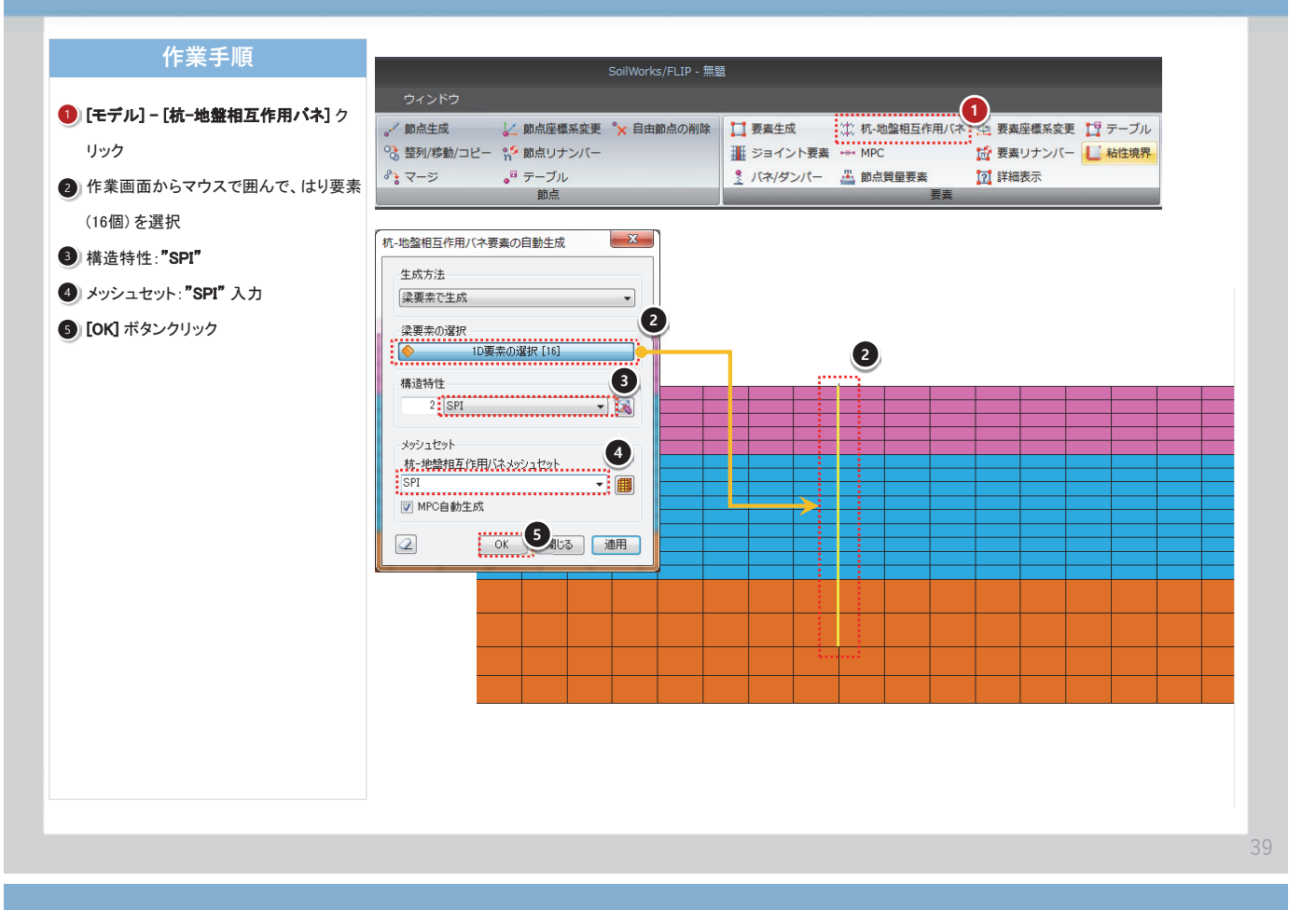

## O2 杭軸ジョイント要素の構成節点の抽出

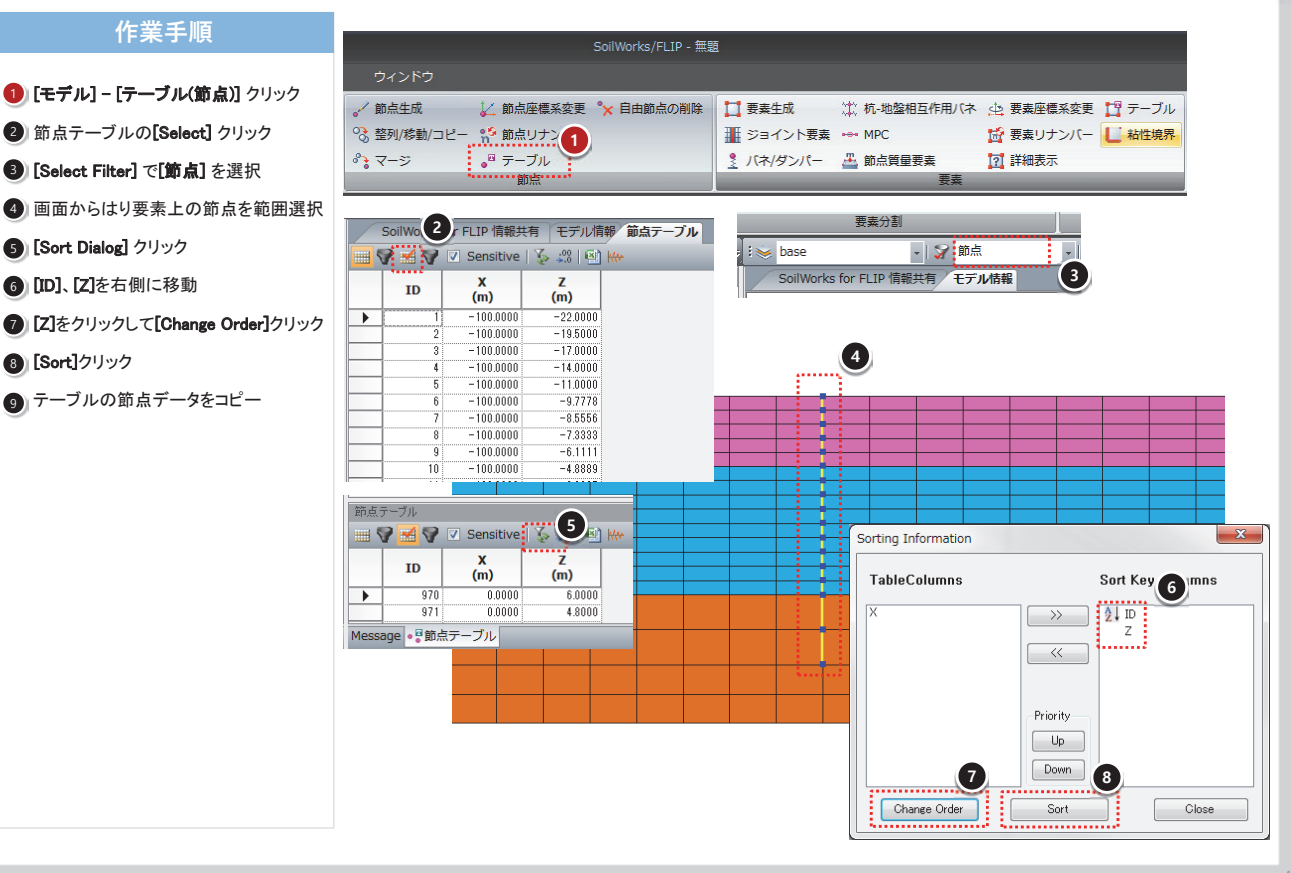

## O2 杭軸ジョイント要素の構成節点の抽出

#### **MIDAS FEM Technical Education Seminar**

#### 作業手順

- 1 表計算ソフトに貼り付けた節点データか ら地盤側、杭側の節点を分ける。
- 2) 地盤、杭の節点を用いてテーブルでジョ イント要素のデータを作成する
- ③ ジョイント要素のデータをテーブル(要素) の「ジョイント要素」に貼り付ける

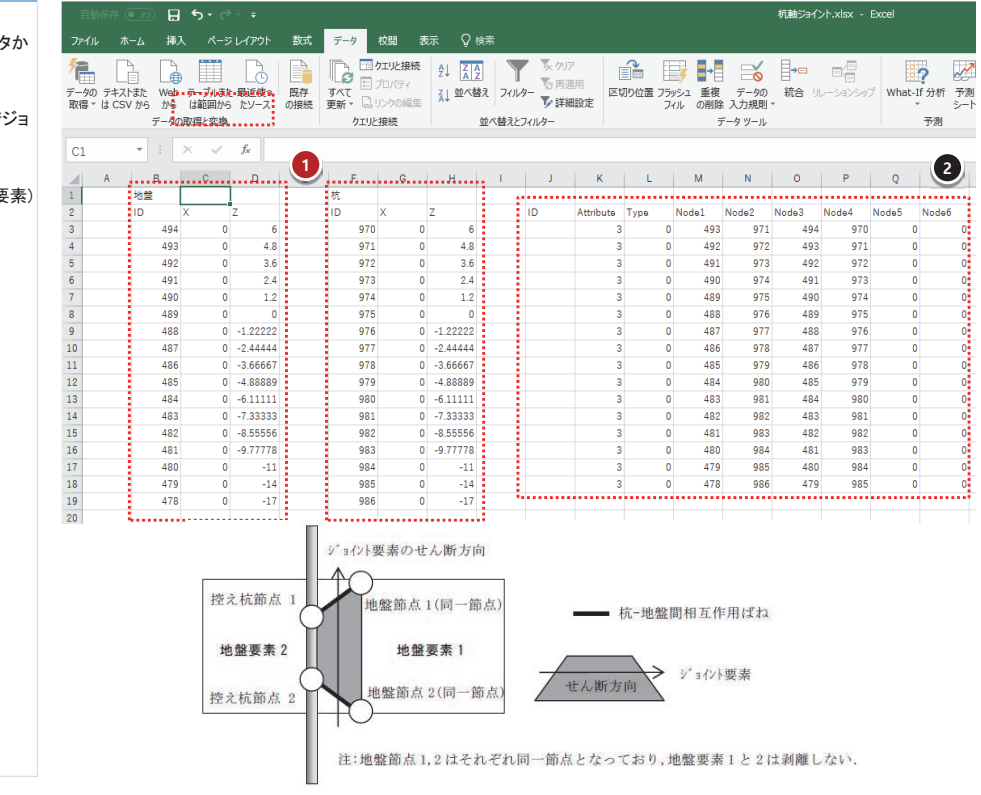

## 03 モデルチェック

作業手順

2 この位置の梁要素を選択

3 この位置の梁要素を選択

#### 1 [モデル] - [詳細表示] クリック ✓ 節点生成 🏹 節点座標系変更 📘 要素生成 👘 杭-地盤相互作用バネ 👜 要素座標系変更 📑 テーブル コマンドキー:"seeelementdetail" 😪 整列/移動/コピー 🐕 節点リナンバー 📕 ジョイント要素 🐽 MPC 8 -<del>7</del> 🤰 バネ/ダンパー 🛛 🏯 節点質量要素 .□ テーブル 要業 要素詳細表示 2 要索種類 梁要索 詳細情報 ✓ 2D 掛報 ✓ 1D情報 ☑ 構成方向 10<mark>03 1003</mark> (3) 要素詳細表示 × 1012 1059 要素種類 • 梁要素 詳細情報 ✓ 2D 清報 ✓ 1D情報 ▼ 構成方向 閉じる 1018 閉じる

## 効率的なメッシュの変更と 修正方法の紹介

43

#### MIDAS FEM Technical Education Seminar

## メッシュ生成(1/4)

- •ファイルを開く
  - ¥1\_メッシュ作成¥Mesh.sflip

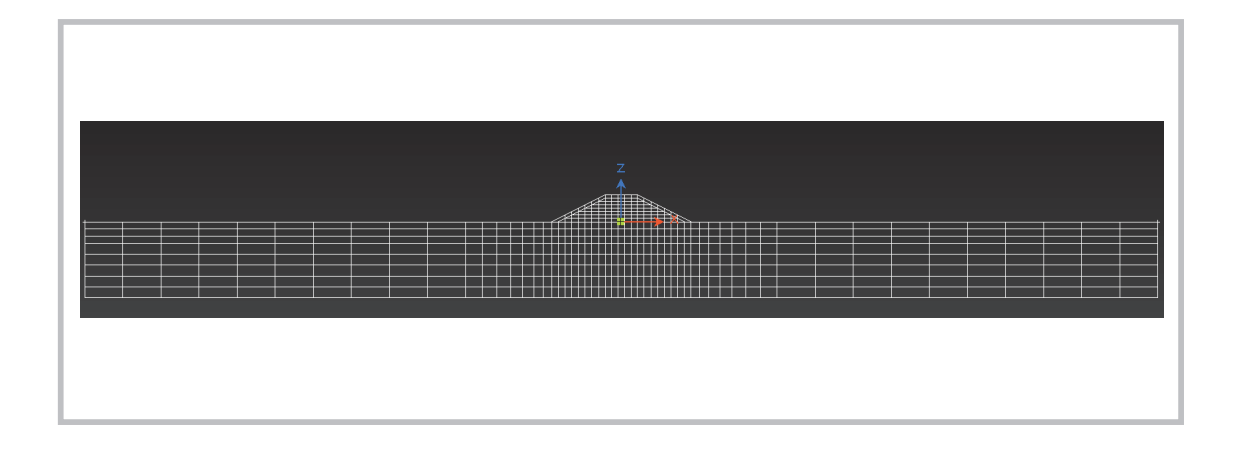

## メッシュ生成 (2/4)

- 交差点分割 ([幾何形状]-[編集]-[交差点分割])
  - 重なった線を交差点位置で分割する

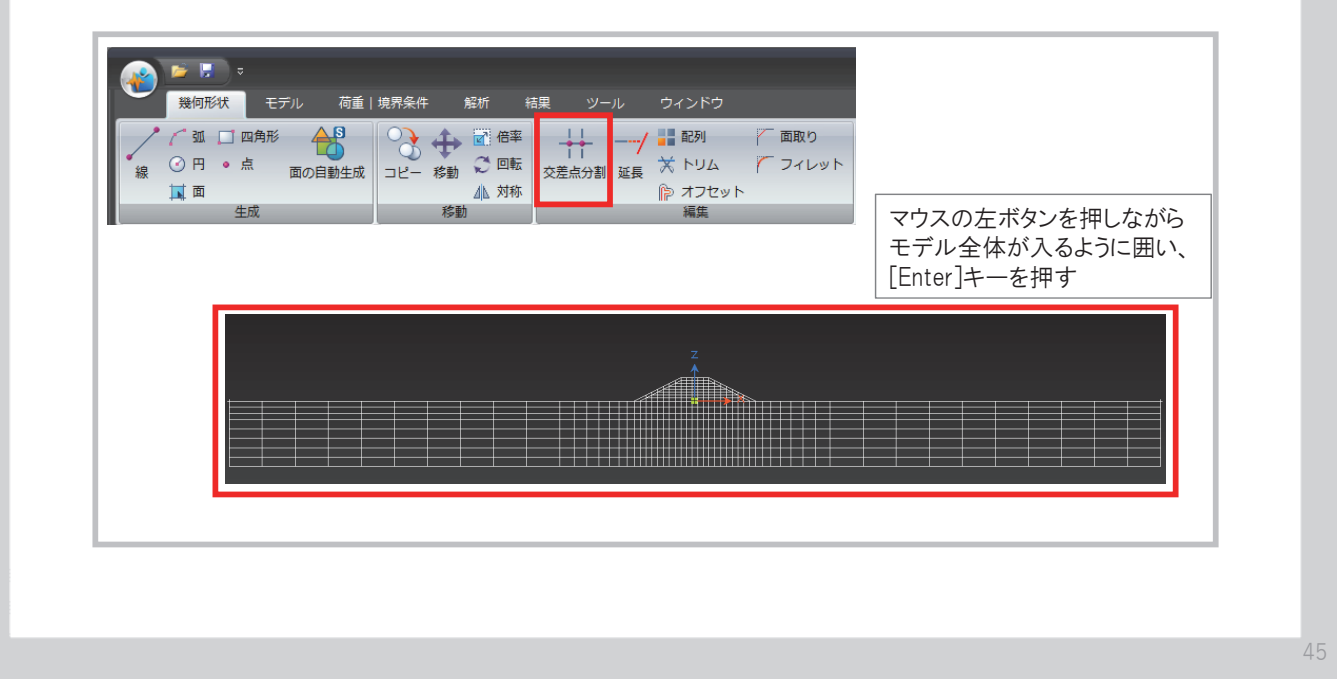

MIDAS FEM Technical Education Seminar

## メッシュ生成(3/4)

メッシュ生成 ([モデル]-[要素分割]-[オートメッシュ])
線で囲われた領域を1つの要素としてメッシュ生成する

| 通用形式     モデル     荷重   境界条件     解析     結果     ツール     ウィンド       地協物性     福油特性     物性テーブル     ゴ     マップドメッシュ     ゴ     サイズ指定       地協物性     福油特性     物性テーブル     ゴ     マップドメッシュ     ゴ     サイズ指定       工     三     サイズ指     1     田     ロシッシュ     シ     サイズ指載       工     三     エートメッシュ     1     田     ロシッシュ     シ     サイズ指載       工     国     セーンシュ     1     田     ロション     日     日       工     国     セーンシュ     日     日     日     日     日       工     国     日     日     日     日     日     日       工     国     日     日     日     日     日     日       工     国     日     日     日     日     日     日       工     国     日     日     日     日     日     日       工     国     日     日     日     日     日     日     日       国     日     日     日     日     日     日     日     日       国     日     日     日     日     日     日     日     日       日     日     日 | オードメラジュ     ×       オブジェウト:2017     ●       ●     ●       ●     ●       ●     ●       ●     ●       ●     ●       ●     ●       ●     ●       ●     ●       ●     ●       ●     ●       ●     ●       ●     ●       ●     ●       ●     ●       ●     ●       ●     ●       ●     ●       ●     ●       ●     ●       ●     ●       ●     ●       ●     ●       ●     ●       ●     ●       ●     ●       ●     ●       ●     ●       ●     ●       ●     ●       ●     ●       ●     ●       ●     ●       ●     ●       ●     ●       ●     ●       ●     ●       ●     ●       ●     ●       ●     ●       ●     ●       ●     ●       ●     ●       ●     ● |
|----------------------------------------------------------------------------------------------------|----------------------------------------------------------------------------------------------------|
| マウスの左ボタンを押しながら<br>モデル全体が入るように囲う                                                                                                    | 同じメッシュセット名は新しく登録       追加オクシュン       マ 内部領域にメッシュを生成       マ 内部領域にメッシュを生成       マ 内部領域にメッシュを生成       マ 内部領域にメッシュを生成       マ 内部領域にメッシュを生成       マ 内部領域にメッシュを生成       マ 内部領域にメッシュを生成       マ 内部領域にメッシュを生成       マ 内部領域にメッシュを生成       マ 内部領域にメッシュを生成       マ 内部領域にメッシュを生成       マ 内部領域にメッシュを生成       マ 内部領域にメッシュを生成       マ 内部領域にメッシュを生成       マ 内部領域のション       マ 日       マ 日       マ 日       ○ K       閉じる       ○ 体                                                                                                    |

## メッシュ生成 (4/4)

メッシュの確認 ([モデル]-[オブジェクト情報]-[シュリンク表示])
作成したメッシュをシュリンク表示する

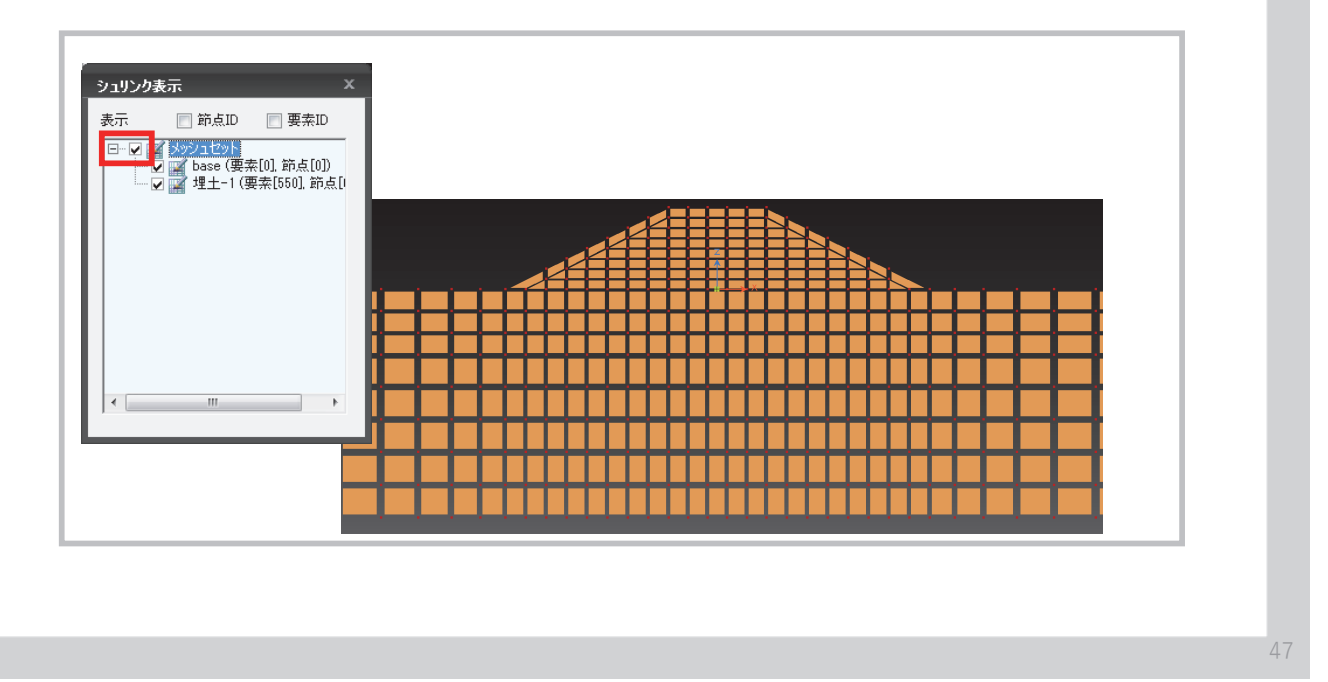

MIDAS FEM Technical Education Seminar

## モデリングのヒント

- •Q:部分的に地盤特性を変更したいのですが?
  - A:新しい地盤特性を割り当てたい場合には、①新たに地盤 特性を作成します。②画面から要素を選択します。③[作業 ウィンドウ]から①で作成した地盤物性を選択し、画面内に ドラッグアンドドロップします。

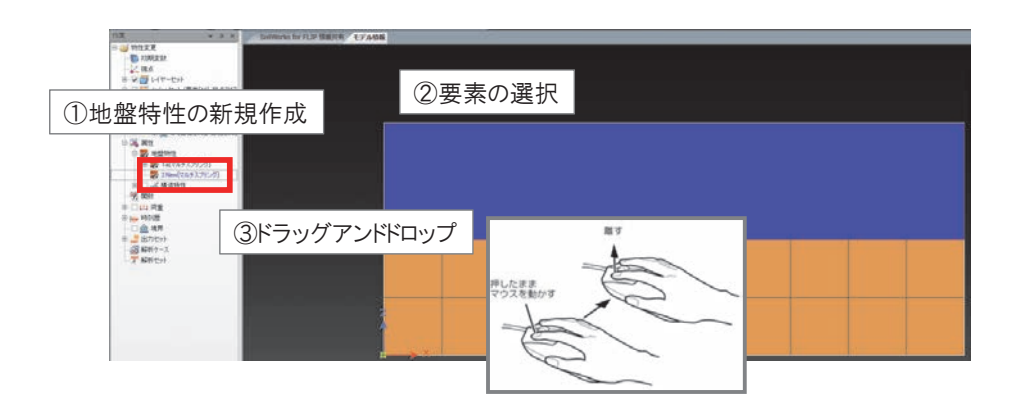

メッシュ編集(1/3)

- •ファイルを開く
  - ・¥1\_整列・移動¥整列・移動.sflip

| R.                   |      |    |      |    |      |
|----------------------|------|----|------|----|------|
| 1                    |      | 1  | ••   |    | ł    |
| 1                    |      |    |      |    | Į    |
|                      |      |    |      |    |      |
|                      |      |    |      |    | - 12 |
| $\{ f_{i}, f_{i} \}$ |      |    |      |    |      |
|                      | 4.00 | 17 | <br> | AU |      |

メッシュ編集(2/3)

- 節点の整列 ([モデル]-[節点]-[整列/移動/コピー])
  - 位置のずれた節点を基準位置に整列する

| ● F マ<br>幾何形状 モデル 荷重   境 | 骨条件 解析 結果 ツール ウインドウ                                                                                                    | SoilWe                                                            |
|--------------------------|----------------------------------------------------------------------------------------------------|-------------------------------------------------------------------|
| 地盤物性 構造特性 物性テーブル   単型    | 注列4移動コピー     ×       ●     節点選択       機能選択     ③ 整列       ● 整列     移動       ● 整列     修動       ● 整列     作業画面から位置入力       マ X:     0       こ Z:     0       第額:     0       線の返し回数:     1       □ 同一位置節点のマージ       片容誤差     1E-05       □ ピーの際、新しいメッシュセットを生成       ②     ○K       閉じる     適用 | 点生成 レ 節点座標系変更 ₀9 テーブル<br>列/移動/コピー ♀ 節点リナンバー<br>ージ ◆ 自由節点の削除<br>節点 |

## メッシュ編集(3/3)

- 節点の整列 ([モデル]-[節点]-[整列/移動/コピー])
  - 位置のずれた節点を基準位置に整列する

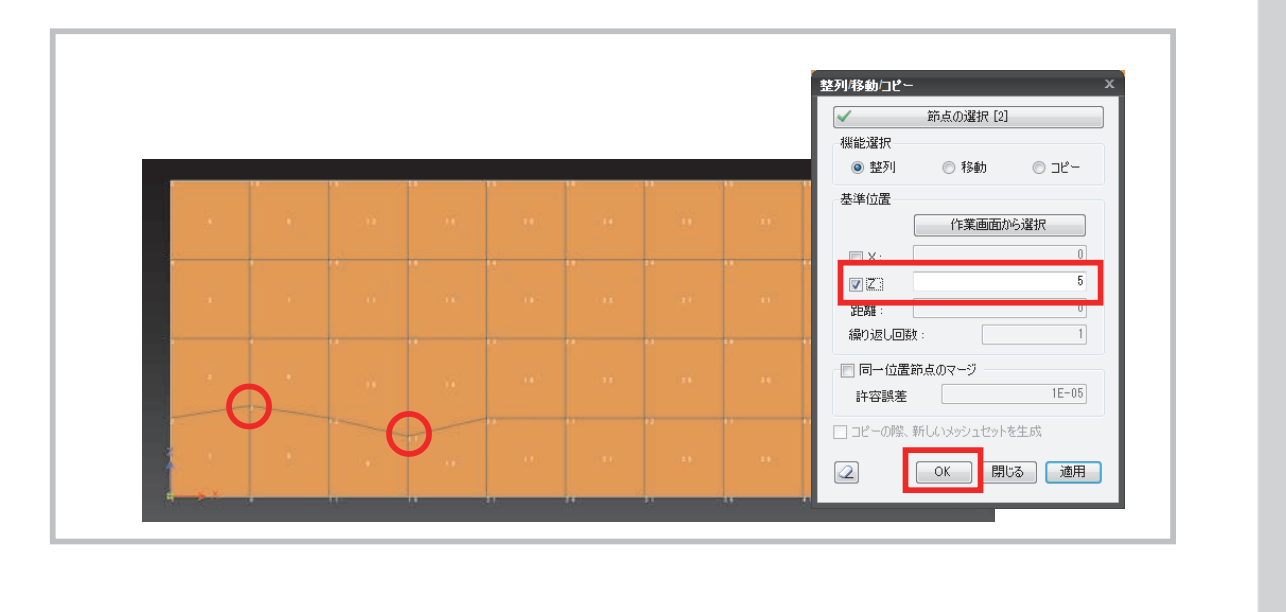

51

#### MIDAS FEM Technical Education Seminar

## モデリングのヒント

- メッシュ編集 (1/4)
  - メッシュ位置の整列・移動 ([モデル]-[節点]-[整列/移動/コピー])
    - 複数の節点を任意のX位置、Z位置に整列
    - 節点を任意の位置に移動

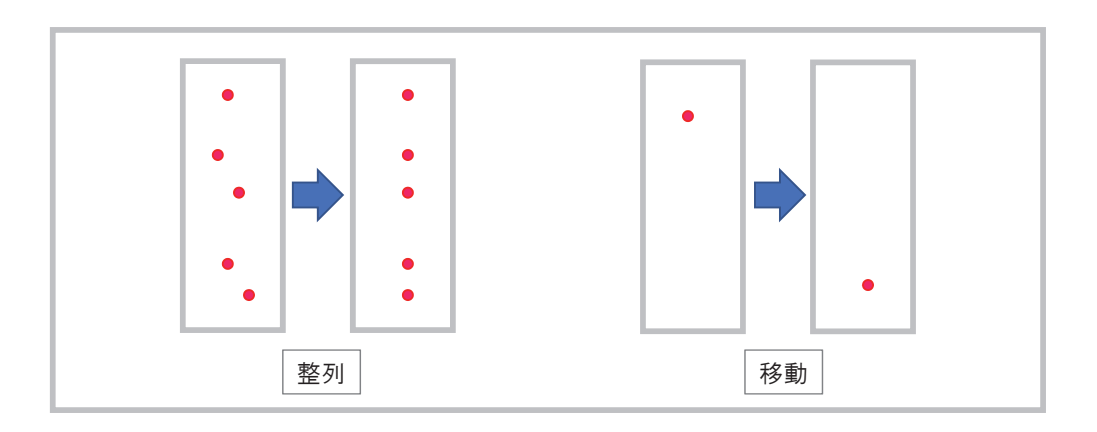

## モデリングのヒント

- ・メッシュ編集(2/4)
  - ・ 要素分割 ([モデル]-[節点]-[整列/移動/コピー])
    - 任意の分割数で複数の要素を等分
    - 選択したパターンで要素を分割

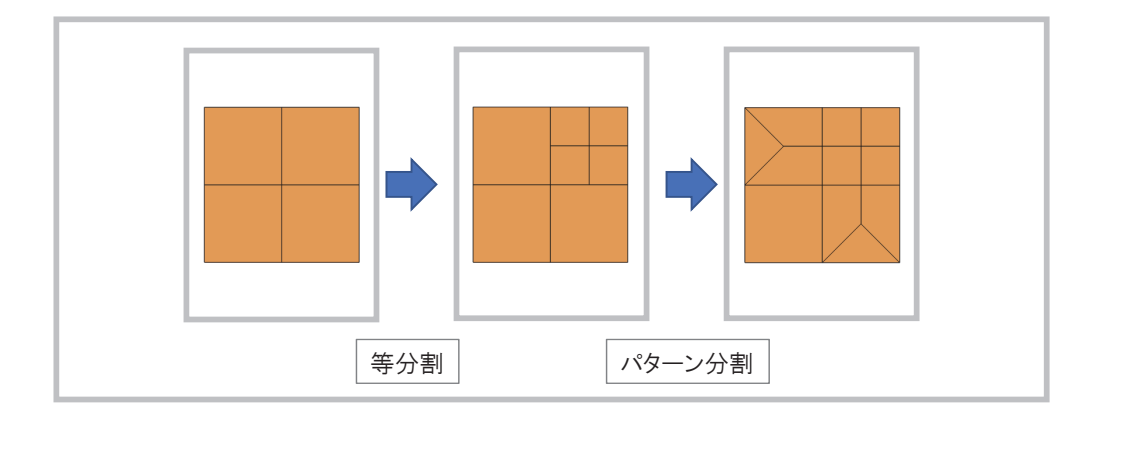

53

MIDAS FEM Technical Education Seminar

## モデリングのヒント

- メッシュ編集(3/4)
  - 解析領域の拡大 ([モデル]-[要素分割]-[押し出しメッシュ])
    - 解析領域の境界を利用してメッシュを追加

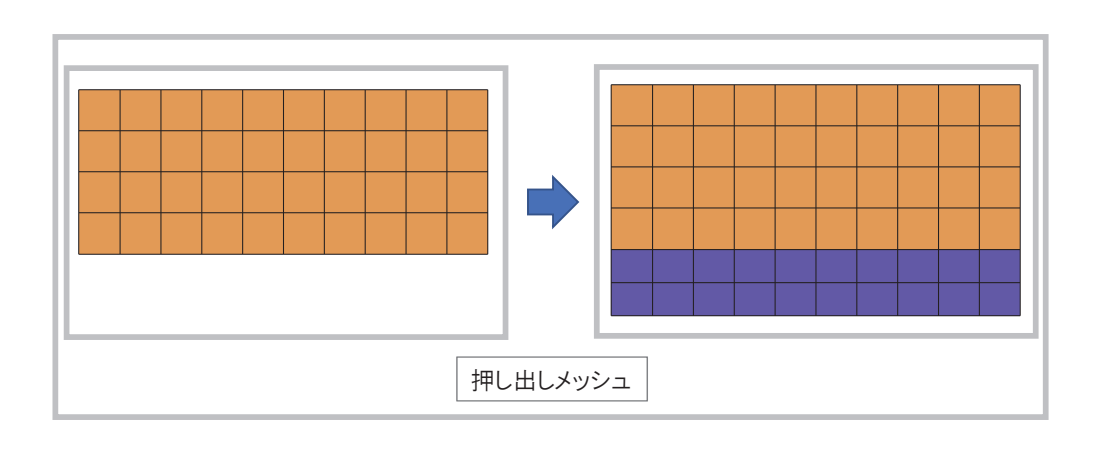

## モデリングのヒント

- ・メッシュ編集(4/4)
  - メッシュの削除とメッシュの追加
    - 部分的にメッシュを削除し、異なるパターンのメッシュ 生成

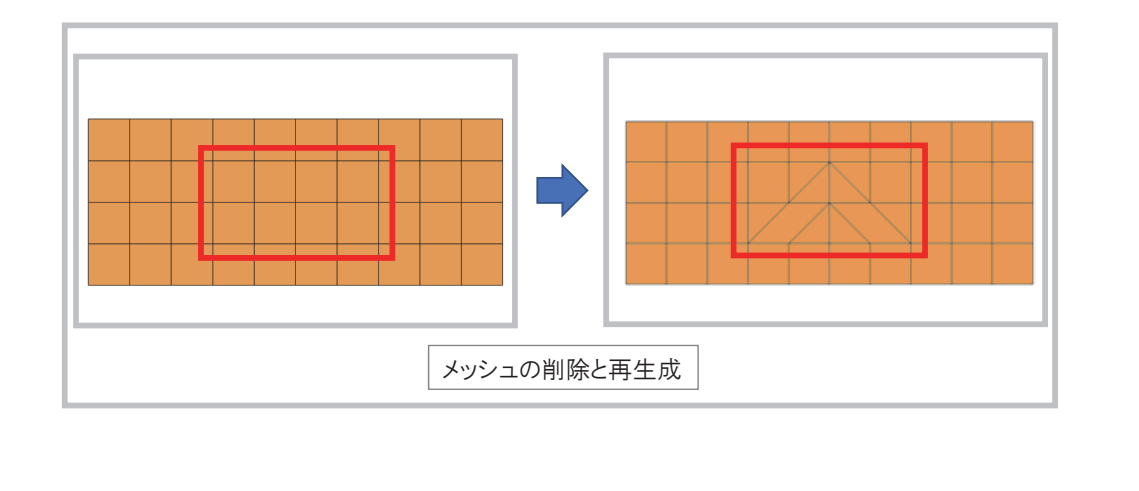

55

MIDAS FEM Technical Education Seminar

## テーブル機能の活用(1/3)

Soilworks for FLIPに搭載されたテーブル機能を用いることで、デフォルトの機能では、作成できないエンティティを手作業 によって作成することができます。

テーブルは、コピー&ペーストによるデータの修正も可能ですので、表計算ソフトで作成したデータを一括して貼り付けるといった作業もでき、効率的なエンティティ作成を行うことも可能です。

テーブル機能は、節点、要素ごとに搭載されており、節点テーブルは、[モデル]-[節点]-[テーブル]コマンド、要素テーブルは、 [モデル]-[要素]-[テーブル]コマンドで起動することができます。

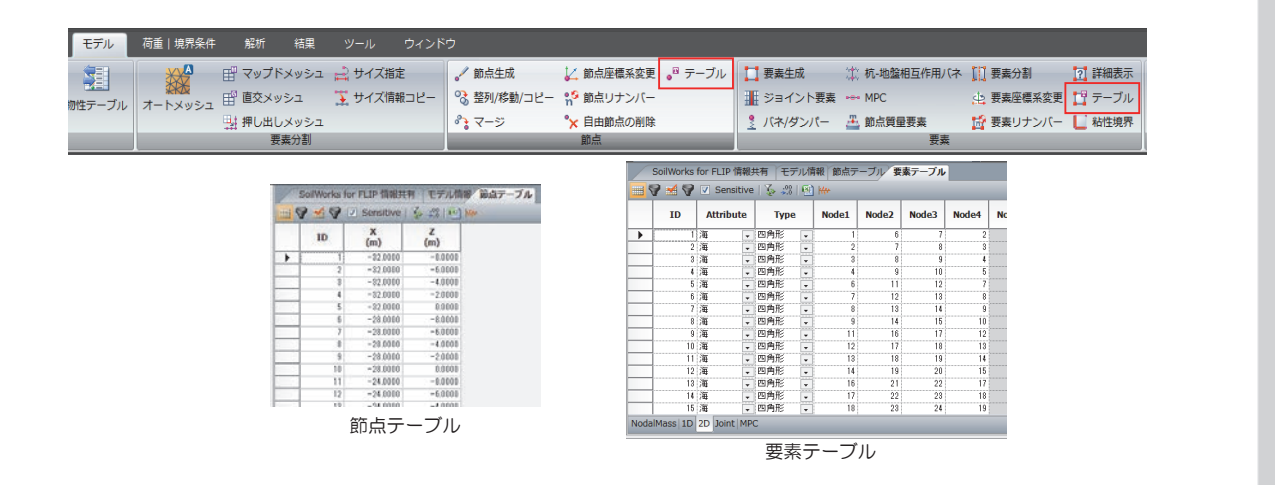

## テーブル機能の活用(2/3)

- 節点テーブル ([モデル]-[節点]-[テーブル])
  - 節点テーブルで選択した節点を確認する

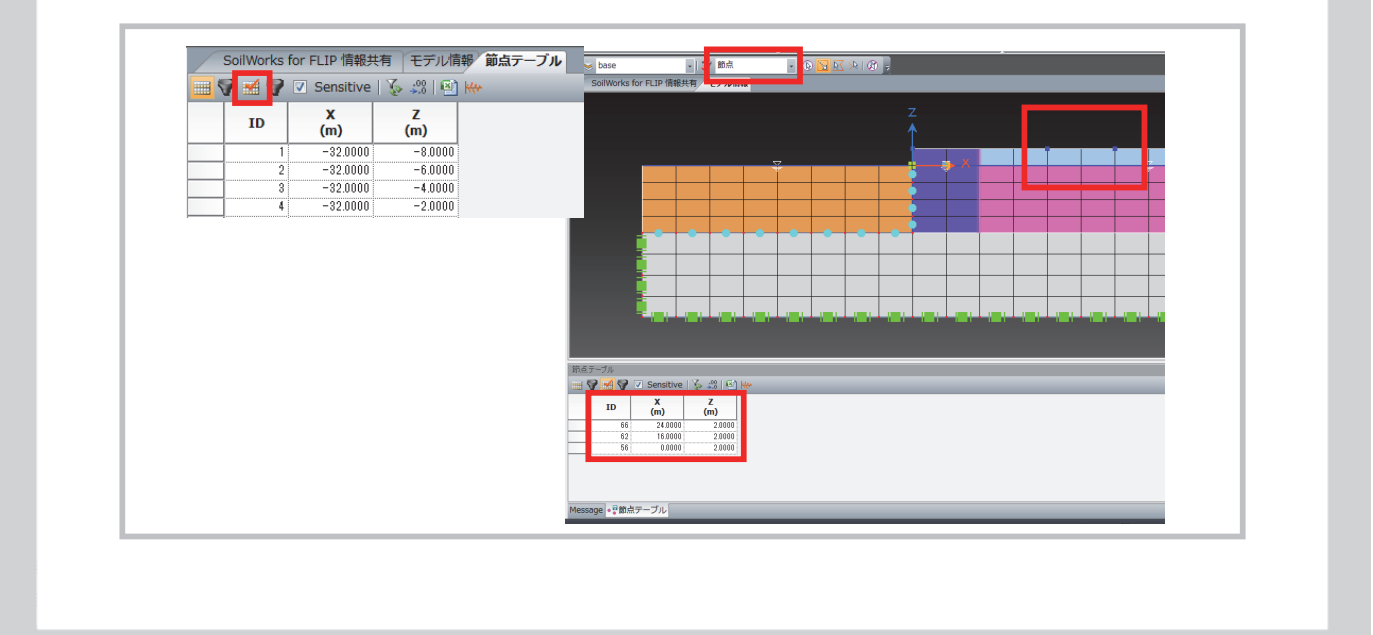

MIDAS FEM Technical Education Seminar

## テーブル機能の活用(3/3)

- 要素テーブル ([モデル]-[節点]-[テーブル])
  - 要素テーブルで選択した要素を確認する

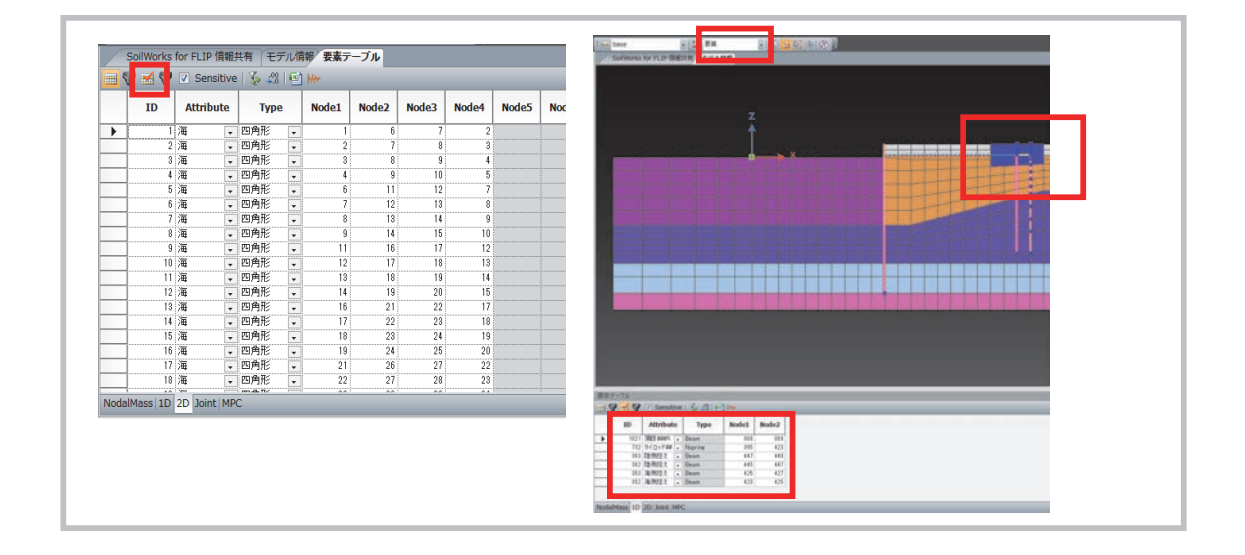

## SoilWorks for FLIP 新バージョン(v530)

MIDAS FEM Technical Education Seminar

## 非線形はり要素

- ・港湾技術基準改訂(2018)対応バイリニアモデル(FLIP v7.4.0)
- トリリニア標準軸力依存型モデル(FLIP v7.3.0)

| FM32         SFM32         FM42         SM33         FM42         SM33         SM42         SM33         SM42         SM33         SM34         SM34 <t< th=""></t<> |
|----------------------------------------------------------------------------------------------------|

60

## 非線形ばね要素

• 杭先端ばね用双曲線モデル (FLIP v7.3.0)

| -9    | 一般       |         |            |                                                                                                    |            |           |
|-------|----------|---------|------------|----------------------------------------------------------------------------------------------------|------------|-----------|
| ID 名称 | ID 1     | 名称      |            |                                                                                                    |            |           |
|       | 要索種類 非統  | 1形パネー・  | 要素種別アイ     | ソパラメトリックはり 👻                                                                                                    |            |           |
|       | 14- 1 b  |         | , <u> </u> |                                                                                                    |            |           |
|       | //5%=%   |         |            |                                                                                                    |            |           |
|       | 要素座標系(   | 角度a)    |            | 0 [deg]                                                                                                    |            |           |
|       | ✓ 軸方向バイ  |         |            | •                                                                                                    |            |           |
|       | ロセル町八不   |         | 100        | × II                                                                                                    |            |           |
|       | 一回転バイー   | 間方向八不の階 | 壁田線        | And and a second second |            | ~         |
|       | 10-10-36 | atthe   | 16.85      | 之称                                                                                                    |            | IP        |
|       | V V 1345 | 19/0    | 们里卡片       |                                                                                                    |            | P1K1      |
|       |          |         |            | 種類 【杭先端バネ[+4](v7                                                                                                    | 30以後) 👻    |           |
|       |          |         |            | 履歴データ                                                                                                    |            | Дко       |
|       |          |         |            | 軸力指定変位差(負値)                                                                                                    | -0.100     | du        |
|       |          |         |            | De f条数                                                                                                    |            |           |
|       |          |         |            | 基準変位(差)(負値)                                                                                                    | -0.250     |           |
|       |          | -       |            | De 1++51                                                                                                    |            |           |
|       |          |         |            | 杭作主 De                                                                                                    | 1.000 m    |           |
|       |          |         |            | 軸力指定変位差での                                                                                                    | 0.000 (.8) |           |
|       |          | _       |            | 軸力(負値)                                                                                                    | 0.000 KN   |           |
|       |          |         |            | -                                                                                                    |            |           |
|       |          |         |            |                                                                                                    |            |           |
|       |          | _       |            |                                                                                                    |            |           |
|       |          |         |            | -                                                                                                    |            |           |
|       |          |         |            |                                                                                                    |            |           |
| 初期化   |          |         |            |                                                                                                    |            |           |
|       |          |         |            |                                                                                                    |            |           |
|       |          |         |            |                                                                                                    | jehn       | 編集 削除 閉じる |

MIDAS FEM Technical Education Seminal

## 杭ー地盤相互作用ばね要素

• 杭軸方向の杭と地盤の相互作用 (FLIP v7.3.0)

|        | 一般                      |                |           |  |  |  |  |  |
|--------|-------------------------|----------------|-----------|--|--|--|--|--|
| ID 名称  | ID 1 名称                 |                |           |  |  |  |  |  |
|        | 要素種類 杭-地盤相互作F ▼ 要       | 素種別 アイソノ       | (ラメトリックはり |  |  |  |  |  |
|        | パラメータ                   |                |           |  |  |  |  |  |
|        | 杭の直径(D)                 | 0              | m         |  |  |  |  |  |
|        | 加振直交方向の杭間隔比(n)          | 0              |           |  |  |  |  |  |
|        | パネカに乗ずる係数               | 0              |           |  |  |  |  |  |
|        | 参照基準変位のステップ             | 0              |           |  |  |  |  |  |
|        | 有効単位体積重量(yef)           | 0              | kN/m3     |  |  |  |  |  |
|        | レーレー減衰                  | 全体 ▼           |           |  |  |  |  |  |
|        | 要 末 ht 18/22+0 (-==)    | 97 45 to ()    |           |  |  |  |  |  |
|        | ✓ 摩擦考慮(v730以後)          | ✓ 摩擦考慮(v730以後) |           |  |  |  |  |  |
|        | 要素処理選択(kill)(killj) 行う▼ |                |           |  |  |  |  |  |
|        | せん断方向初期間性(Ks)           | 1000000        | kN/m2     |  |  |  |  |  |
|        | 粘着力(Cj)                 | 0              | kN/m2     |  |  |  |  |  |
|        | 摩擦角(φj)                 | 15             | [deg]     |  |  |  |  |  |
|        | 参照基準変位ステップ              | 0              |           |  |  |  |  |  |
|        | レーレー減衰                  | 全体 🔻           |           |  |  |  |  |  |
|        | 摩擦力等に乗ずる係数              | 0              |           |  |  |  |  |  |
|        | 粘着力に乗ずる係数(Ja)           | 1              |           |  |  |  |  |  |
|        | tanφj(ご乗ずる係数(Jβ)        | 1              |           |  |  |  |  |  |
|        | せん断強度(Tf)の計算方法(JA       | JAB=1 💌        |           |  |  |  |  |  |
|        |                         |                |           |  |  |  |  |  |
|        |                         |                |           |  |  |  |  |  |
|        |                         |                |           |  |  |  |  |  |
| 2刀其用(ト | iêhn (@#                | E AUB          | - 開る      |  |  |  |  |  |

## DBSW機能の追加

- 表示用変位の基準点を変更
- ・ジョイント要素の滑り強度の下限値の変更

| 初期変数の                               | 定義                |              |            |               | ×         |
|-------------------------------------|-------------------|--------------|------------|---------------|-----------|
| 単位系<br>力<br>SI                      | kN<br>CGS         | 長さ<br>] US   | m          | - 時間<br>ユーザー? | sec<br>主義 |
| 初期変勢<br>重力加速                        | 敫<br>速度           |              |            | 9.807 m       | n/sec2    |
| 🔽 自由                                | 中地盤からの周           | 反力を考慮        | ž          |               |           |
| <ul> <li>表示</li> <li>ジョ1</li> </ul> | に用変位の基<br>(ント要素の) | 準点を変<br>静強度の | 更<br> 下限値の | 変更            |           |
| 7                                   | ロジェクト情幸           | Ē            | ]          |               | ОК        |

## ご清聴、 ありがとうございました。

2018 Nationwide 6 Cities MIDAS FEM Technical Education Seminar

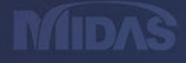

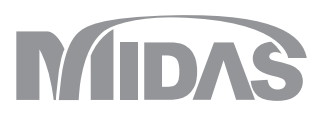